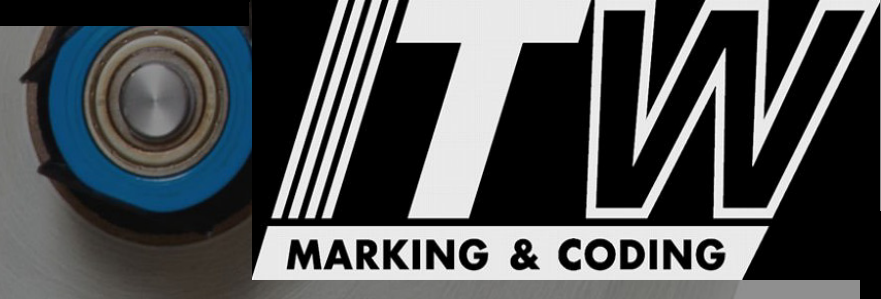

# MCA IV

## **Operator's Manual**

PA/4600E LS4600 PA/6000E LS6000

> 6000-010 Revision C

Illinois Tool Works Marking & Coding Division continually improves its products, and reserves the right to change or discontinue specifications and designs shown in this manual without notice and without incurring obligation. Illinois Tool Works has made every effort to verify the information contained in this manual, but reserves the right to correct any error at the time of the manual's next revision.

© 2013 Illinois Tool Works Inc. All rights reserved. Printed in the United States of America

#### **1.0 Introduction**

## 1.1 The PA/4600E, PA/6000E, LS4600, and LS6000 Printer - Applicators

The PA/4600E, PA/6000E, LS4600, and LS6000 are seventh generation, next label out, print and apply labelers designed for modularity, continuous labeling, self-diagnostics, and ease of use. Modularity of design provides the basis for ease of installation, setup, and maintenance. The electronics system employs a hardware-specific design, thus increasing reliability and throughput. The hardware was developed to simplify construction, and increase longevity by using durable materials. These units will perform 24/7 operation in harsh environments and operate trouble-free, given that the appropriate preventative maintenance is performed on regular service intervals.

#### 1.2 Product Safety

Safety awareness is critical when working with equipment that contains moving parts and extending electric actuators. Please read all warnings and cautions thoroughly before operating this device.

This product meets the requirements of CAN/CSA-22.2 NO.60950-00 \* UL 60950 using Illinois Tool Works (Diagraph/FoxJet) approved items. Units are only tested and qualified with Illinois Tool Works (Diagraph/FoxJet) approved parts and accessories. Use of other parts or accessories may introduce potential risks that Illinois Tool Works an ITW Company can assume no liability for.

#### WARNINGS

- WARNING Moving parts of this machine can present hazards. Components that cannot be guarded because of loss of functionality are marked with a warning symbol.
- Be aware of the actuator extension distance, and avoid accidental triggering of the photosensor.
- When servicing the unit's electronic assemblies, always remove the power cord from the unit to prevent accidental shock.
- When running for extended periods of time, use caution when accessing the drive module circuitry. The motor drive power transistors, motor case, and motor heatsink can become hot under constant use.
- Wear personal protective equipment, as instructed by your supervisor, when operating or working near this device.

#### COMPLIANCE

- CAUTION: Not for use in a computer room as defined in the Standard for the Protection of Electronic Computer/ Data Processing Equipment, ANSI/NFPA 75.
- ATTENTION: Ne peut être utilissé dans une salle d'ordinateurs telle que définie dans las norme. ANSI/NFPA 75 Standard for the Protection of Electronic Computer/ Data Processing Equipment
- This unit has been tested and found to comply with the limits for a Class A device, pursuant to part 15 of the FCC Rules.

- This unit has been tested to comply with CE Standards.
- This unit is equipped with an Emergency Stop switch. Depressing this switch will cause all machine operations to cease.
- This unit was tested and it was determined that a potential for tipping exists in certain orientations. In compliance with UL safety standards, the stand must be secured to the surface where it is located. Additionally, this type of securing will result in greater product application accuracy.

#### **1.3 Warranty Information**

The PA/4600E, PA/6000E, LS4600, and LS6000 labelers, including all components unless otherwise specified, carry a limited warranty. For all warranty terms and conditions, contact Illinois Tool Works, Marking & Coding Division, for a complete copy of the Limited Warranty Statement.

#### **1.4 Specifications**

#### **General Specifications**

| Category                                                    | Parameter                                                                                                    |
|-------------------------------------------------------------|----------------------------------------------------------------------------------------------------|
| Dimensions (with Yoke)                                      | 31 in. ( <i>787 mm</i> ) L x 27 in. ( <i>686 mm</i> ) H x 26 in. ( <i>660 mm</i> ) D                                                           |
| Weight<br>E-TAMP, E-WASA<br>E-FASA, E-BLOW BOX<br>Chi-Stand | 120 lbs ( <i>54.4 kg</i> ) (includes yoke, no stand)<br>130 lbs ( <i>58.9 kg</i> )<br>96 lbs ( <i>43.5 kg</i> )                                |
| Accuracy                                                    | ±0.06 in. ( <i>±1.6 mm</i> ) E-TAMP, E-WASA, E-FASA<br>±0.09 in. ( <i>±2.4 mm</i> ) E-BLOW BOX, E-TAMP/BLOW                                    |
| Certifications                                              | Œ, CSA, FCC approved, Listed (UL 60950)                                                                                                    |
| Supply Roll Capacity<br>PA/4600E<br>PA/6000E                | 13 in. ( <i>330.2 mm</i> ) OD with a 3 in. ( <i>76.2 mm</i> ) ID Core<br>14 in. ( <i>355.6 mm</i> ) OD with a 3 in. ( <i>76.2 mm</i> ) ID Core |
| Label Length                                                | 0.5 in. ( <i>12.7 mm</i> ) Min. to 14.0 in. ( <i>355.6 mm</i> ) Max.                                                                           |
| Label Width                                                 | 0.5 in. ( <i>12.7 mm</i> ) Min. to 6.5 in. ( <i>165.1 mm</i> ) Max.                                                                            |

#### **General Specifications**

| Category                                                                                                    | Parameter                                                                                                    |
|----------------------------------------------------------------------------------------------------|----------------------------------------------------------------------------------------------------|
| Product Rate<br>PA/4600E E-TAMP<br>PA/4600E E-TAMP/BLOW<br>PA/4600E E-FASA<br>PA/4600E E-WASA<br>PA/4600E E-BLOW BOX<br>PA/6000E E-TAMP<br>PA/6000E E-TAMP/BLOW<br>PA/6000E E-FASA<br>PA/6000E E-WASA<br>PA/6000E E-BLOW BOX | 50 PPM Max.<br>25 PPM Max.<br>Single Apply: 38 PPM Max. Dual Apply: 18 PPM Max.<br>Dependent on Label Length, Print Speed, and Product Spacing<br>250 PPM Max.<br>120 PPM Max.<br>55 PPM Max.<br>Single Apply: 52 PPM Max. Dual Apply: 28 PPM Max.<br>Dependent on Label Length, Print Speed, and Product Spacing<br>300 PPM Max. |
| Linespeed<br>E-TAMP<br>E-TAMP/BLOW<br>E-FASA<br>E-WASA<br>E-BLOW BOX<br>HIGH SPEED TAMP                                                                                                    | 150 FPM Max.<br>150 FPM Max.<br>75 FPM Max.<br>125 FPM Max.<br>300+ FPM Max.<br>300+ FPM Max.                                                                                                    |
| Temperature                                                                                                    | 41°F - 104°F ( <i>5°C - 40°C</i> )                                                                                                    |
| Humidity                                                                                                    | 10 to 85% RH, Non-Condensing                                                                                                    |

#### **Electrical Specifications**

| Category                          | Nominal                                               | Minimum         | Maximum                  |
|-----------------------------------|-------------------------------------------------------|-----------------|--------------------------|
| AC Voltage Supply                 | 100 - 240 VAC, 1.6A 50/<br>60 Hz                      | 90 VAC<br>47 Hz | 264 VAC<br>63 Hz         |
| Product Detector                  | Low: 0 to 3 VDC<br>High: 3 to 5 VDC<br>Supplies 24VDC | 0 VDC           | 24 VDC                   |
| Product Detector Pulse Width      | 10 mS                                                 | 1 mS            | Infinite                 |
| Auxiliary Output<br>Warning Tower | 0 and 24 VDC<br>1 Amp sinking                         | 0 VDC<br>0 mA   | 24 VDC<br>3 Amps sinking |
| Discrete Inputs (Optional)        | Low: 0 to 10 VDC<br>High: 10 to 24 VDC                | 0 VDC           | 26 VDC                   |

| Electi | rical Specifications                    |                          |                    |                      |
|--------|-----------------------------------------|--------------------------|--------------------|----------------------|
|        | Category                                | Nominal                  | Minimum            | Maximum              |
|        | Discrete Input Pulse Width<br>Detection | 10 mS                    | 1 mS               | Infinite             |
|        | Discrete Outputs (Optional)             | 0 - 24 V AC/DC at 150 mA | 0 V AC/DC, 13 ohms | 30 V AC/DC at 400 mA |

#### Performance Specifications - 10 or 20 in. E-Tamp PA/6000E Labeler

| Application                  | Label Size  | Stroke Distance<br>(Baseplate edge to product) | PPM Maximum |
|------------------------------|-------------|------------------------------------------------|-------------|
| Side Orientation (Nose-Down) | 4x2, 10 ips | 4 inches, "A5" Actuator Profile                | 82 PPM      |
| Side Orientation (Nose-Down) | 4x2, 12 ips | 4 inches, "A5" Actuator Profile                | 85 PPM      |
| Side Orientation (Nose-Down) | 4x2, 12 ips | 3 inches, "A5" Actuator Profile                | 94 PPM      |
| Side Orientation (Nose-Down) | 4x2, 12 ips | 1.5 inches, "A5" Actuator Profile              | 102 PPM     |

#### Performance Specifications - 10 or 20 in. E-Tamp PA/4600E Labeler

| Application                  | Label Size | Stroke Distance<br>(Baseplate edge to product) | PPM Maximum |
|------------------------------|------------|------------------------------------------------|-------------|
| Side Orientation (Nose-Down) | 4x2, 6 ips | 4 inches, "A5" Actuator Profile                | 50 PPM      |
| Side Orientation (Nose-Down) | 4x2, 6 ips | 3 inches, "A5" Actuator Profile                | 55 PPM      |
| Side Orientation (Nose-Down) | 4x2, 6 ips | 1.5 inches, "A5" Actuator Profile              | 60 PPM      |

#### Performance Specifications - 10 in. E-FASA PA/6000E Labeler

| Application                | Label Size | Stroke Distance<br>(Baseplate edge to product) | PPM Maximum |
|----------------------------|------------|------------------------------------------------|-------------|
| Dual Panels - Front & Side | 4x2, 8 ips | 4.5 inches, "A5" Actuator Profile              | 28 PPM      |
| Dual Panels - Side & Rear  | 4x2, 8 ips | 4.5 inches, "A5" Actuator Profile              | 24 PPM      |
| Single Panel - Front Only  | 4x2, 8 ips | 4.5 inches, "A5" Actuator Profile              | 52 PPM      |

#### Performance Specifications - 10 in. E-FASA PA/6000E Labeler

| Application                | Label Size | Stroke Distance<br>(Baseplate edge to product) | PPM Maximum |
|----------------------------|------------|------------------------------------------------|-------------|
| Single Panel - Rear Only   | 4x2, 8 ips | 4.5 inches, "A5" Actuator Profile              | 46 PPM      |
| Dual Panels - Front & Side | 4x6, 8 ips | 4.5 inches, "A5" Actuator Profile              | 18 PPM      |
| Dual Panels - Side & Rear  | 4x6, 8 ips | 4.5 inches, "A5" Actuator Profile              | 16 PPM      |
| Single Panel - Front Only  | 4x6, 8 ips | 4.5 inches, "A5" Actuator Profile              | 44 PPM      |
| Single Panel - Rear Only   | 4x6, 8 ips | 4.5 inches, "A5" Actuator Profile              | 40 PPM      |

#### Performance Specifications - 20 in. E-FASA PA/6000E Labeler

| Application                | Label Size | Stroke Distance<br>(Baseplate edge to product) | PPM Maximum |
|----------------------------|------------|------------------------------------------------|-------------|
| Dual Panels - Front & Side | 4x6, 8 ips | 14 inches, "A2" Actuator Profile               | 10 PPM      |
| Dual Panels - Side & Rear  | 4x6, 8 ips | 14 inches, "A2" Actuator Profile               | 12 PPM      |
| Single Panel - Front Only  | 4x6, 8 ips | 14 inches, "A2" Actuator Profile               | 26 PPM      |
| Single Panel - Rear Only   | 4x6, 8 ips | 14 inches, "A2" Actuator Profile               | 24 PPM      |

#### Performance Specifications - E-WASA PA/6000E Labeler

| Application         | Print Speed | PPM Maximum |
|---------------------|-------------|-------------|
| 6 inch Length WASA  | 8 ips       | 11          |
| 8 inch Length WASA  | 8 ips       | 10          |
| 10 inch Length WASA | 8 ips       | 9           |
| 12 inch Length WASA | 8 ips       | 8           |

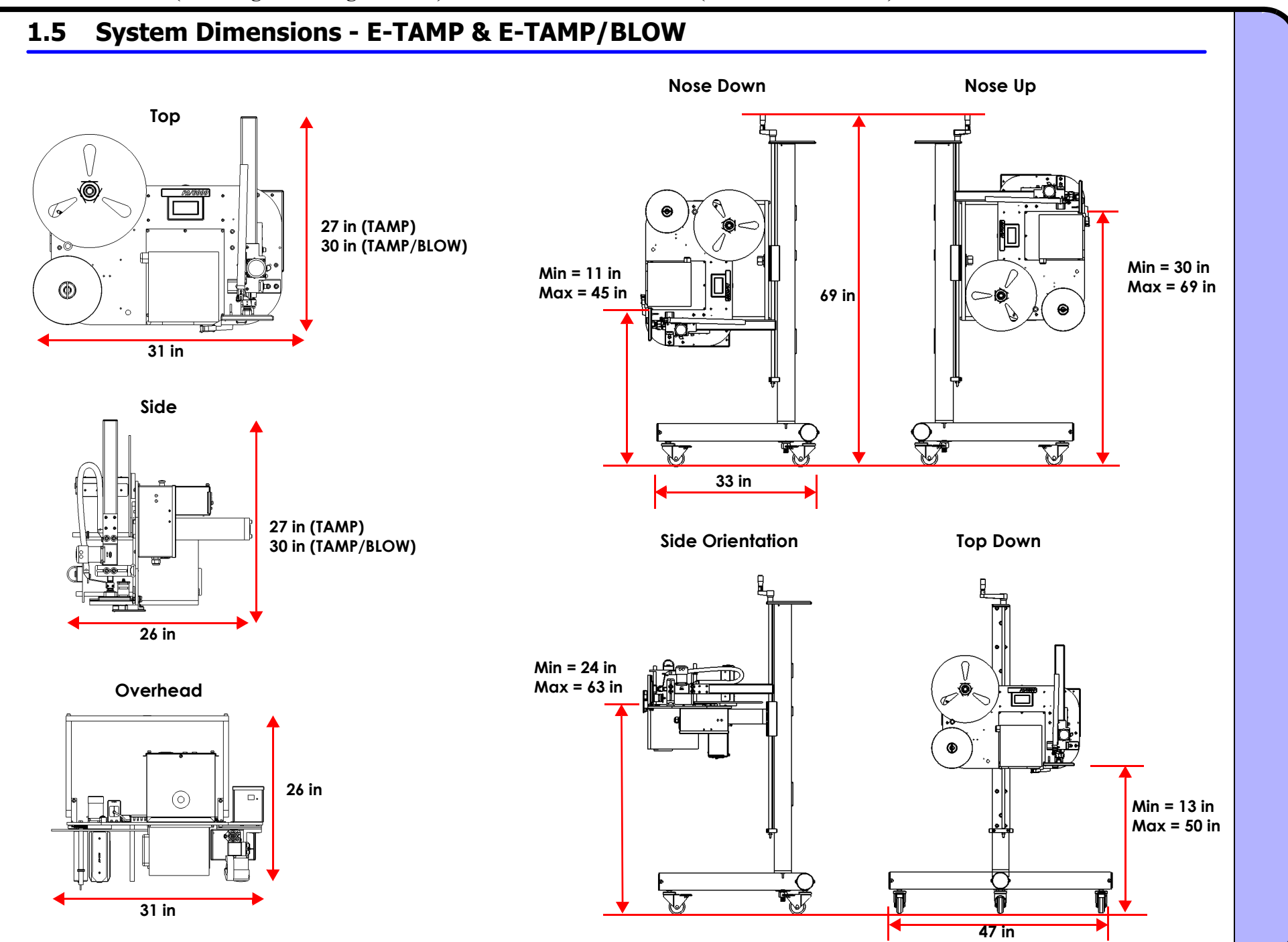

Min = 30 in Max = 69 in

0

#### System Dimensions - E-FASA 10in. 1.6

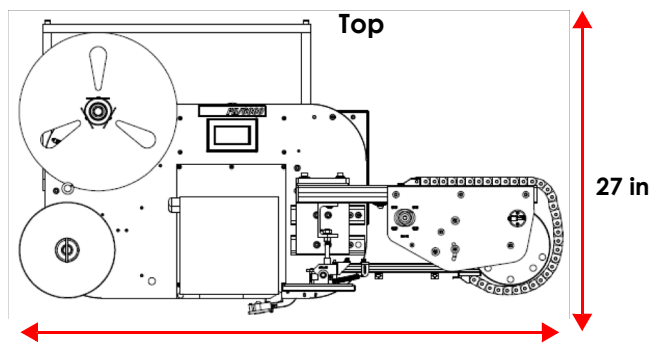

49 in

Side

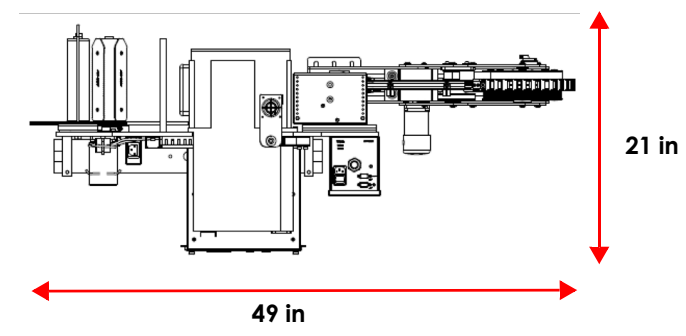

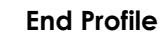

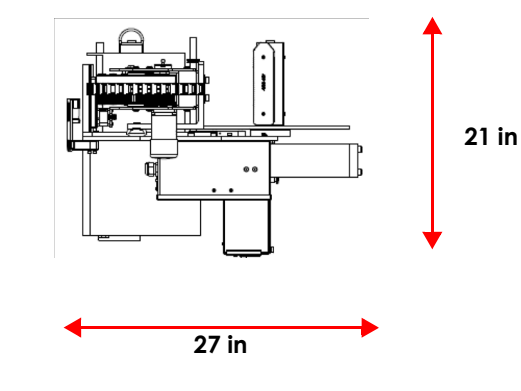

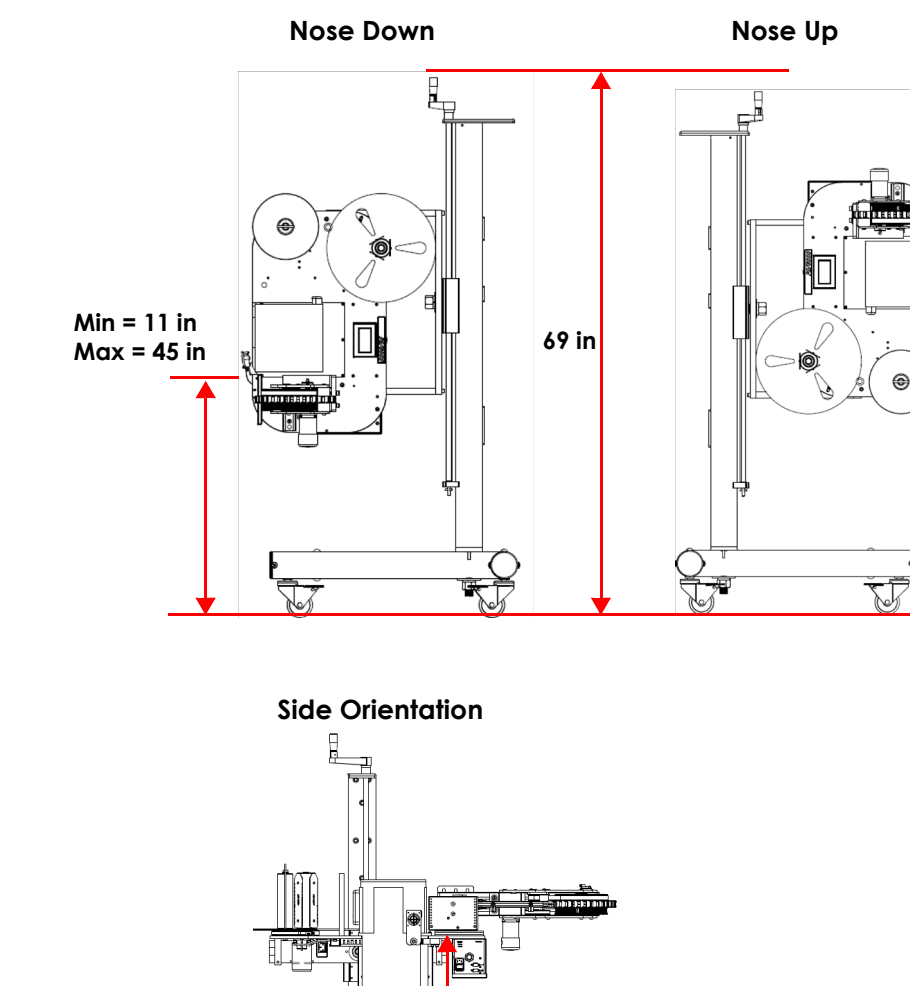

Min = 24 in Max = 63 in

)

#### Introduction

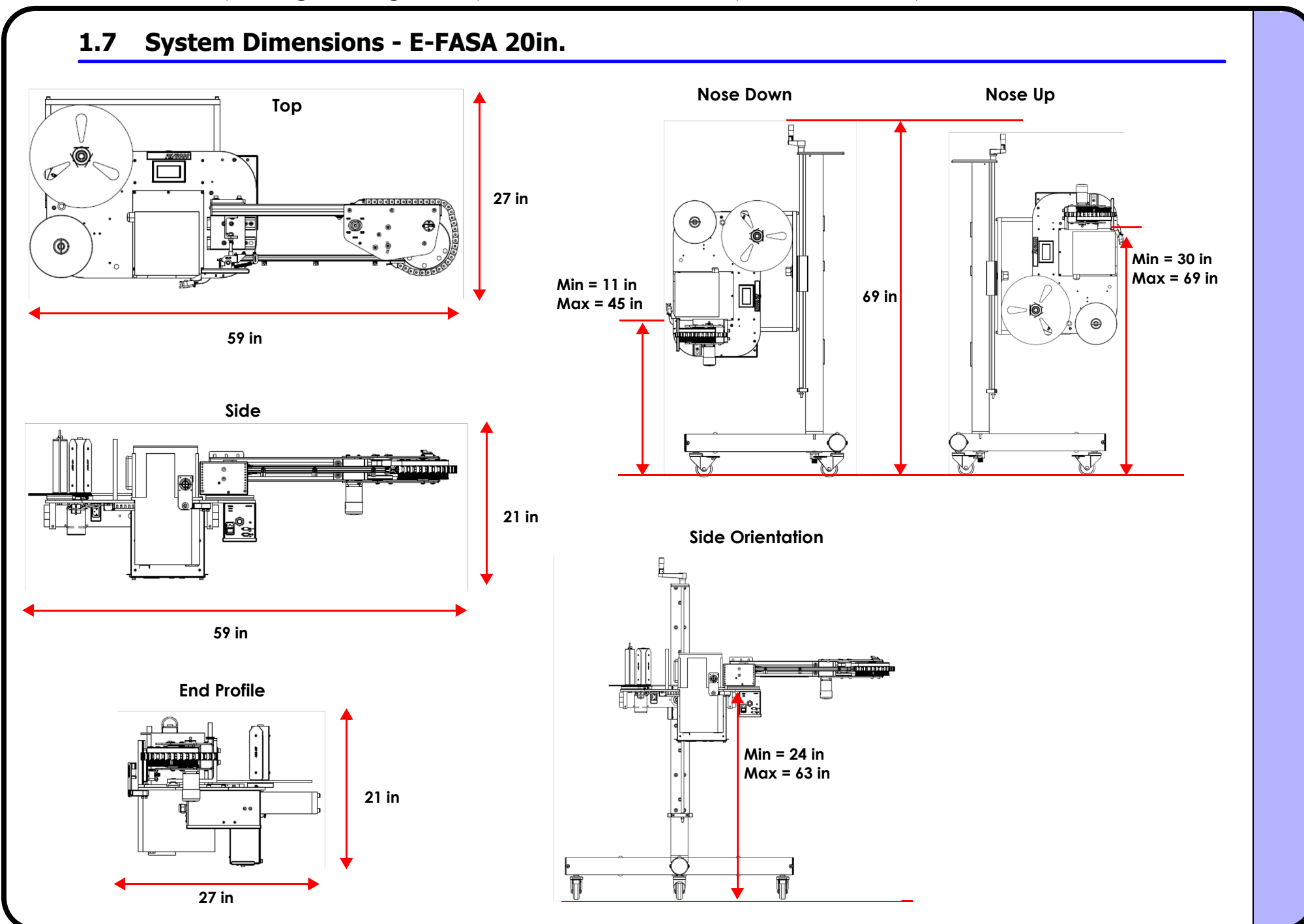

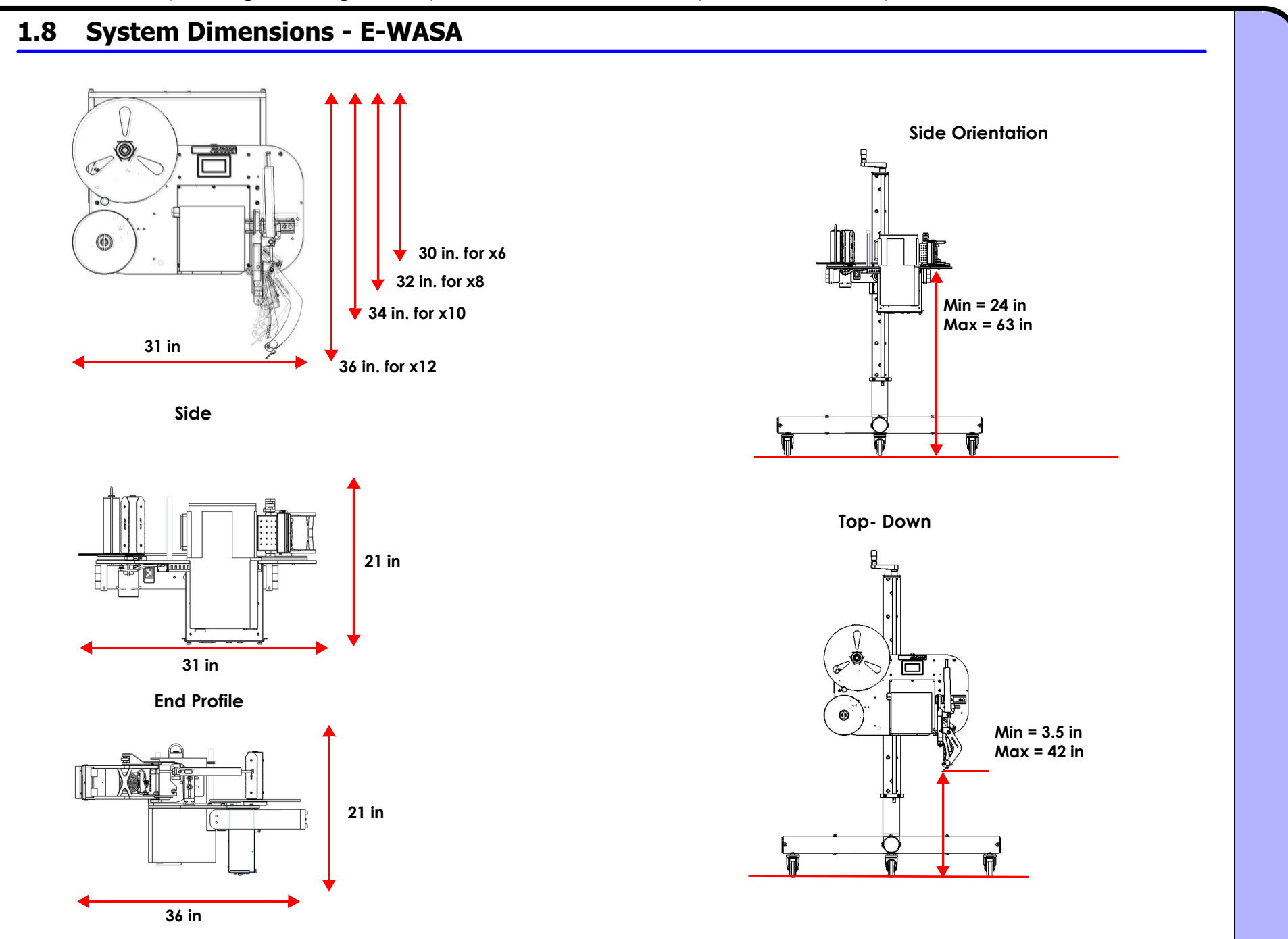

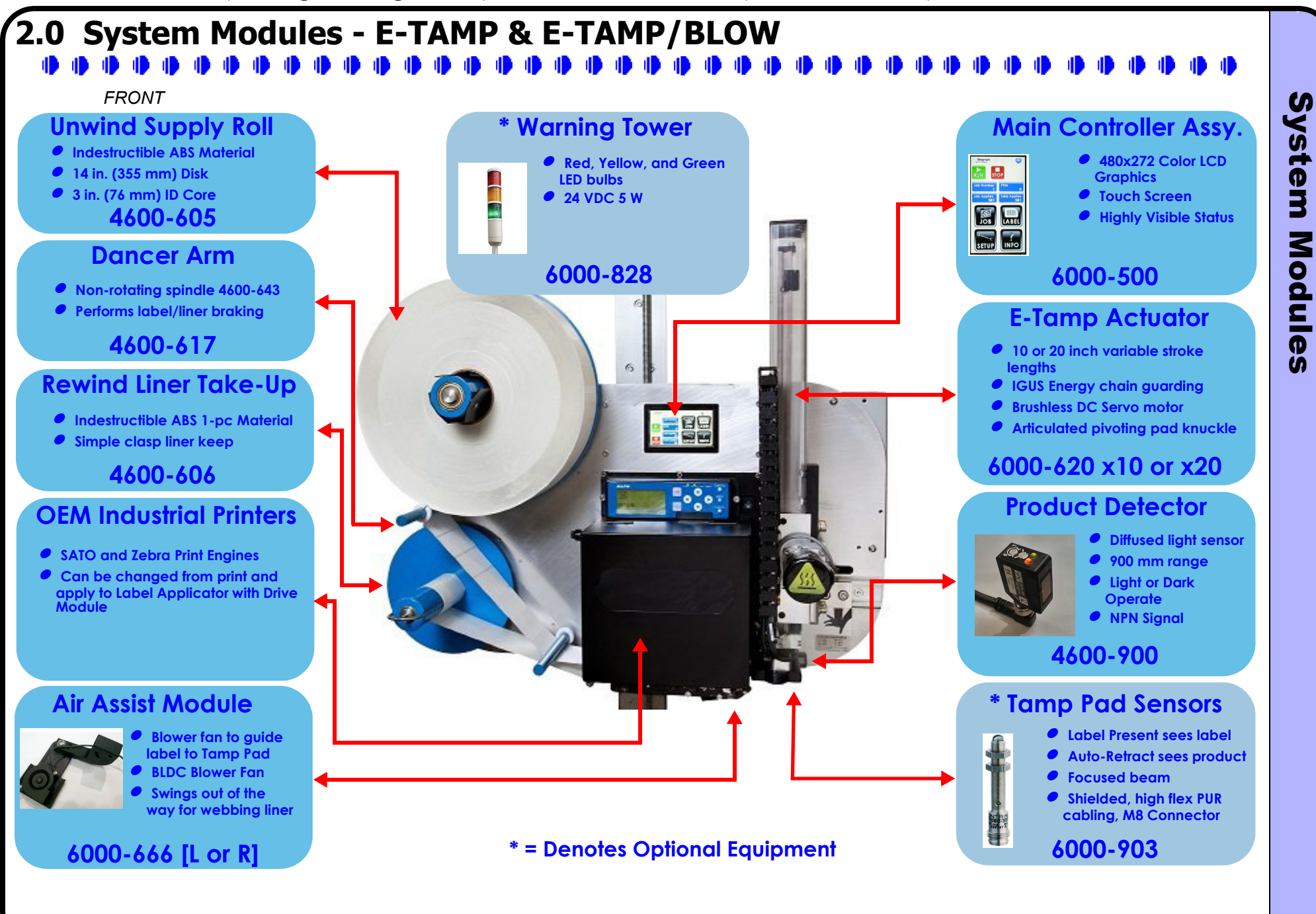

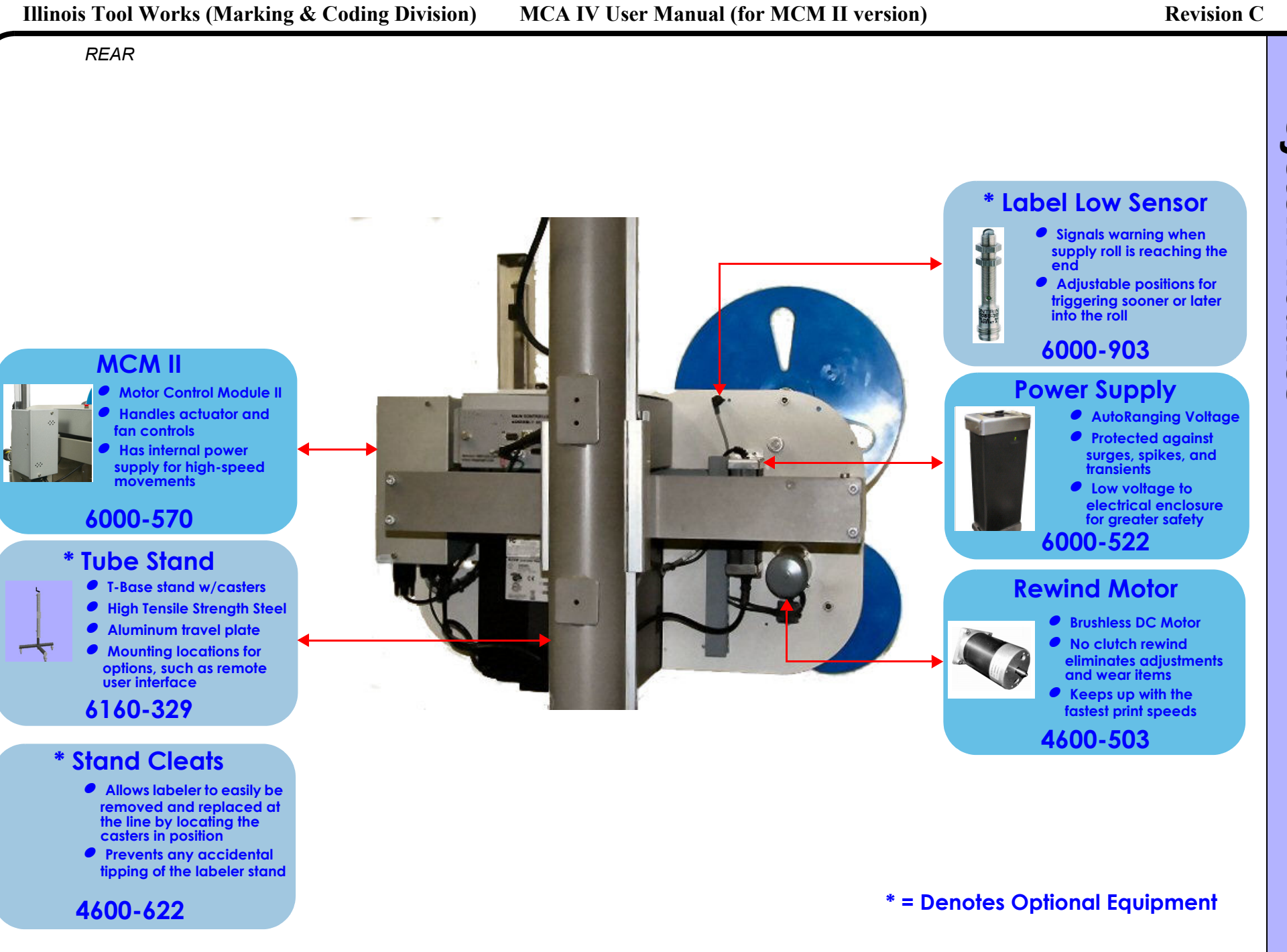

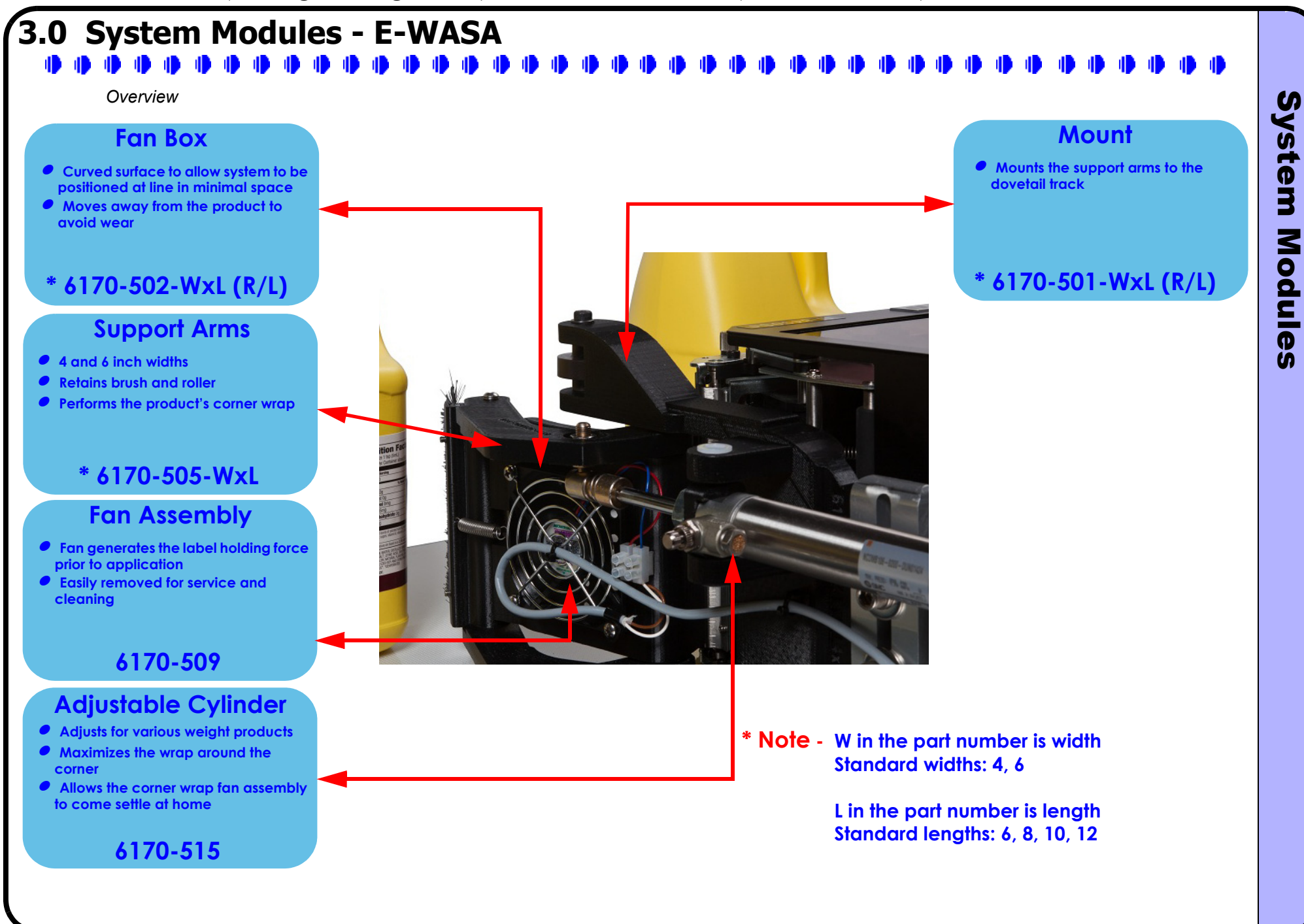

## 4.0 Optional Equipment

| 6000-405 | Discrete I/O Module                                                                                                    |
|----------|----------------------------------------------------------------------------------------------------|
|          | This module provides four (4) optically-isolated inputs and six (6) isolated solid-state outputs. These I/O lines are event driven by selections made by the operator through the user interface.                                                                                                    |
| 6000-903 | Auto Retract, Label Present, and Label Low Sensors                                                                                                    |
|          | The <u>Auto Retract</u> sensor detects the product's surface<br>before contact to allow light touch or varying size (height or<br>width) applications.<br>The <u>Label Present</u> sensor detects the label on the pad to<br>stop the labeler from applying the wrong label to a<br>sequenced product. It will generate another label if one is<br>removed from the pad prior to application, and stops the<br>generation of another label if one is already on the pad.<br>The <u>Label Low</u> sensor is used to signal the operator that the<br>consumable label roll is low and will require replacement |
|          | SOON.                                                                                                    |

#### 6000-828 6000-828AUD

#### Warning Tower

The three (3) segment warning tower visually displays Online-Running in green, Warning-Offline in yellow, and Error-Offline in red. The tower comes with LED bulbs. The tower is offered with an audible alarm siren for the error condition with the 6000-828AUD part number.

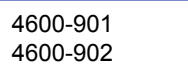

#### Product Detectors - Break-Beam & Laser

The standard diffuse light sensor works well for standard corrugate, but for shrink wrapped pallets the <u>4600-901</u> <u>Break-Beam</u> sensor is a better choice. For small products, or better accuracy the <u>4600-902 Laser</u> sensor is ideal. All sensors have a quick disconnect M8 connector, shielded cable, and can be mounted on the baseplate or on-line with included brackets.

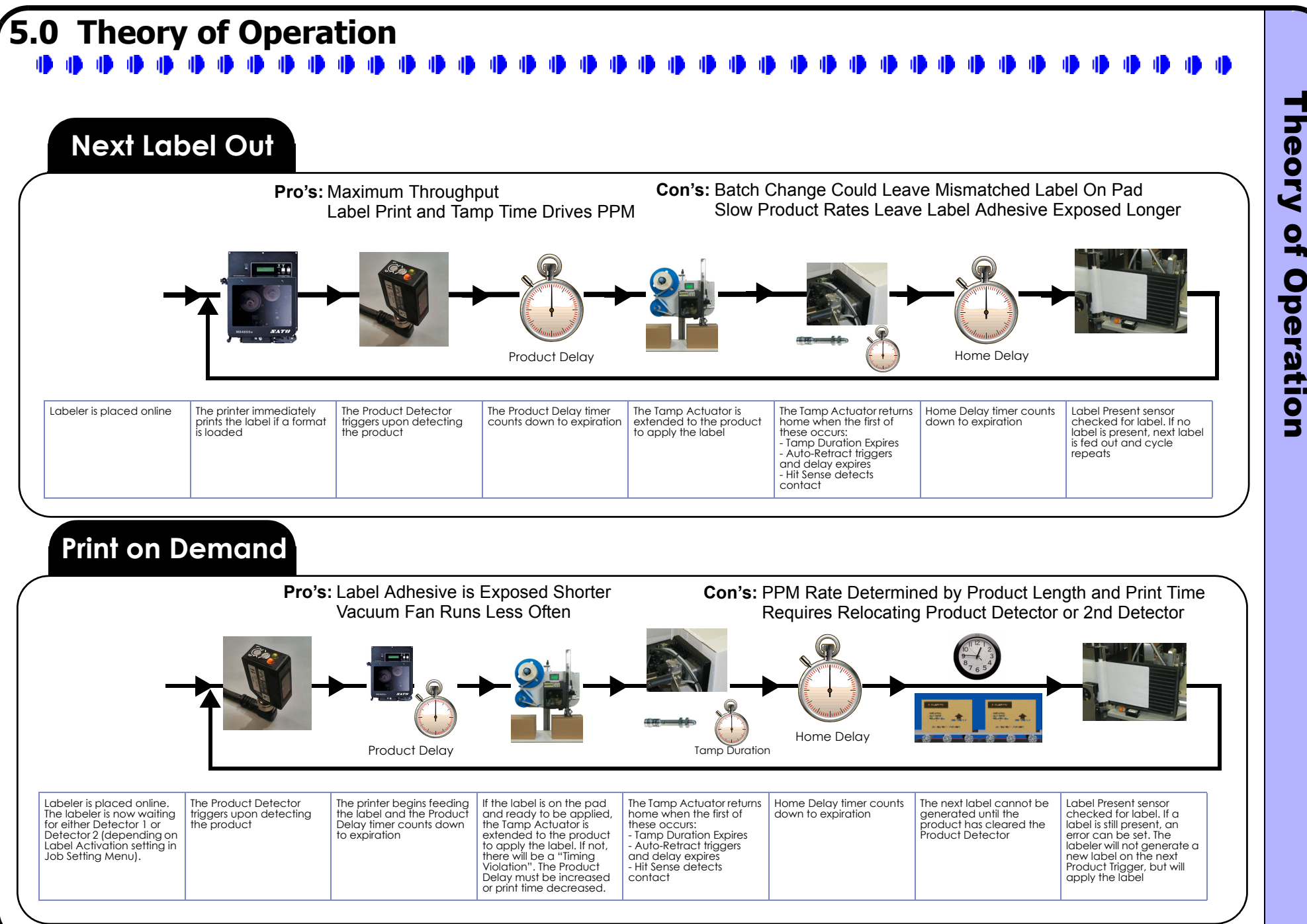

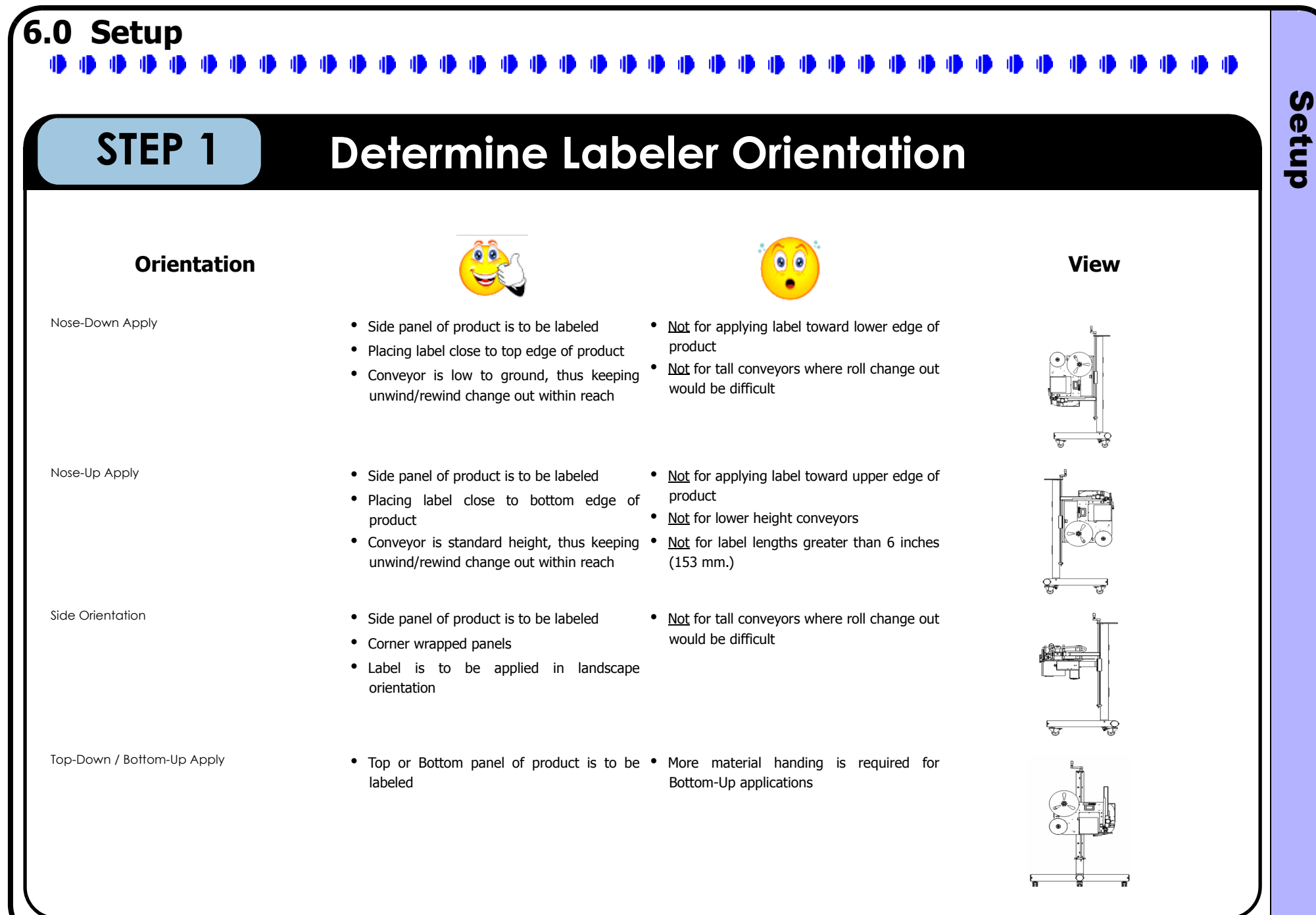

Setup

## Labeler Alignment with Product

#### **Optimum Labeling Head Positioning**

The labeler should be adjusted for position to the product through the yoke, which rotates about two axes. The labeler must be rotated on these axes to obtain a parallel surface contact when the tamp pad meets the product's surface. The systems are equipped with an articulated knuckle to accommodate some product skew and variances. The setup should not depend on this small amount of pivoting to avoid the proper alignment of the yoke.

#### Label Supply Roll Positioning

**STEP 2** 

The labeler will not work properly if the label supply angle is beyond 90 degrees, with respect to the ground. This will allow the label roll to slip off of the labeler and can cause liner tracking problems within the printer.

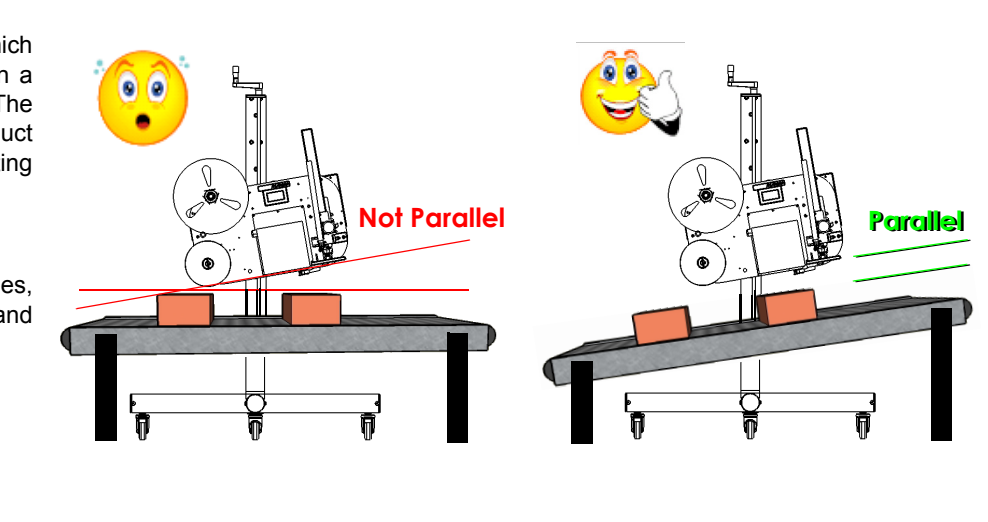

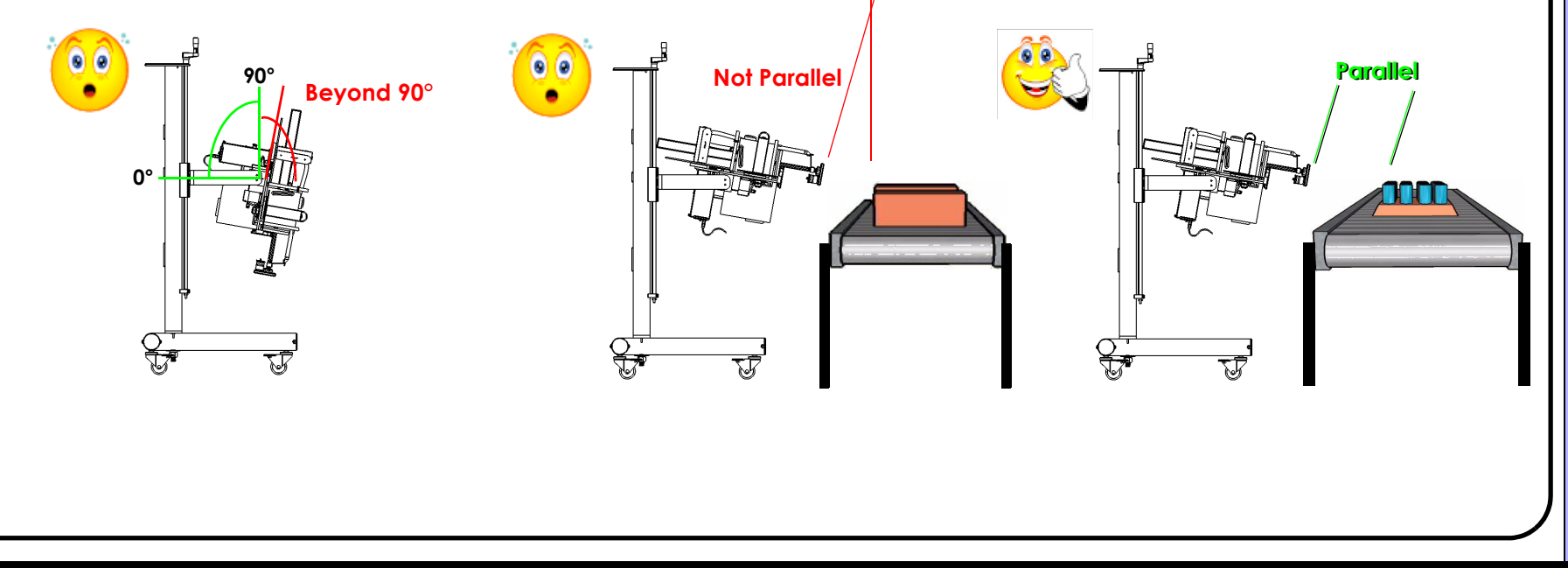

C

etup

#### STEP 3a **Basic User Interface Screens**

#### The User Interface

The MCA IV uses a micro computer to handle all of the user interface graphics, USB and microSD file actions, Ethernet and serial communication, and real time clock. It employs a dedicated I/O controller processor to handle all of the time-critical events and maintain timing accuracies to less than 1 millisecond. Since the system settings are located on the internal microSD card, the user must return to the Home Screen to save changes to the settings.

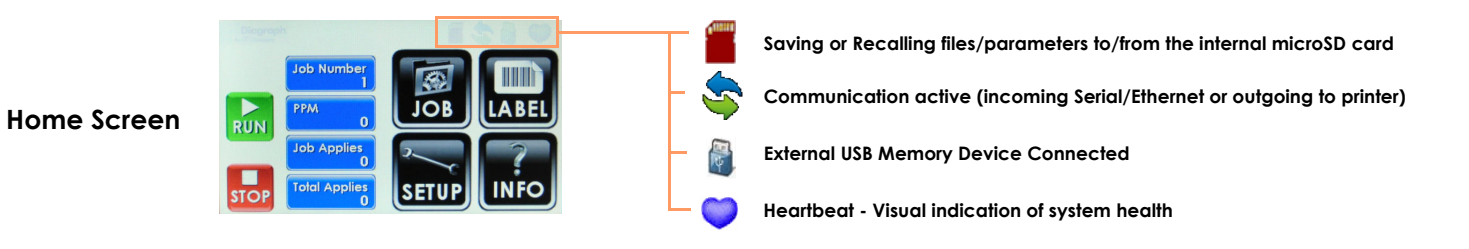

#### **Passcode**

The factory default passcode is 00000000, which can be individually set for Administrator and User access levels. Administrator access allows for changes to all settings and parameters, while the user access allows for job parameter changes. Run/stop operation and Informational Menus are not passcode protected. Setting the Admin passcode to "0" allows unrestricted access to all settings. Setting the User passcode to "0" allows unrestricted access to Job Parameters, but not the higher level Admin settings.

#### Job Menu

From the Home Screen, there are four Menu choices that subdivide all of the system controls. The Job Menu allows immediate access to change all of the parameters that are particular to a product run by selecting the job number. This menu is passcode protected by the User and Admin codes.

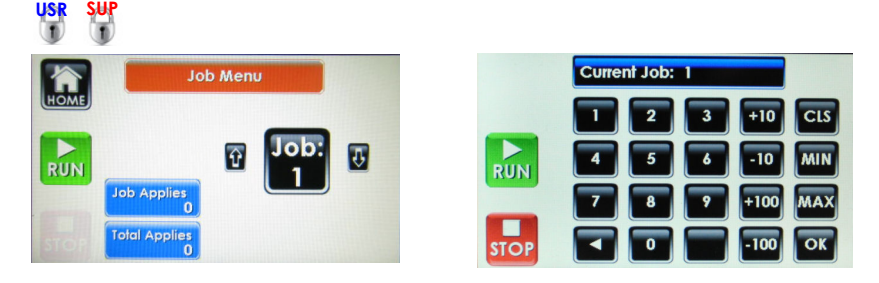

Recall a job by either using the up/down arrows or press the Job button to use a keypad

The job will be recalled when the Home button is pressed

If the job number is new, the default values will be recalled

There are other methods to automated switching jobs. Another method is through the label format. A control code can be used switch the job within the label format

C

etup

## **Basic User Interface Screens (Cont.)**

#### Label Menu

From the Home Screen, the second main menu choice is the Label Menu. The Label Menu allows immediate access to change any of the parameters that are particular to the label. This menu is passcode protected by the User and Admin codes.

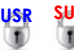

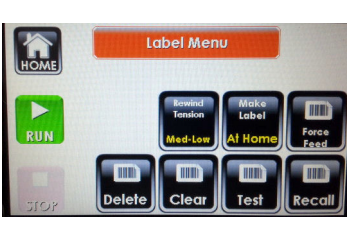

DISATO 4x1.5 Test. fmt

ATO 4x1.5 Test.fm

D\FORMATS\LAST FORMAT

SD\FORMATS\SATO 4x1.5

1x1.5 BIG GRAPHI.fm ST FORMAT.fmt

STEP 3b

Rewind Tension sets the "electric clutch" for the label take-up. There are five settings, which are toggled with each keypress. This setting will depend on the print speed, label length, and the liner material type.

Make Label sets the time when the next label is dispensed.

At Home immediately prints a label when the actuator returns to the home position

P1 Detect prints a label when product detector 1 is triggered. This is used for labels that require up-to-the-second data or slower throughput lines that benefit from minimizing label adhesive exposure before application time. In this mode, the Product Delay must be long enough to allow the label to print out before the delay expires.

P2 Detect prints a label when product detector 2 is triggered. Similar to above, but the label trigger and apply trigger are separate. Used to keep placement accuracy as high as possible, while allowing the label to be printed on demand. Requires two sensors.

Force Feed immediately prints a label to the pad. The vacuum, air assist, and rewind are activated. Will not print if there is already a label on the tamp pad

Delete allows the user to select which format from the internal microSD card should be deleted

Clear empties the printer's batch and cancels the current queued label format

Test allows the user to select from a list for "known good" label formats to send to the printer. Used to verify setup and operation

Recall allows the user to select from a list of application formats to send to the printer. Formats with the extension \*.fmt or \*.prn will be displayed

Press the selection once to select, and a second time to load into the printer Both the internal microSD and the external USB drives will be displayed (although the USB files can be transferred to the microSD)

If the Format Logging mode is enabled, the LAST\_FORMAT, fmt file will be the last transmission sent to the system This file must be in the printer's syntax (SATO SPL, Zebra ZPL, etc.) in order to directly load. This is usually done by performing a "Print to File" within the label formatting software or the printer driver

#### Setup Menu

From the Home Screen, the third main menu choice is the Setup Menu. The Setup Menu contains the majority of system controls. Most of these controls require a one time setup, and therefore are made accessible to the Administrator only. This menu is passcode protected by the Admin code, and is not accessible to the User.

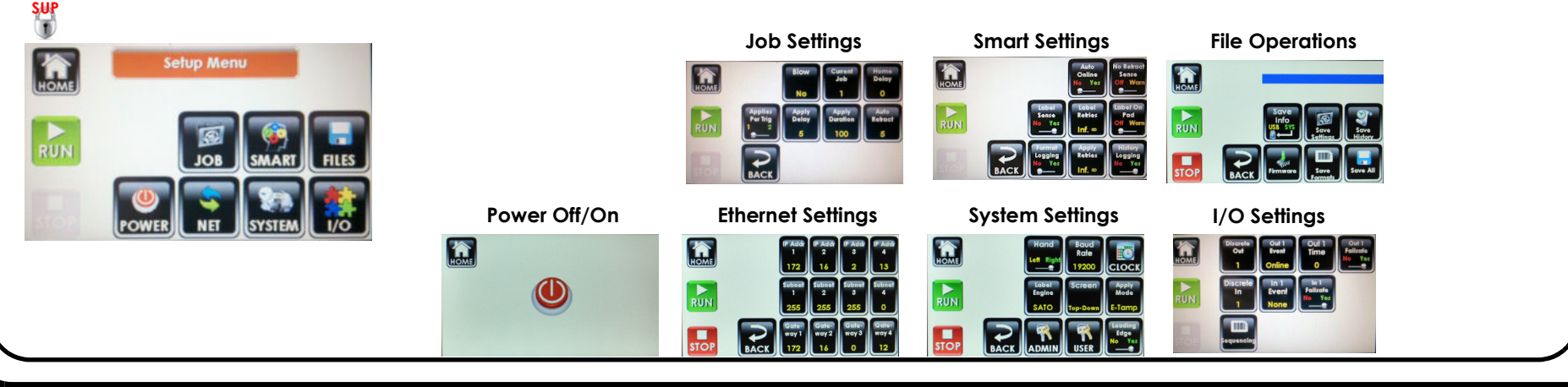

S

etup

## **Basic User Interface Screens (Cont.)**

#### Information ("INFO") Menu

STEP 3c

From the Home Screen, the last main menu choice is the Info (Information) Menu. This menu is not passcode protected. From this menu, the system Web Path, Information and Diagnostic screens are accessible.

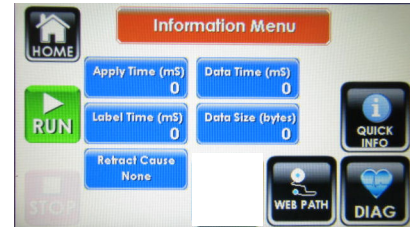

Apply Time displays the round-trip time in milliseconds that it takes to apply the label to the product

Label Time displays the time in milliseconds that it takes to fully print out the label

Retract Cause shows the reason why the actuator returned to the home position. Possible reasons are Duration and Auto Retract. Used to ensure that the Auto Retract sensor is controlling the return versus a timeout of the Apply Duration.

Data Time displays the time in milliseconds that has elapsed sending the label format to the system. Useful to determine maximum throughput of the system and relative speed of the serial or Ethernet transmission.

Data Size shows the message size in bytes of the label format transmission. Updates as the data is being sent to the system. Useful to understand how large the message being sent is to minimize transmission time by using more resident printer fonts or decrease graphic sizes.

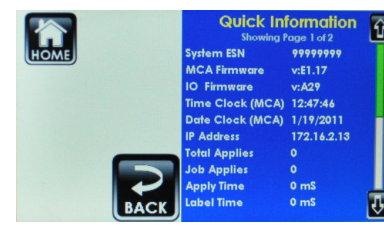

Web Path provides views of the system and printer to illustrate the label liner path through the system Quick Info contains a list of system values for versions, clock, and measured times

Diag is a troubleshooting screen that visually shows all of the system sensor states and allows for activation of output signals (when offline). The sensors can be monitored while the system in running online, or tested manually when the system is offline

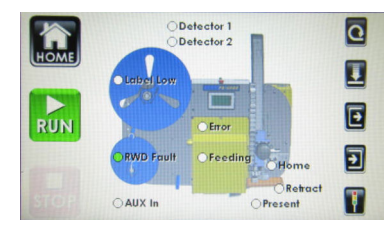

## Basic User Interface Screens (Cont.)

#### **JOB SETTINGS**

#### Entering the Job Setting Parameters

STEP 3d

The system can be either online or offline to access the Job Settings menus. If the labeler is using the passcode protection, the correct value must be entered to proceed to making changes to the Job Settings.

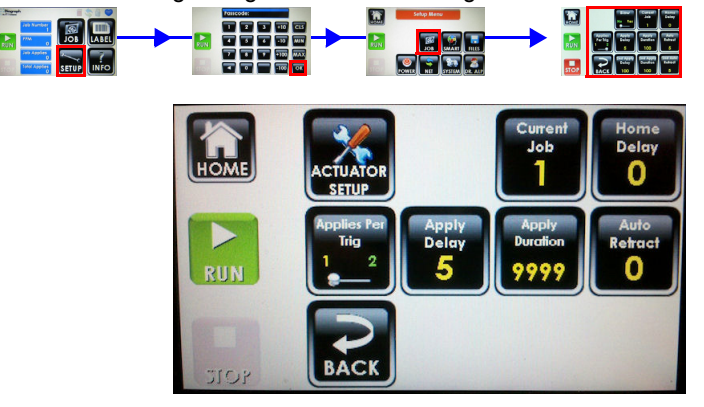

#### Actuator Setup

Press this button to make selection changes to the Actuator Speed and other application module-specific settings.

#### <u>Blow</u>

There are three blow modes. Blow set to **No** will deactivate the Blow output. Blow set to **Sensor** will only blow the label onto the product if the product is seen by the Auto Retract Sensor. This prevents a mis-trigger from blowing a label into the air, since it will return with the pad on retract. Blow set to **Retract** will activate the blow function upon retracting the actuator. That can be due to the auto retract sensor or apply duration.

#### Current Job

The labeler has a total of 99 jobs that can be recalled. When changes are made to any of the following job settings, they are automatically stored under the current job number. When the Select Job value is changed, all of the parameters are recalled and loaded as the current settings.

#### Home Delay

In this screen, a waiting period between the actuator returning home and the next label printed can be adjusted. This delay can be useful for allowing the tamp pad to settle, before the next label is printed.

#### Applies Per Trig

Determines if the system will apply one or two labels for each product trigger. Used for dual panel labeling applications, such as E-FASA swing arms or to place two labels on one panel with an E-Tamp system. Selecting 2 Applies Per Trigger will add another row of second application parameters.

#### Apply Delay

This time value is the delay between product detector trigger and application start. This delay can be calculated by taking (5000 / linespeed in FPM) \* the distance from the product detector to peel blade edge in inches). This will yield the delay in milliseconds to be entered on the screen. Some adjustment of this value will be required to position the label on the product at the desired location on the product.

#### 2nd Apply Delay (only if Applies Per Trig is 2)

Calculated the same as above, but include extra time to allow the second label to print and be ready for the second application. If the second label is not ready in time, a **Timing Violation** warning will be given. Increase the delay to avoid this warning.

#### Apply Duration

This setting controls the extension stroke time. If the auto-retract sensor is not used, this is the only setting that controls the retract of the actuator. Make sure the apply duration does not allow the actuator to stroke to the maximum extension position.

#### 2nd Apply Duration (only if Applies Per Trig is 2)

This controls the second application extension time.

#### Auto Retract

The optional auto retract sensor will detect the product surface before contact. This allows the lightest touch of the label to the product, which can accomplish nearly the same effect as a tamp/blow on many products and have the benefit of positive contact to ensure label transfer onto the product surface. Since the speed of the actuator can vary, based on the actuator profile setting, the auto retract employs an adjustable delay. This delay is started when the sensor first "sees" the product, and allows additional time to contact the product. If the delay is set too short, the tamp pad may never hit the product. If set too long, it will hit the product too hard. If it is set to zero, the auto-retract will be disabled, and the labeler will only use the apply duration timer to cause retract.

#### 2nd Auto Retract (only if Applies Per Trig is 2)

This controls the second auto retract delay time.

S

etup

### STEP 4

## Load the Media

#### LABEL SUPPLY CHANGEOUT

Begin by removing the last supply roll core and remaining label liner from the labeler. Insert the new roll over the unwind fins and press roll firmly against the unwind disk (A). Remove 2 feet of labels from the liner to create a leader. Route the liner around the dancer arm (B) and feed into the printer, under spindle (I), for PA/6000E systems. Unlatch the printhead (C) and nip roller arm lever (D). Feed the liner through the gap sensor (E), under the printhead, and around the peel blade (F). *Be sure to avoid webbing over the air assist blower*. Once around the peel blade, feed liner through the nip roller arm and close printhead latch and nip roller arm. Take the liner to the rewind (H), and use the clasp to retain it. With the printer offline, press the feed button to register the first label; before the printer is returned online and the labeler begins running. The label change out can be accomplished in less than a minute by an experienced user.

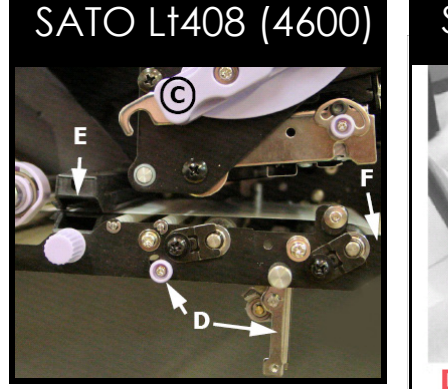

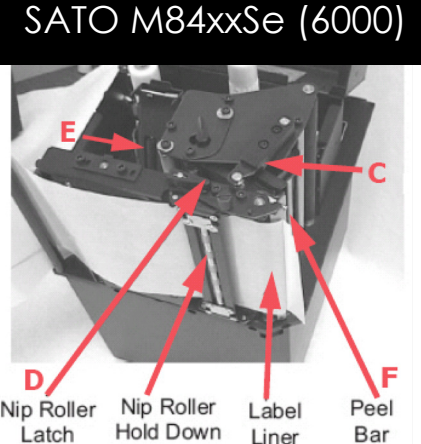

#### Zebra 110PAX4 (6000)

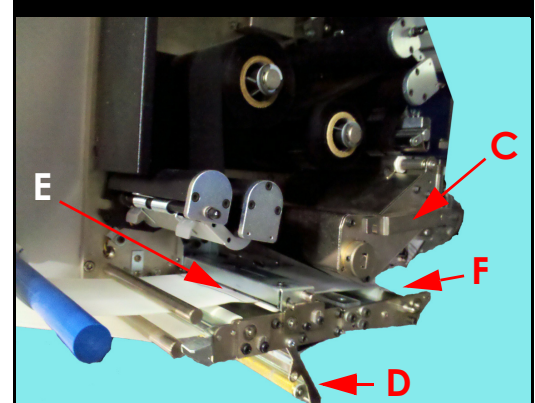

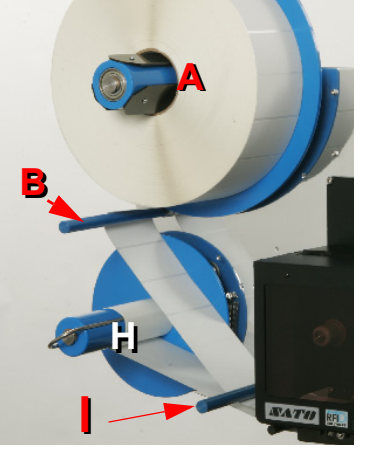

#### **RIBBON MATERIAL CHANGEOUT**

Remove the last ribbon take-up roll from spindle (J), and move the old supply-side core from spindle (I), and place it on spindle (J). Insert the new ribbon, observing the ribbon type (face-in or face-out) on the supply-side spindle (I). Route the ribbon under the printhead support arm, around the ribbon roller (K), and wrap around the take-up spindle (J). Make a few wraps and close the printhead latch. Try a few test feeds before going back online.

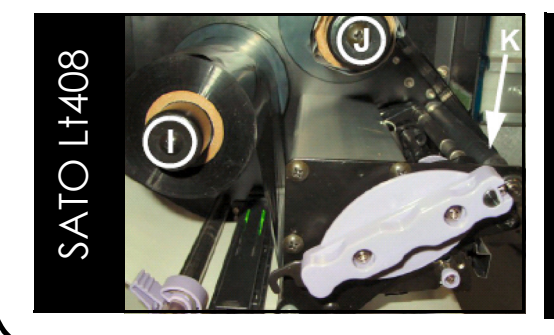

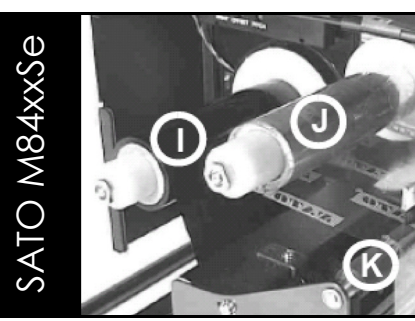

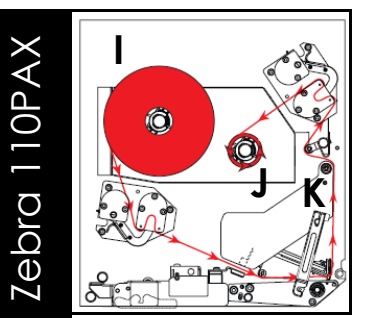

S

etup

# The next 2 steps are for E-TAMP Only

S

etup

## **E-TAMP - STEP 5** Alignment of the E-TAMP Assembly

#### **Tools Required:**

- 6 mm Allen Wrench
- 7 mm Open End Wrench

#### Lineal (X) Position Adjustment

- Loosen the two screws (A) [use 6 mm Allen wrench] on the dovetail slider
- Slide assembly in and out from the printer until there is approximately 1/8th inch (3 mm.) of space between printer peel blade and tamp pad edge
- Tighten the two screws (A) on the dovetail slider

#### Lateral (Y) Position Adjustment

- Loosen the two screws (B) [use 6 mm Allen wrench] on the tamp actuator L-bracket
- Slide the assembly in and out from the baseplate until the label present sensor is within the feed position of the label. Line (C) shows the projected path of the label where the label present sensor would be fully covered once the label is printed
- Tighten the two screws (B) on the tamp actuator L-bracket. Keep the actuator parallel to the baseplate during tightening

#### Height (Z) Position Adjustment

- Loosen the 7 mm square head jam screw on the actuator rod end located by the tamp pad
- Turn the rubber bumper by hand to adjust the tamp pad height position. Turn clockwise to decrease height, counter-clockwise to extend height
- The optimum position will be an 1/16th inch (1.5 mm) below the peel blade. This is important in order to stop the label from backfeeding into the printer and prevent label rotation upon actuator extension
- With the E-Tamp controller on, check the resting position of the pad. Once the proper position is set, tighten the square-headed jam screw to lock the bumper in position. *Failure to re-tighten the jam screw will cause feed errors over time as the bumper becomes loose.*

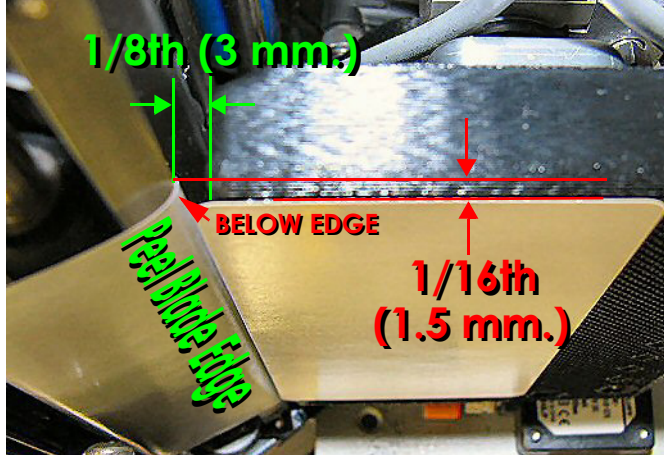

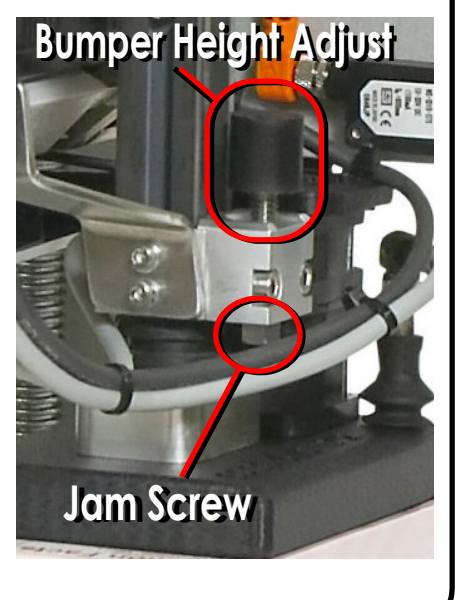

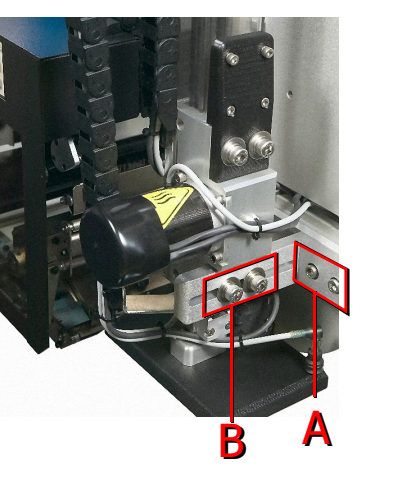

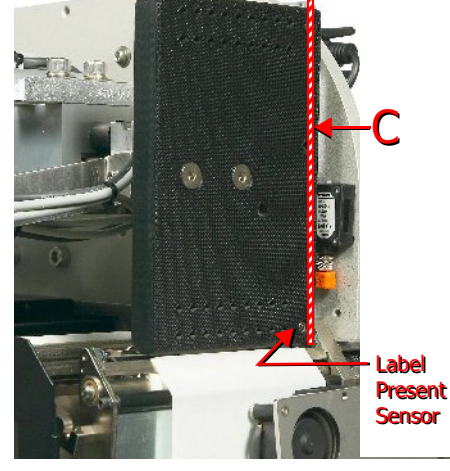

Setup

## E-TAMP - STEP 6 E-TAMP Parameter Setup

#### Setup Overview

E-Tamp applications allow the label to be placed on the Top, Side, or Bottom of a product. Typically, these are applying only one label to a product, but two can be applied as well.

#### <u>Key Settings</u>

|                                                          |                       | Job Screen                                                                                                    |
|----------------------------------------------------------|-----------------------|----------------------------------------------------------------------------------------------------|
| Home > Setup > Job                                       | Apply Delay           | keep as small as possible by locating the product sensor as close to the peel blade as possible. Exception - if print on<br>demand is used                                                                                                    |
| No 1 0                                                   | Apply Duration        | With Auto Retract, this should be used as a backup retract timer. Set Auto Retract to zero to properly adjust this time, then re-enable AR                                                                                                    |
|                                                          | Auto Retract          | If installed, the Auto Retract (AR) time depends on the actuator speed. Speeds higher than A3 should not use the AR.<br>Speeds of A1 to A3 benefit from AR, and typical values range from 1 mS to 100 mS                                                                                                    |
| Home > Setup > System                                    | Home Delay            | Most E-Tamp applications will not need much Home Delay. Large label sizes will benefit with a minimal delay of 20 to<br>100 mS                                                                                                    |
| Home Achtedor Hand<br>Iongh 5 in. Leff Right 57600 CLOCK |                       | System Screen                                                                                                    |
| AB select<br>Engine<br>A B SATO                          | Apply Mode            | E-Tamp for this application                                                                                                    |
|                                                          | Leading Edge          | Typically leading edge product triggers will offset the label placement from the front. If the product lengths vary, and the label needs to be placed off of the trailing edge of the product, set this value to No                                                                                                    |
| Home > Setup > Smart                                     |                       | Smart Screen                                                                                                    |
| Auto<br>Online<br>No Yes                                 | Label Sense           | Determines if the system is being used with the optional Label Present sensor                                                                                                    |
| Lobel<br>Sense<br>No Yes<br>Inf. wo                      | Label Retries         | Determines how many times the label will be printed without an application. To ensure a 1 Label to 1 Product match, set this to 1                                                                                                    |
| Formal Apply Retes                                       | Label On Pad          | Provides a warning if the system is onlined with a prior label on the tamp pad. Helps avoid a potential label to product mis-match                                                                                                    |
| Home > Label Label Menu                                  | Apply Retries         | Determines how many times the system will attempt to apply the same label. To ensure a 1 Label to 1 Product match, set this to 1                                                                                                    |
|                                                          |                       | Label Screen                                                                                                    |
| RUN Label Force Force                                    | <b>Rewind Tension</b> | Sets the amount of tension applied to the rewind on a print cycle. Set lower for print speeds less than 6 ips or labels shorter than 4 inches                                                                                                    |
| STOP Recall                                              | Make Label            | Determines the label generation mode. For slow applications, like pallets, make this P1 Detect. This will reduce the time the label adhesive is exposed to air and drying. For highest throughput, use At Home, for batch runs. User P2 Detect for the highest accuracy (by using two detectors) when print on demand is required |
|                                                          |                       |                                                                                                    |

S

etup

## E-TAMP - STEP 7 E-TAMP MCM II Setup

#### <u>Overview</u>

The MCM II controls the actuator of the system for applying labels and communicates serially to the MCA IV, where all of the settings are changed and stored. The MCM II controls these functions:

AIR ASSIST - Turns the air assist blow on when the system enters online mode and turns off when the system enters offline mode. This fan directs the label up to the pad from the printer so the vacuum fan can hold the label in place for application.

**VACUUM FAN** - Turns the vacuum fan on with five (5) discrete settings of increasing suction to hold the label in place prior to application. Turns off when the label is removed and 10 seconds expire. There are five vacuum fan profile settings to match the application label size. See following chart for recommended setting

| Profile  | Label                                                                              |
|----------|------------------------------------------------------------------------------------|
| Low      | Label length > 8 inches                                                            |
| Med-Low  | Label length > 8 inches                                                            |
| Medium   | Label size closely matches pad size (i.e 4x6 label on 4x6 pad)                     |
| Med-High | Label area is smaller than pad size by 50% (i.e 4x2 label on 4x4 pad)              |
| High     | Label area is smaller than pad area by 70% (may require custom pad to accommodate) |

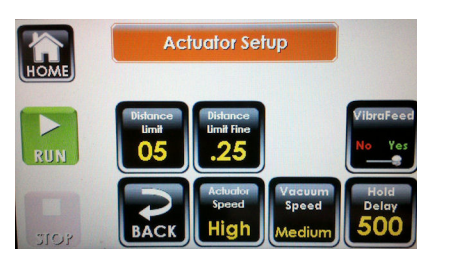

| HOME | Actuator<br>Length<br>5 in. | Hand                    | Baud Rate<br><b>57600</b> |                           |
|------|-----------------------------|-------------------------|---------------------------|---------------------------|
| RUN  | AB Select                   | Label<br>Engine<br>SATO | Screen<br>Top-Down        | Apply<br>Mode<br>E-Tamp   |
| 2105 | BACK                        |                         | USER                      | Leading<br>Edge<br>No Yes |

ACTUATOR MOTOR - Controls the direction and speed of the actuator with five (5) discrete speeds for label application to the product. MCM II monitors speeds of the actuator, stalls, and position of the actuator during travel.

**ACTUATOR HOME SENSOR** - Monitors the magnetic reed sensor that determines if the actuator is in the home position, ready to accept the next label. Prevents mis-feeds of labels and allows system to operate at maximum throughput.

#### NOTE:

All speeds are valid for 5, 10, and 20" E-TAMP Applicator Modules. Control of actuator is based on settings of: SETUP->JOB->ACTUATOR SETUP Actuator Speed to set the overall speed SETUP->JOB->ACTUATOR SETUP Distance Limit to set the furthest extension of the tamp for this application Use this limit if the product distance to the labeler is consistent.

SETUP->JOB->ACTUATOR SETUP Hold Delay to set how long the actuator should hold the same position once it reaches the first of these conditions:

- Actuator Delay Expires
- Auto Retract Sense
- Angle Limit Threshold Reached

For most tamp applications, this value should be zero. For slow linespeed applications, this hold value can be used to keep the pad in contact with the product longer, but with weaker (non-crushing) force. Holds the last position, versus continuing forward.

SETUP->SYSTEM AB Select to set the direction of the actuator to the Home Position SETUP->SYSTEM Screen to inform the system of the orientation of the system (Top-Down, Nose-Up, Nose-Down, Side) SETUP->SYSTEM Actuator Length to the maximum distance for stroke on the actuator

etup

# E-TAMP/BLOW

## The next 2 steps are for E-TAMP/BLOW Only

S

etup

## E-TAMP/BLOW - STEP 5 Alignment of the E-TAMP/BLOW Assembly

#### **Tools Required:**

- 6 mm Allen Wrench
- 7 mm Open End Wrench

#### Lineal (X) Position Adjustment

- Loosen the two screws (A) [use 6 mm Allen wrench] on the dovetail slider
- Slide assembly in and out from the printer until there is approximately 1/8th inch (3 mm.) of space between printer peel blade and tamp pad edge
- Tighten the two screws (A) on the dovetail slider

#### Lateral (Y) Position Adjustment

- Loosen the two screws (B) [use 6 mm Allen wrench] on the tamp actuator L-bracket
- Slide the assembly in and out from the baseplate until the label present sensor is within the feed position of the label. Line (C) shows the projected path of the label where the label present sensor would be fully covered once the label is printed
- Tighten the two screws (B) on the tamp actuator L-bracket. Keep the actuator parallel to the baseplate during tightening

#### Height (Z) Position Adjustment

- Loosen the 7 mm square head jam screw on the actuator rod end located by the tamp pad
- Turn the rubber bumper by hand to adjust the tamp pad height position. Turn clockwise to decrease height, counter-clockwise to extend height
- The optimum position will be an 1/16th inch (1.5 mm) below the peel blade. This is important in order to stop the label from backfeeding into the printer and prevent label rotation upon actuator extension
- With the E-Tamp controller on, check the resting position of the pad. Once the proper position is set, tighten the square-headed jam screw to lock the bumper in position. *Failure to re-tighten the jam screw will cause feed errors over time as the bumper becomes loose.*

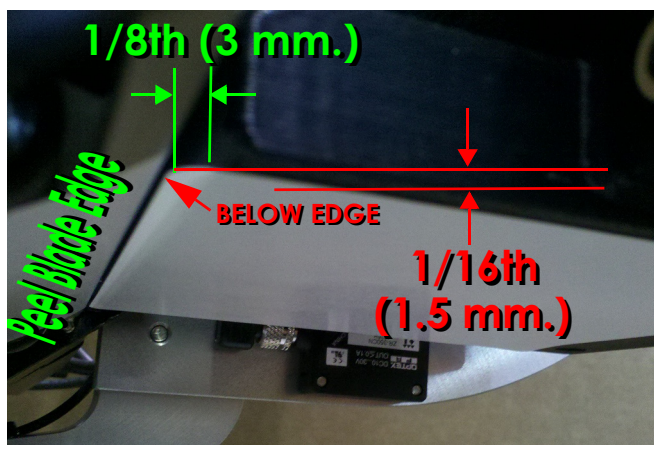

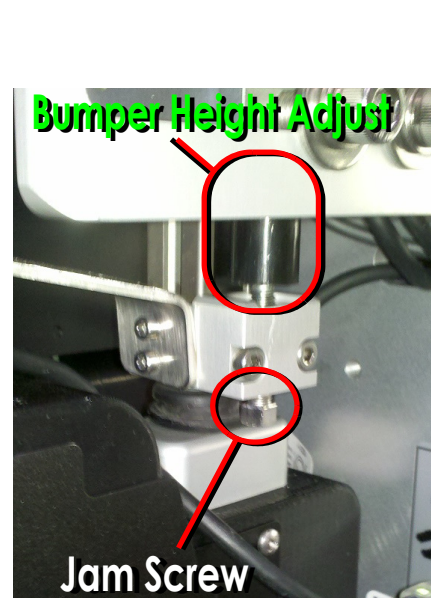

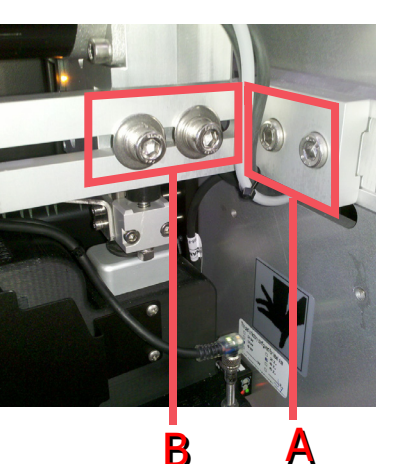

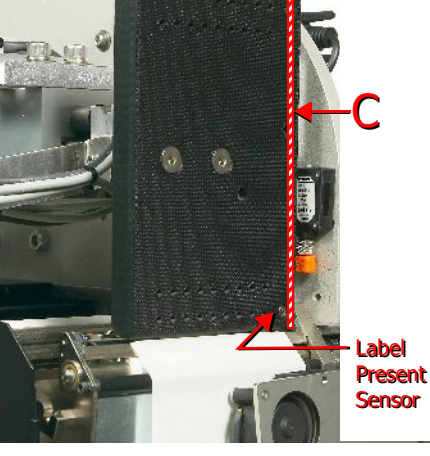

Setup

## E-TAMP/BLOW - STEP 6 E-TAMP/BLOW Parameter Setup

#### Setup Overview

E-TAMP/BLOW applications allow the label to be placed on the Top or Side of a product. Typically, the label is transferred in a contact-less manner to the product. Alternatively, the tamp pad can make contact with the product and then blow (tamp-touch-blow) to help place a label into a recess or void area.

#### Key Settings

| Home > Setup > Job                                                                                                    |                       | Job Scieeu                                                                                                    |
|----------------------------------------------------------------------------------------------------|-----------------------|----------------------------------------------------------------------------------------------------|
| HOME Blow Current Home Delay 0<br>No 1 0<br>Applies Apply Apply Auto                                                                                                    | Blow                  | Choices of No, On Sensor, or On Retract. No disables the Blow function. On Sensor only actives the Blow function when the product is detected in front of the Auto Retract Sensor. On Retract activates the Blow function when the actuator is returning due to Apply Duration expiring.                                          |
| RUN Pering Delay Duration Retract 5                                                                                                    | Apply Duration        | With Auto Retract, this should be used as a backup retract timer. Set Auto Retract to zero to properly adjust this time,<br>then re-enable AR                                                                                                    |
| BACK                                                                                                    | Auto Retract          | If installed, the Auto Retract (AR) time depends on the actuator speed. Typical values range from 1 mS to 100 mS                                                                                                    |
| Home > Setup > System                                                                                                    |                       | System Screen                                                                                                    |
| Hand<br>Homes Sin Langer State S7600 CLOCK                                                                                                    | Apply Mode            | E-Tamp for this application                                                                                                    |
| RUN AB Saleet<br>At<br>SATO<br>Top-Down                                                                                                    | Leading Edge          | Typically leading edge product triggers will offset the label placement from the front. If the product lengths vary, and the label needs to be placed off of the trailing edge of the product, set this value to No                                                                                                    |
| STOP                                                                                                    |                       | Smart Screen                                                                                                    |
| Home > Setup > Smart                                                                                                    | Label Sense           | Determines if the system is being used with the optional Label Present sensor                                                                                                    |
| Aufor<br>Online<br>No Restruct<br>Sans<br>No Ves                                                                                                    | Label Retries         | Determines how many times the label will be printed without an application. To ensure a 1 Label to 1 Product match, set<br>this to 1                                                                                                    |
| RUN<br>Cobel On<br>No Yes<br>Formal<br>Formal | Label On Pad          | Provides a warning if the system is onlined with a prior label on the tamp pad. Helps avoid a potential label to product mis-match                                                                                                    |
| BACK togging<br>BACK togging<br>Inf. togging<br>Home > Label                                                                                                    | Apply Retries         | Determines how many times the system will attempt to apply the same label. To ensure a 1 Label to 1 Product match, set this to 1                                                                                                    |
| Label Menu                                                                                                    |                       | Label Screen                                                                                                    |
| Rewind<br>Tension<br>Ned-Low<br>At Home                                                                                                    | <b>Rewind Tension</b> | Sets the amount of tension applied to the rewind on a print cycle. Set lower for print speeds less than 6 ips or labels shorter than 4 inches                                                                                                    |
| SIGS Clear Test Recall                                                                                                    | Make Label            | Determines the label generation mode. For slow applications, like pallets, make this P1 Detect. This will reduce the time the label adhesive is exposed to air and drying. For highest throughput, use At Home, for batch runs. User P2 Detect for the highest accuracy (by using two detectors) when print on demand is required |
|                                                                                                    |                       |                                                                                                    |

S

etup

## E-TAMP/BLOW - STEP 7 E-TAMP/BLOW MCM II Setup

#### <u>Overview</u>

The MCM II controls the actuator of the system for applying labels and communicates serially to the MCA IV, where all of the settings are changed and stored. The MCM II controls these functions:

AIR ASSIST - Turns the air assist blow on when the system enters online mode and turns off when the system enters offline mode. This fan directs the label up to the pad from the printer so the vacuum fan can hold the label in place for application.

**VACUUM SPEED** - Turns the vacuum fan on with five (5) discrete settings of increasing suction to hold the label in place prior to application. Turns off when the label is removed and 10 seconds expire. There are five vacuum fan profile settings to match the application label size.

#### VACUUM SPEED SHOULD BE MEDIUM-HIGH

OR HIGH FOR E-TAMP/BLOW APPLICATIONS

Actuator Setup VibraFeed No Ves VibraFeed No Ves Actuator Setup VibraFeed No Ves Speed BACK High Medium

| HOME | Actuator<br>Length<br>5 in. | Hand                    | Baud Rate<br>57600            |                           |
|------|-----------------------------|-------------------------|-------------------------------|---------------------------|
| RUN  | AB Select                   | Label<br>Engine<br>SATO | Screen<br><sub>Top-Down</sub> | Apply<br>Mode<br>E-Tamp   |
| 4010 | BACK                        |                         | USER                          | Leading<br>Edge<br>No Yes |

ACTUATOR MOTOR - Controls the direction and speed of the actuator with five (5) discrete speeds for label application to the product. MCM II monitors speeds of the actuator, stalls, and position of the actuator during travel.

**ACTUATOR HOME SENSOR** - Monitors the magnetic reed sensor that determines if the actuator is in the home position, ready to accept the next label. Prevents mis-feeds of labels and allows system to operate at maximum throughput.

#### NOTE:

All speeds are valid for 5, 10, and 20" E-TAMP/BLOW Applicator Modules. Control of actuator is based on settings of: SETUP->JOB->ACTUATOR SETUP Actuator Speed to set the overall speed SETUP->JOB->ACTUATOR SETUP Distance Limit to set the furthest extension of the tamp for this application Use this limit if the product distance to the labeler is consistent. Set distance just short of the product to blow label to the product

SETUP->JOB->ACTUATOR SETUP Hold Delay to set how long the actuator should hold the same position once it reaches the first of these conditions:

- Actuator Delay Expires
- Auto Retract Sense
- Angle Limit Threshold Reached

Use this delay to keep the tamp pad at a fixed distance while the blow function is operating. A value between 50 and 100 mS makes the blow more effective

SETUP->SYSTEM AB Select to set the direction of the actuator to the Home Position SETUP->SYSTEM Screen to inform the system of the orientation of the system (Top-Down, Nose-Up, Nose-Down, Side) SETUP->SYSTEM Actuator Length to the maximum distance for stroke on the actuator

# Setup

## 

## The next 2 steps are for E-FASA Only

Setup

## E-FASA - STEP 5a Alignment of the E-FASA Assembly

#### **Tools Required:**

- 6 mm Allen Wrench
- 17 mm Open End Wrench

#### Lineal (X) Position Adjustment

The X adjustment provides the in-out adjustment of the E-FASA arm

- Loosen the four screws (A) [use 6 mm Allen wrench] on the dovetail slider
- Slide assembly in and out from the printer until there is approximately 1/8th inch (3 mm) of space between printer peel blade and tamp pad edge
- Tighten the four screws (A) [use 6 mm Allen wrench] on the dovetail slider

#### Lateral (Y) Position Adjustment

The Y adjustment provides the alignment of the label feed to the pad for centering

- Loosen the four screws (B) [use 6 mm Allen wrench] on the E-FASA actuator Lbracket
- Slide the assembly in and out from the baseplate until the label present sensor is within the feed position of the label.
- Tighten the four screws (B) [use 6 mm Allen wrench] on the tamp actuator Lbracket. Keep the actuator parallel to the baseplate during tightening

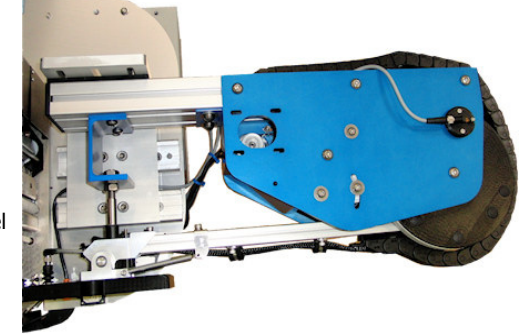

X-Adjust

Y-Adjust

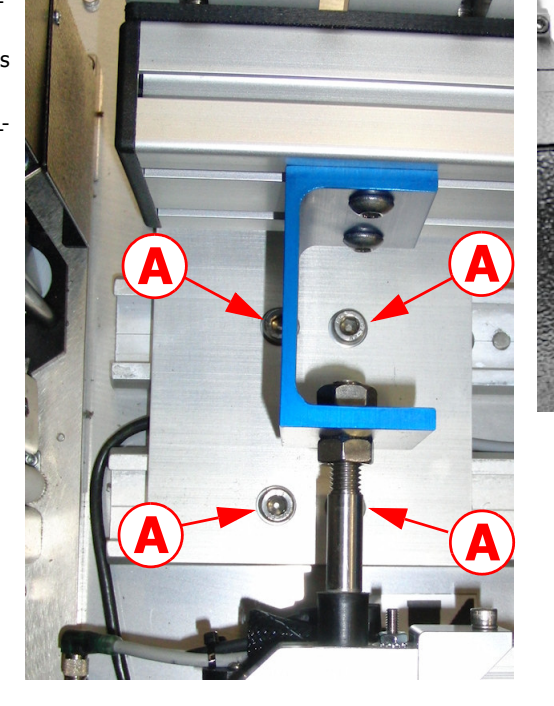

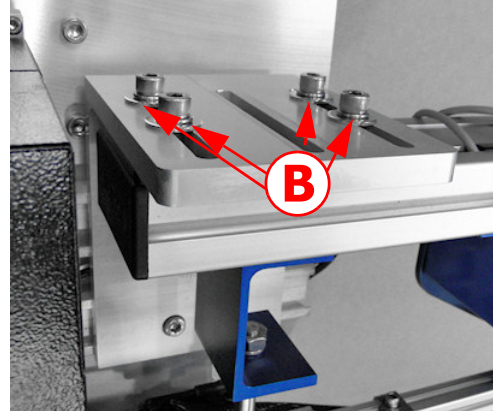

## **E-FASA - STEP 5b** Alignment of the E-FASA Assembly

Z-Adjust

#### Height (Z) Position Adjustment

The Z adjustment controls the pad alignment in relation to the printer

- Loosen the 17mm top bumper jam nut, and then rotate the lower nut to set the height
- Turn clockwise to decrease height, counter-clockwise to extend height
- The optimum position will be an 1/16th inch (1.5 mm) below the peel blade. This is important in order to stop the label from backfeeding into the printer and prevent label rotation upon actuator extension
- With the E-FASA MCM on, check the resting position of the pad. Once the proper position is set, tighten the jam nuts to lock the bumper in position.

#### Pad Level Adjustment

This adjustment allows the pad to be leveled to the label feed path and to correct for the rotation of the arm that occurs from the above adjustment

- Loosen the 11/32" nut on the bumper shaft
- Turn clockwise to decrease height, counter-clockwise to extend height
- The optimum position will level out the pad and keep it even with the feed of the label

#### Spring Pivot Tension Adjustment

This adjustment increases or decreases the rigidity of pad movement for pivoting. Adjust to avoid "slapping" the label onto the side of the product

- Loosen the screw [4 mm Allen wrench] on the spring anchor bracket
- Slide the bracket closer to the pivot to decrease tension, further away to increase the tension
- Tighten the screw once the desired tension is set

#### Home Sensor Adjustment

This adjustment allows the system to recognize when the arm is home, and feed the next label. It also reduces power to the motor once home.

- Loosen the setscrew on the Home Sensor Body with  $1/4^{\prime\prime}$  Allen wrench.
- With the arm in the home position, start with the sensor slid out away from the system (until light goes off), and then slowly slide the sensor inward until the home sensor lights. Tighten the setscrew.
- Verify that the light goes out when the arm leaves the home position and is approximately an inch away from the bumper stop.

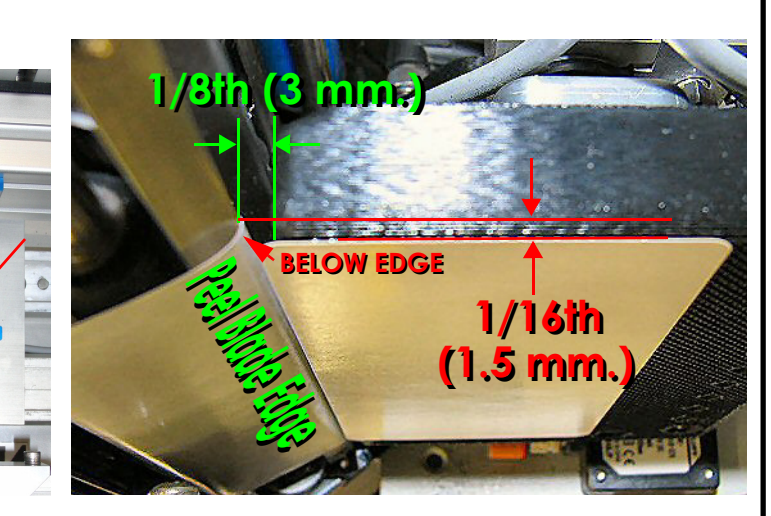

<u>Pad Level</u>

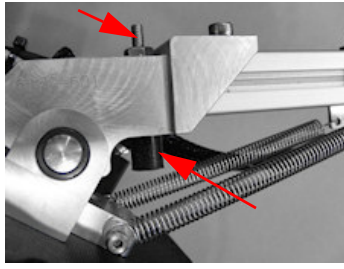

Spring Pivot Tension

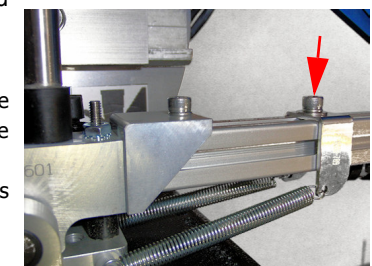

Home Sensor

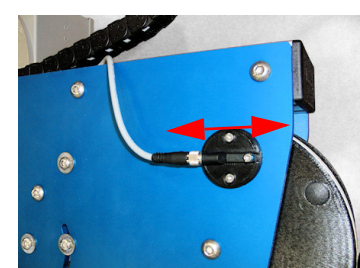

Setup

#### E-FASA - STEP 6 **E-FASA** Parameter Setup

#### Setup Overview

The E-FASA application module allows for either one or two product panel applications. In single label applications, either the front or rear panels can be labeled. In dual label applications, either the front and side or side and rear panels can be labeled. Key Settings

#### Home > Setup > Joh

| Home > Setup > Job                                              | Apply Delay        | If the application requires two labels, side and rear panels, the delay can be kept minimal. If the application is side and rear<br>panels, the product sensor will have to be relocated, and the delay will therefore need to increase                                                                                           |
|-----------------------------------------------------------------|--------------------|----------------------------------------------------------------------------------------------------|
| HOME ACTUATOR 100 Delay 0<br>SETUP Applies For Apply Apply Auto | Apply Duration     | Should be incrementally set from low values higher to adjust the contact point with the product. For the front or rear panels, the optimum contact point is a little beyond 90 degrees. This allows the pad to pivot, and place the label squarely on the product.                                                                |
| RUN 1 2 Delay Duration Retract 9999 0                           | Auto Retract       | Not very useful for the front and rear panels, but mainly used for the side application. Values between 1 and 50 mS are typical                                                                                                    |
| STOP                                                            | 2nd Apply Delay    | Time value here should be greater than the time required to print two labels (if using Make Label PD Sens 1 or 2) or print one label<br>(Make Label = At Home mode) and the first apply cycle                                                                                                    |
| Home > Setup > System                                           | 2nd Apply Duration | Same as Apply Duration above                                                                                                    |
|                                                                 | 2nd Auto Retract   | Values between 1 and 50 mS are typical                                                                                                    |
| AB Select Label Engine SATO Top-Down                            | Home Delay         | Most E-FASA applications benefit from some minimal delay between 50 to 200 mS, to allow the pad to settle when arriving home                                                                                                    |
|                                                                 |                    | System Settings                                                                                                    |
| Home > Setup > Smart                                            | Apply Mode         | E-FASA for this application                                                                                                    |
| Auto<br>Online<br>No Yes<br>Off Worn                            | Leading Edge       | Typically leading edge product triggers will offset the label placement from the front. If the product lengths vary, and the label needs to be placed off of the trailing edge of the product, set this value to No                                                                                                    |
| Cabel<br>Sense<br>No Yes<br>No Yes                              |                    | Smart Settings                                                                                                    |
| Terment Apply History<br>Logging Review                         | Label Sense        | Determines if the system is being used with the optional Label Present sensor                                                                                                    |
| BACK No Yes Inf. ∞ No Yes                                       | Label Retries      | Determines how many times the label will be printed without an application. To ensure a 1 Label to 1 Product match, set this to 1                                                                                                    |
| Label Menu                                                      | Label On Pad       | Provides a warning if the system is onlined with a prior label on the tamp pad. Helps avoid a potential label to product mis-match                                                                                                    |
| HOME Rewind Make                                                | Apply Retries      | Determines how many times the system will attempt to apply the same label. To ensure a 1 Label to 1 Product match, set this to 1                                                                                                    |
| RUN Tension Label Force                                         |                    | Label Menu                                                                                                    |
| STOP                                                            | Rewind Tension     | Sets the amount of tension applied to the rewind on a print cycle. Set lower for print speeds less than 6 ips or labels shorter than 4 inches                                                                                                    |
|                                                                 | Make Label         | Determines the label generation mode. For slow applications, like pallets, make this P1 Detect. This will reduce the time the label adhesive is exposed to air and drying. For highest throughput, use At Home, for batch runs. User P2 Detect for the highest accuracy (by using two detectors) when print on demand is required |

#### **Job Settings**

S

etup

## E-FASA - STEP 7 E-FASA MCM II Setup

#### <u>Overview</u>

The MCM II controls the actuator of the system for applying labels and communicates serially to the MCA IV, where all of the settings are changed and stored. The MCM II controls these functions:

AIR ASSIST - Turns the air assist blow on when the system enters online mode and turns off when the system enters offline mode. This fan directs the label up to the pad from the printer so the vacuum fan can hold the label in place for application.

**VACUUM FAN** - Turns the vacuum fan on with five (5) discrete settings of increasing suction to hold the label in place prior to application. Turns off when the label is removed and 10 seconds expire. There are five vacuum fan profile settings to match the application label size. See following chart for recommended setting

| Profile  | Label                                                                              |
|----------|------------------------------------------------------------------------------------|
| Low      | Label length > 8 inches                                                            |
| Med-Low  | Label length > 8 inches                                                            |
| Medium   | Label size closely matches pad size (i.e 4x6 label on 4x6 pad)                     |
| Med-High | Label area is smaller than pad size by 50% (i.e 4x2 label on 4x4 pad)              |
| High     | Label area is smaller than pad area by 70% (may require custom pad to accommodate) |

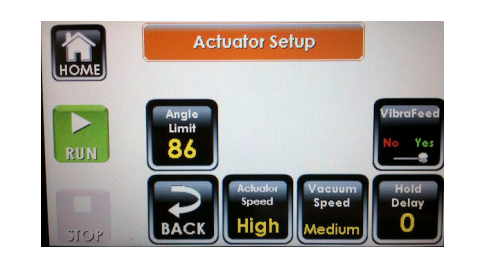

| IOME | Actuator<br>Length<br>5 in. | Hand                    | Baud Rate<br>57600            |                           |
|------|-----------------------------|-------------------------|-------------------------------|---------------------------|
| RUN  | AB Select                   | Label<br>Engine<br>SATO | Screen<br><sub>Top-Down</sub> | Apply<br>Mode<br>E-Tamp   |
| 101  | BACK                        |                         | <b>K</b><br>USER              | Leading<br>Edge<br>No Yes |

ACTUATOR MOTOR - Controls the direction and speed of the actuator with five (5) discrete speeds for label application to the product. MCM II monitors speeds of the actuator, stalls, and position of the actuator during travel.

**ACTUATOR HOME SENSOR** - Monitors the magnetic reed sensor that determines if the actuator is in the home position, ready to accept the next label. Prevents mis-feeds of labels and allows system to operate at maximum throughput.

#### NOTE:

All speeds are valid for 5, 10, and 20" E-FASA Applicator Modules. Control of actuator is based on settings of:

SETUP->JOB->ACTUATOR SETUP Actuator Speed to set the overall speed

SETUP->JOB->ACTUATOR SETUP Angle Limit to set the furthest swing angle for this application

Use this limit for the front or rear panel swing (typically 90 degrees). Can be used in conjunction with the Hold Delay to swing out and wait for the product's front panel. If Hold Delay is long enough, will perform a corner wrap on product.

SETUP->JOB->ACTUATOR SETUP Hold Delay to set how long the actuator should hold the same position once it reaches the first of these conditions:

- Actuator Delay Expires
- Auto Retract Sense
- Angle Limit Threshold Reached

SETUP->SYSTEM AB Select to set the direction of the actuator to the Home Position

SETUP->SYSTEM Screen to inform the system of the orientation of the system (Top-Down, Nose-Up, Nose-Down, Side)

SETUP->SYSTEM Actuator Length stroke length of the arm length

This is an important setting, since it regulates the overall speed of the arm. Faster speeds are allowable for the 5" arm and reduced for the 10" and 20". Proper function of the system requires the correct match of the Actuator Length and the physical length of the E-FASA arm. Remember, the length of the E-FASA is the usable length of the arm, measured between the baseplate edge and the tamp pad center.
# Setup

# The next 2 steps are for E-WASA Only

S

etup

# **E-WASA STEP 5**

# **Alignment of the E-WASA**

#### **Tools Required:**

6 mm Allen Wrench, 13 mm open-end wrench, 24 mm open-end wrench

#### Adjust X Position:

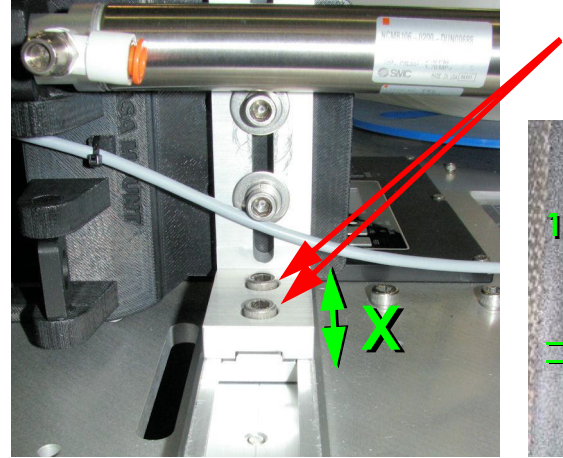

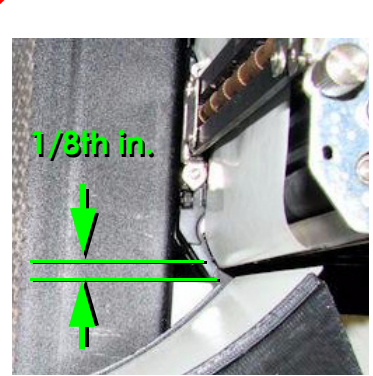

- Start by loosening the two screws "Sx" on the slider track
- Slide the WASA module over to the printer until there is approximately an 1/8th inch between the printer's peel blade and the edge of the Fan Box
- Tighten the screws in place once the position is set

#### Adjust Y Position:

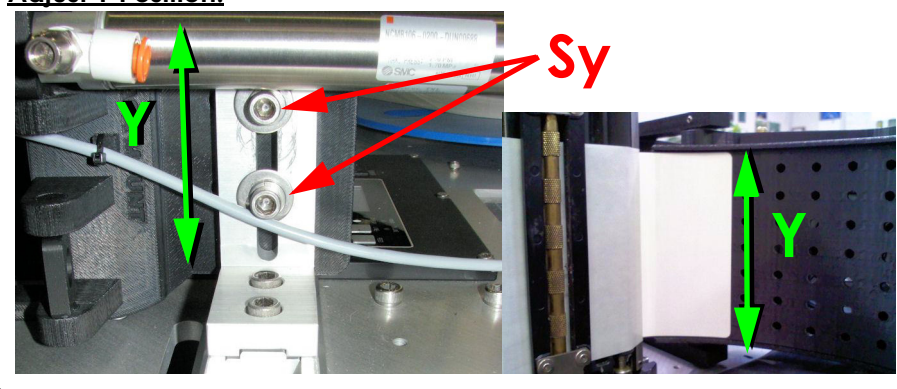

- Loosen the screws "Sy" to adjust the WASA module across the width of the label
- With the label liner threaded through the system, feed the label out to the fan box
- · Determine if the WASA module needs to be moved up or down to align the bottom edge of the WASA (closest to the baseplate) with the feed position of the label
- The label must not ride up on the raised edge of the Fan Box
- Ensure that the WASA module is aligned parallel with the baseplate

#### Adjust Rotation Angle Position:

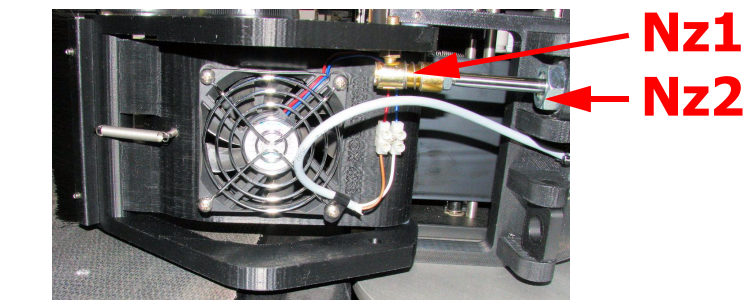

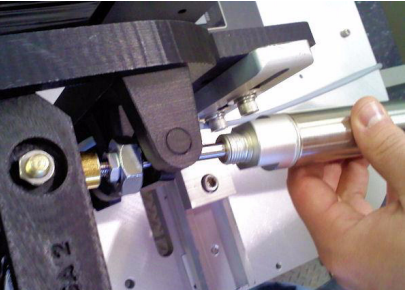

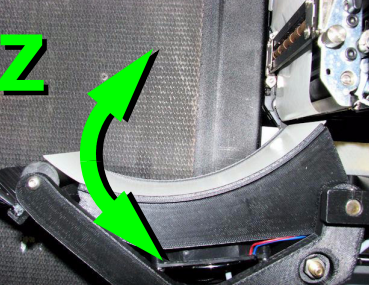

- Loosen nuts "Nz1" (13 mm.) and "Nz2" (24 mm.) on the cylinder
- Turn the cylinder body to thread the rod in or out of the coupling to adjust the Z rotational position of the Fan Box
- Adjust the rotation so that the label feeds out to the Fan Box without stalling on the surface of the face
- Tighten both nuts and feed a few labels to determine if position is ideal

## E-WASA STEP 6

# **Runtime Adjustments**

#### **Tools Required:**

13 mm. Open-End Wrench, 14 mm. Open-End Wrench, Flat blade screwdriver

#### Adjust Spring Rate:

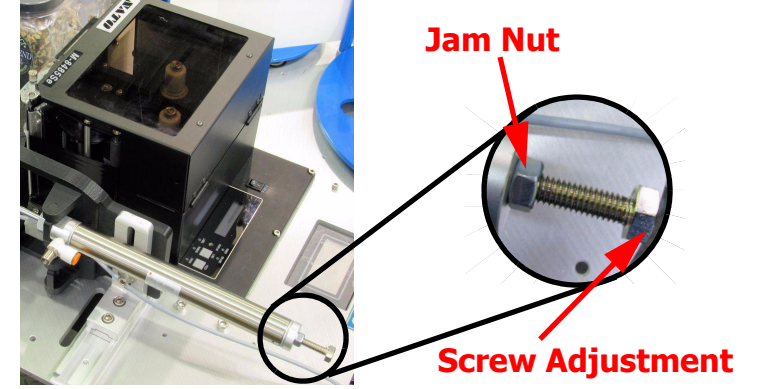

- Loosen the Jam Nut with the 13 mm. open-end wrench
- Turn the screw (14 mm.) clockwise to increase the spring force and counterclockwise to reduce it. Products that are under 5 ~ 10 lbs require less spring force, in order to allow the label to be wrapped without making the product stall on the conveyor. Too light of a spring tension will result in a poorly wrapped label. The full range of spring tension is accomplished within a 2 inch screw threading distance.
- **WARNING** Do not decrease the spring tension so far that the WASA Fan Box does not consistently return home. If the spring is too weak, friction and product placement will begin to effect the performance of the label wrap.
- Once the WASA travel has been checked for the swing range of motion, lock in the spring tension position by tightening the jam nut.

#### Adjust Return Flow Control:

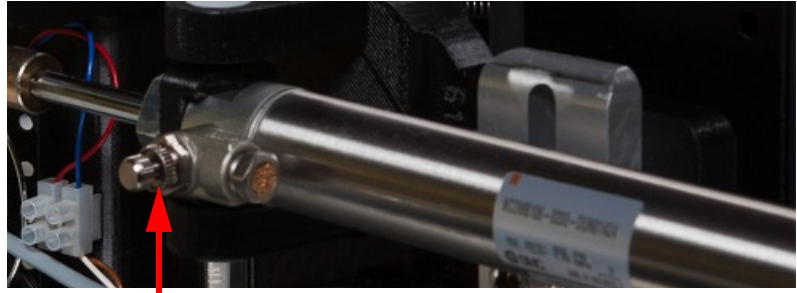

#### Flow Control Setscrew

- Loosen the thumb wheel jam nut and turn the flow control clockwise to reduce the speed that the WASA returns to the home position. Increase the flow by turning the control counter-clockwise, which will allow the WASA box to return home faster
- **WARNING** The adjustment on the return speed will determine the maximum throughput rate. If the application can tolerate a slower return rate, it will result in a smoother and gentler return which will result in longer life.

#### NOTE:

The E-WASA is highly dependent on a rear guide rail for optimal performance. Since the E-WASA is spring-loaded to apply pressure to the front and side of the product, the guide rail prevents possible product skew. Operation without the proper material handling will result in poor wrap angle or label wrinkle.

Setup

# E-WASA - STEP 7 E-WASA Parameter Setup

#### Setup Overview

E-WASA applications allow the label to be placed on two adjacent panels, typically front and side, but front and top is also possible. Since the E-WASA cannot accept the next label until the arm returns home, it is a label print on demand by default.

#### Key Settings

#### **Job Settings**

| Home > Setup > Job                                 |                |                                                                                                    |
|----------------------------------------------------|----------------|----------------------------------------------------------------------------------------------------|
| Line Line Line Line Line Line Line Line            | Apply Delay    | Determines the amount of time to delay from the product detector trigger to the label printing. Usually kept at a minimum value               |
| Applies Apply<br>Per Trig Dalay                    |                | System Settings                                                                                                    |
|                                                    | Apply Mode     | E-WASA for this application, if there is no Home Sensor<br>E-WASA+ for this application, if there is a Home Sensor                            |
| BACK                                               |                | Smart Settings                                                                                                    |
| Home > Serup > System                              | Label Sense    | Currently, no Label Sense (Label Present) is available on the E-WASA                                                                          |
| HOME 5 in. Let Right 57600 CLOCK                   |                | Label Menu                                                                                                    |
| RUN A BACK ADMIN COLORAD                           | Rewind Tension | Sets the amount of tension applied to the rewind on a print cycle. Set lower for print speeds less than 6 ips or labels shorter than 4 inches |
| Home > Setup > Smart                               |                |                                                                                                    |
| Auto<br>Online<br>No Yes                           |                |                                                                                                    |
| RUN                                                |                |                                                                                                    |
|                                                    |                |                                                                                                    |
| Home > Label                                       |                |                                                                                                    |
| Label Menu                                         |                |                                                                                                    |
| RUN Realized<br>Red-Low Force<br>Clear Test Recall |                |                                                                                                    |

# Setup

# **E-BLOW BOX**

# The next 2 steps are for E-BLOW BOX Only

S

etup

# E-BLOW BOX - STEP 5 Alignment of the E-BLOW BOX Assembly

#### **Tools Required:**

- 6 mm Allen Wrench
- 4 mm Allen Wrench

#### Lineal (X) Position Adjustment

- Loosen the two screws (A) [use 6 mm Allen wrench] on the dovetail slider
- Slide assembly in and out from the printer until there is approximately 1/8th inch (3 mm.) of space between printer peel blade and tamp pad edge
- Tighten the two screws (A) on the dovetail slider

#### Lateral (Y) Position Adjustment

- Loosen the two screws (B) [use 6 mm Allen wrench] on the tamp actuator L-bracket
- Slide the assembly in and out from the baseplate until the label present sensor is within the feed position of the label.
   Tighten the two screws (B) on the tamp actuator L-bracket. Keep the actuator parallel to the baseplate during tightening

#### Height (Z) Position Adjustment

- Loosen the two screws (C) [4 mm Allen wrench] to adjust the height of the Blow Box to the peel blade edge
- The optimum position will be an 1/16th inch (1.5 mm) below the peel blade. This is important in order to stop the label from backfeeding into the printer and prevent the label from hinging on the liner when the blow is activated
- Once the proper position is set, tighten the 4mm screws.

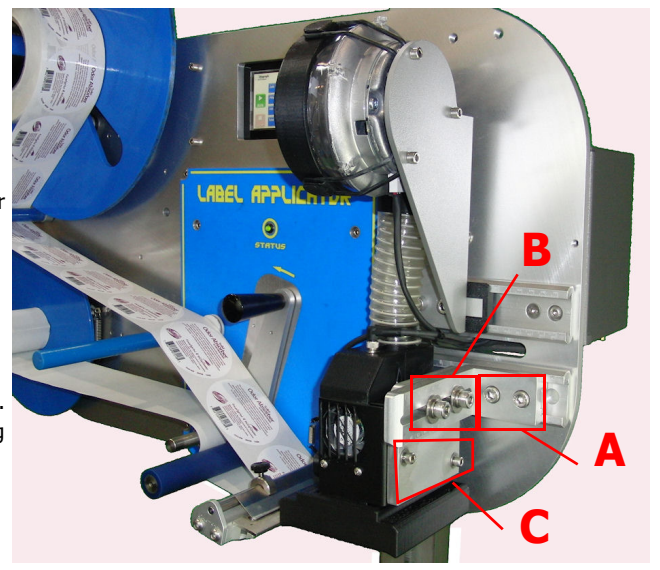

Setup

# E-BLOW BOX - STEP 6 E-BLOW BOX Parameter Setup

#### Setup Overview

E-TAMP/BLOW applications allow the label to be placed on the Top or Side of a product.

#### Key Settings

#### Job Screen

| Home > Setup > Job                                                                                                    | Apply Duration        | Determines the length of time the blow function is performed when the Apply Delay expires                                                                                                    |
|----------------------------------------------------------------------------------------------------|-----------------------|----------------------------------------------------------------------------------------------------|
| I I I I I I I I I I I I I I I I I I I                                                                                                    |                       | System Screen                                                                                                    |
| Applies Fer Trig Delay Ducation 9999                                                                                                    | Apply Mode            | Blow Box for this application                                                                                                    |
| STOP BACK                                                                                                    | Leading Edge          | Typically leading edge product triggers will offset the label placement from the front. If the product lengths vary, and the label needs to be placed off of the trailing edge of the product, set this value to No                                                                                                    |
| Home > Setup > System                                                                                                    |                       | Smart Screen                                                                                                    |
| HOME Actuator<br>Length<br>5 in. Leff Right 57600                                                                                                    | Label Sense           | Determines if the system is being used with the optional Label Present sensor                                                                                                    |
| RUN A Select SATO Top-Down                                                                                                    | Label Retries         | Determines how many times the label will be printed without an application. To ensure a 1 Label to 1 Product match, set this to 1                                                                                                    |
| STOP                                                                                                    | Label On Pad          | Provides a warning if the system is onlined with a prior label on the pad. Helps avoid a potential label to product mis-<br>match                                                                                                    |
| Home > Setup > Smart                                                                                                    | Apply Retries         | Determines how many times the system will attempt to apply the same label. To ensure a 1 Label to 1 Product match, set this to 1                                                                                                    |
| HOME Online Sense Off Warn                                                                                                    |                       | Label Screen                                                                                                    |
| RUN<br>Cobel<br>Seric<br>No Yes<br>Follow<br>Follow<br>Fol | <b>Rewind Tension</b> | Sets the amount of tension applied to the rewind on a print cycle. Set lower for print speeds less than 6 ips or labels shorter than 4 inches                                                                                                    |
|                                                                                                    | Make Label            | Determines the label generation mode. For slow applications, like pallets, make this P1 Detect. This will reduce the time the label adhesive is exposed to air and drying. For highest throughput, use At Home, for batch runs. User P2 Detect for the highest accuracy (by using two detectors) when print on demand is required |
| Label Menu                                                                                                    |                       |                                                                                                    |
| RUN<br>RUN<br>Med-Low<br>Al Homo<br>Clear<br>Test<br>Recall                                                                                                    |                       |                                                                                                    |

S

etup

# E-BLOW BOX - STEP 7 E-BLOW BOX MCM II Setup

#### <u>Overview</u>

The MCM II controls the blower speed and valve action of the system for applying labels and communicates serially to the MCA IV, where all of the settings are changed and stored.

#### The MCM II controls these functions:

**VACUUM FAN** - Turns the vacuum fan on with five (5) discrete speeds of increasing suction to hold the label in place prior to application. Turns off when the label is removed and 10 seconds expire. There are five vacuum fan profile settings to match the application label size. See following chart for recommended setting

#### VACUUM SPEED SHOULD BE INCREASED FOR SMALLER LABELS

### GRID PLATE PORTING IS SPECIFIC TO LABEL DIMENSIONS

| HOME | Actu | uator Sel                 | tup                       |  |
|------|------|---------------------------|---------------------------|--|
| RUN  |      |                           |                           |  |
| 101  | BACK | Actuator<br>Speed<br>High | Vacuum<br>Speed<br>Medium |  |

| HOME | Actuator<br>Length<br>5 in. | Hand                    | Baud Rate<br>57600            |                           |
|------|-----------------------------|-------------------------|-------------------------------|---------------------------|
| RUN  | AB Select                   | Label<br>Engine<br>SATO | Screen<br><sub>Top-Down</sub> | Apply<br>Mode<br>Blow Box |
| 1015 | BACK                        |                         | USER                          | Leading<br>Edge<br>No Yes |

ACTUATOR MOTOR - Controls the Blow Force with five (5) discrete speeds for label application to the product. The Blow Force should be reduced for very short blow distances and for smaller label sizes.

ACTUATOR HOME SENSOR - Monitors the magnetic reed sensor that determines if the actuator is in the home position, ready to accept the next label. Prevents mis-feeds of labels and allows system to operate at maximum throughput.

#### NOTE:

SETUP->JOB Apply Delay to set how long the Blow should activate

()

etup

# HIGH SPEED TAMP

# The next 2 steps are for HIGH SPEED TAMP Only

### HST - STEP 5

# **Alignment of the HST Assembly**

#### **Tools Required:**

- 6 mm Allen Wrench
- 4 mm Allen Wrench
- 2.5 mm Allen Wrench

#### Lineal (X) Position Adjustment

- Loosen the two screws (A) [use 6 mm Allen wrench] on the dovetail slider
- Slide assembly in and out from the printer until there is approximately 1/8th inch (3 mm.) of space between printer peel blade and tamp pad edge
- Tighten the two screws (A) on the dovetail slider

#### Lateral (Y) Position Adjustment

- Loosen the two screws (B) [use 6 mm Allen wrench] on the tamp actuator L-bracket
- Slide the assembly in and out from the baseplate until the label present sensor is within the feed position of the label.
- Tighten the two screws (B) on the tamp actuator L-bracket. Keep the actuator parallel to the baseplate during tightening

#### Height (Z) Position Adjustment

- There are two adjustments for the height position. One is the pad position in relation to the height of the peel blade. The other sets the angle of the pad to accept the label from the printer. Loosen screw D [2.5 mm Allen wrench] to adjust the height bumper C. The bumper can be rotated by finger to increase or decrease the height position of the tamp pad to the peel blade. The height should be adjusted so that the tamp pad roller is just slightly below the peel blade (see position F), around 1/16th of an inch. This allows the label to break the edge of the liner and avoid label rotation upon extension that can result in label jams.
- Once the bumper position is set, tighten the setscrew D.
- Now adjust the angle of the pad to the peel blade by loosening screws E [4 mm Allen wrench], and sliding the roller in the Z axis to set the angle. The pad face should be set level to the bottom edge of the baseplate. Set this position and then re-tighten the E screws.

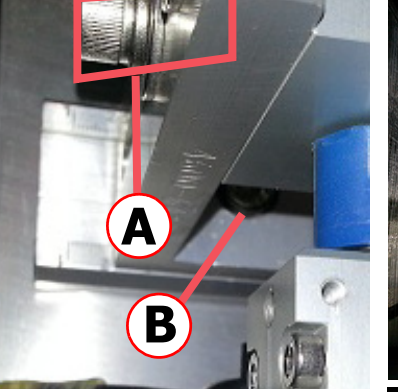

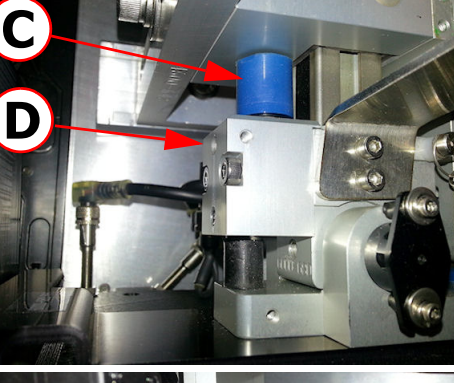

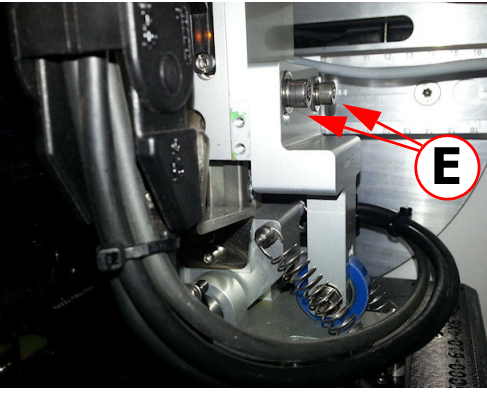

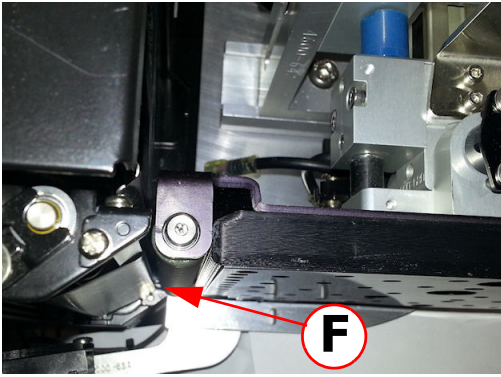

Setup

### HST - STEP 6

# **HST Parameter Setup**

#### Setup Overview

High Speed Tamp applications allow the label to be placed on the Top or Side of a product. Typically, this application method allows for linespeeds higher than a standard tamp module can handle. The actuator extends the pivoting plate down to the product and holds this position to allow the product to receive the label via the roller. Alternatively, the HST can be used to follow the contour of the product. Same principles apply, the plate should not be setup to make flat contact with the product, but rather stop short, hold position, and let the pivoting-action of the tamp plate glide along the product's surface.

| Home > Setup > Job                                                                                                    | <u>Key Settings</u>   |                                                                                                    |
|----------------------------------------------------------------------------------------------------|-----------------------|----------------------------------------------------------------------------------------------------|
| HOME ACTUATOR 1 Home Delay 0                                                                                                    |                       | Job Screen                                                                                                    |
| Applier ten Apply Delay Reduce Reduced Barrier Constraint Constraint Constrai | Apply Duration        | With Auto Retract, this should be used as a backup retract timer. Set Auto Retract to zero to properly adjust this time,<br>then re-enable AR                                                                                                    |
| BACK                                                                                                    | Auto Retract          | If installed, the Auto Retract (AR) time depends on the actuator speed. Typical values range from 1 mS to 100 mS                                                                                                    |
| Home > Setup > System                                                                                                    |                       | System Screen                                                                                                    |
| Hand Baud Rate                                                                                                    | Apply Mode            | HS-Tamp for this application                                                                                                    |
| Live Isone Apply<br>RUN Salar Screen Apply<br>Mode Mode                                                                                                    | Leading Edge          | Typically leading edge product triggers will offset the label placement from the front. If the product lengths vary, and the label needs to be placed off of the trailing edge of the product, set this value to No                                                                                                    |
|                                                                                                    |                       | Smart Screen                                                                                                    |
| BACK ADMIN USER                                                                                                    | Label Sense           | Determines if the system is being used with the optional Label Present sensor                                                                                                    |
| Home > Setup > Smart                                                                                                    | Label Retries         | Determines how many times the label will be printed without an application. To ensure a 1 Label to 1 Product match, set this to 1                                                                                                    |
| RUN Labert Labert Refer On Pad                                                                                                    | Label On Pad          | Provides a warning if the system is onlined with a prior label on the tamp pad. Helps avoid a potential label to product mis-match                                                                                                    |
| Constant Constant Con | Apply Retries         | Determines how many times the system will attempt to apply the same label. To ensure a 1 Label to 1 Product match, set this to 1                                                                                                    |
| Home > Label                                                                                                    |                       | Label Screen                                                                                                    |
|                                                                                                    | <b>Rewind Tension</b> | Sets the amount of tension applied to the rewind on a print cycle. Set lower for print speeds less than 6 ips or labels shorter than 4 inches                                                                                                    |
| RUN Meke<br>RUN Med-Low Al Home Feed<br>STOP Clear Test Recall                                                                                                    | Make Label            | Determines the label generation mode. For slow applications, like pallets, make this P1 Detect. This will reduce the time the label adhesive is exposed to air and drying. For highest throughput, use At Home, for batch runs. User P2 Detect for the highest accuracy (by using two detectors) when print on demand is required |
|                                                                                                    |                       |                                                                                                    |

S

etup

# HST - STEP 7

# HST MCM II Setup

#### <u>Overview</u>

The MCM II controls the actuator of the system for applying labels and communicates serially to the MCA IV, where all of the settings are changed and stored. The MCM II controls these functions:

AIR ASSIST - Turns the air assist blow on when the system enters online mode and turns off when the system enters offline mode. This fan directs the label up to the pad from the printer so the vacuum fan can hold the label in place for application.

**VACUUM FAN** - Turns the vacuum fan on with five (5) discrete speeds of increasing suction to hold the label in place prior to application. Turns off when the label is removed and 10 seconds expire. There are five vacuum fan profile settings to match the application label size. See following chart for recommended setting

| Profile  | Label                                                                              |
|----------|------------------------------------------------------------------------------------|
| Low      | Label length > 8 inches                                                            |
| Med-Low  | Label length > 8 inches                                                            |
| Medium   | Label size closely matches pad size (i.e 4x6 label on 4x6 pad)                     |
| Med-High | Label area is smaller than pad size by 50% (i.e 4x2 label on 4x4 pad)              |
| High     | Label area is smaller than pad area by 70% (may require custom pad to accommodate) |

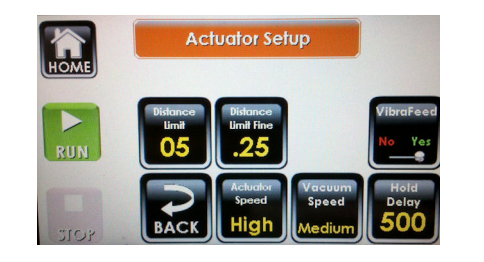

| HOME | Actuator<br>Length<br>5 in. | Hand                    | Baud Rate<br><b>57600</b> |                           |
|------|-----------------------------|-------------------------|---------------------------|---------------------------|
| RUN  | AB Select                   | Label<br>Engine<br>SATO | Screen<br>Top-Down        | Appiy<br>Mode<br>E-Tamp   |
| 2101 | BACK                        |                         |                           | Leading<br>Edge<br>No Yes |

ACTUATOR MOTOR - Controls the direction and speed of the actuator with five (5) discrete speeds for label application to the product. MCM II monitors speeds of the actuator, stalls, and position of the actuator during travel.

ACTUATOR HOME SENSOR - Monitors the magnetic reed sensor that determines if the actuator is in the home position, ready to accept the next label. Prevents mis-feeds of labels and allows system to operate at maximum throughput.

#### NOTE:

FOR HIGH-SPEED APPLICATIONS - Minimize stroke length and hold time. Keep the tamp plate engaged to the roller bumper, and extend just long enough to pivot. Lower Actuator Speeds are better for this action.

FOR CONTOURING APPLICATIONS - Use the Distance Limit to set the fixed position to pivot from and increase the Hold Delay to apply all of the label. May need to increase Apply Duration to keep actuator in position for the whole Hold period.

All speeds are valid for 5, 10, and 20" HST Applicator Modules. Control of actuator is based on settings of:

SETUP->JOB->ACTUATOR SETUP Actuator Speed to set the overall speed

SETUP->JOB->ACTUATOR SETUP Distance Limit to set the furthest extension of the tamp for this application

SETUP->JOB->ACTUATOR SETUP Hold Delay to set how long the actuator should hold the same position once it reaches the first of these conditions:

- Actuator Delay Expires
- Auto Retract Sense
- Distance Limit Threshold Reached

Use this delay to keep the tamp pad at a fixed distance while the pivoting-plate is engaging the product's surface. SETUP->SYSTEM AB Select to set the direction of the actuator to the Home Position SETUP->SYSTEM Screen to inform the system of the orientation of the system (Top-Down, Nose-Up, Nose-Down, Side) SETUP->SYSTEM Actuator Length to the maximum distance for stroke on the actuator

# The next steps are for All Systems

S

etup

### STEP 8

## **Product Detector**

#### Product Detector for the Application

The standard product detector offered is the Diffuse Light 4600-900 sensor. There are two optional sensor types, one is a break-beam sensor, and the other is a laser with background suppression. The proper product detector can make the difference in label placement and operation.

| Product Detector Selector                  |                          |                       |                  |  |
|--------------------------------------------|--------------------------|-----------------------|------------------|--|
| Application Detail                         | Diffuse Light (4600-900) | Break-Beam (4600-901) | Laser (4600-902) |  |
| Corrugated brown case, no pre-print        | ✓                        | ✓                     | ✓                |  |
| Corrugated brown case, pre-print           | ×                        | ✓                     | ✓                |  |
| Tray packs with product gaps in pack       | ×                        | ✓                     | $\checkmark$     |  |
| Pallets                                    | $\checkmark$             | ✓                     | ×                |  |
| Shrink wrapped products                    | ×                        | ✓                     | ✓                |  |
| Primary product                            | $\checkmark$             | ✓                     | ✓                |  |
| Primary product, high speed, high accuracy | ×                        | ×                     | $\checkmark$     |  |

#### NOTE:

When using two product detectors for "Print On Demand Mode" or Make Label on Prod Sens 2, a ycable must be used to provide connections to both detectors. The y-cable is part number 6000-518.

#### **Product Detector Mounting Location**

The product detector is mounted on the baseplate from the factory. This location ensures that any movement of the equipment with not effect the Product Delay. There are application set ups where this location will <u>not</u> work, and there are brackets included for remotely mounting the product detector elsewhere. Listed below are the applications that will require the detector to be relocated:

- Using Demand Mode for print (Label Activation is set to Prod Sens 1 or Prod Sens 2)
- High line speeds (greater than 75 FPM) and desired label placement close to the front edge of the product, or FASA swing arms performing a leading edge application
- Triggering off of the trailing edge for the product

#### **Product Detector Adjustments**

All three of the sensors have the same controls for adjustment. Setting S2 (as shown to the right) controls the sensitivity of the detector. With a sample target product in front of the sensor, adjust this setting. The output LED, L2 in the image, will illuminate with the sensitivity adjustment is correct. The power LED, L1 in the image, will show the signal return strength when the output LED is on. Make sure the sensitivity is set so the green LED is on solid so that slightly less reflective products will still cause a trigger. Once the product is removed from the field of view of the sensor, the green LED will return to indicating power, and will be strongly illuminated.

For break-beam applications using the 4600-902 sensor, the Light/Dark setting S1 should be changed. This inverts the output signal mode to the applicator. Since a break-beam application will normally have an active output for no product detected, the change of S1 will allow the triggering to react to the presence of the product.

#### Sensor Notes

The break-beam sensor has a polarized retro-reflective lens. This means that it requires a suitable reflector that can provide the correct light phase shift to satisfy the sensor. This prevents reflective products (shrink-wrap, glass, etc.) from falsely triggering the sensor.

The laser sensor incorporates a triangulation method to receive the reflected beam. Using this method, the sensor detects true distance rather than product reflectivity. The setting made on S1 will determine distance to the target product. If products will range in distance, the furthest distance product should be used for adjustment. Ensure that objects beyond the target product range are not detected to avoid false triggers.

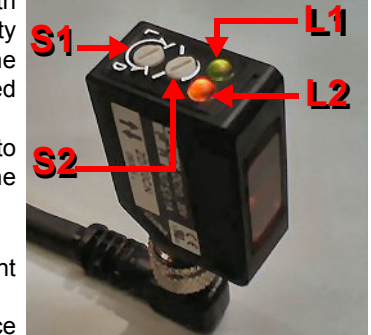

## STEP 9a

# Configure I/O Settings (optional)

Entering the I/O Menus

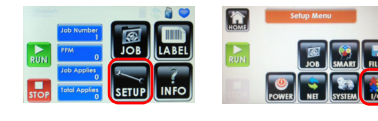

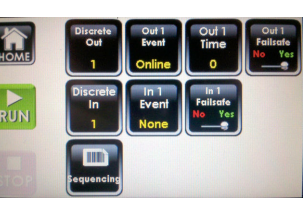

#### **Discrete Outputs Electrical Characteristics**

There are six (6) solid state isolated outputs that are each capable of switching up to 400 mA of current with a maximum voltage of 24 Volts AC or DC. Since these outputs are "closing contacts" in nature, they require a power source on one lead of the contact to flow current to the circuit it is connected to. The Discrete I/O module provides a fused 24 VDC source, limited to 0.5 Amps for this purpose. The bank of 6 dipswitches on the IO Card allow the common side (B-side) of the relay to be connected to the fused 24 VDC internal power.

#### **Discrete Output Events**

The individual output line can be selected with the *Discrete Out* toggle button. The predefined events are listed below, and are selected with the *Out* **#** *Event* button. The output duration can be set to a value in milliseconds, or set to zero, using the *Out* **#** *Time* button. For certain events, this may not be useful, because they may have multiple occurrences. The final output selection is *Out* **#** *Failsafe*, which inverts the closure method. A setting of Yes normally closes the contact, and opens the contact when the event occurs. The opposite is true when set to No.

| <b>Output Event</b>             | Description                                                                                                    | Out Time                      |
|---------------------------------|----------------------------------------------------------------------------------------------------|-------------------------------|
| • None                          | No output event selected                                                                                                    | None                          |
| <ul> <li>Media Out</li> </ul>   | Label and/or Ribbon supply is exhausted                                                                                                  | 0 or time acceptable          |
| Media Low                       | Label and/or Ribbon supply is low                                                                                                    | 0 best, can multiple trigger  |
| • Online                        | Unit is online (ready to print and apply)                                                                                                | 0 or time acceptable          |
| No Format                       | There is no format in the printer to print                                                                                               | 0 or time acceptable          |
| • Error                         | Unit is offline, due to error. This includes: Media<br>Out, MCM Error, Printer Errors, Repeat Label or<br>Apply threshold exceeded, etc. | 0 or time acceptable          |
| • Warning                       | Unit has experienced a condition that requires attention, but it is still able to run online.                                            | 0 best, can multiple triggers |
| Cycle End                       | The apply cycle is finished                                                                                                    | 0 or time acceptable          |
| <ul> <li>Cycle Start</li> </ul> | The apply cycle is beginning                                                                                                    | 0 or time acceptable          |
| Pad Label                       | The label is present on the tamp pad                                                                                                    | 0 best, can multiple triggers |

#### **Discrete Input Electrical Characteristics**

There are four (4) optically-isolated inputs that are activated by supplying them a voltage source between 5 to 24 VDC with 25 mA minimum current. Each input has two differential lines that require a source of current to flow to activate an input event. The Discrete I/O Module's built-in 24 VDC source is a good choice for powering an input, utilizing an external relay or solid state output from the connecting device to open and close the contact and control the event input. The bank of 4 dipswitches on the IO Card allow one side of the input channel to be connected to ground, to reduce external connections.

#### Discrete Input Events

Of the four (4) input signal lines, any of them can be configured for any of the predefined system events using *In # Event*. Multiple inputs can be configured to the same event for various application reasons. For example, if there is an application where a bad scan signal from a barcode scanner can stop the system and there is an E-Stop chain that does the same, Input A can be assigned to "Error" for the scanner and Input B can be assign to "Error" for the E-Stop. Now, either conditions can stop the labeler without interfering with each other. Each input can be individually set to Failsafe mode, where the trigger is an absence of the signal voltage to the input. Use *In # Failsafe* set to Yes for this mode selection.

Input events should remain energized for a minimum of 10 mS.

| Input Event        | Description                                                                                                    |
|--------------------|----------------------------------------------------------------------------------------------------|
| None               | No input event assigned                                                                                                    |
| Online             | Enter online mode. Pulse activated. Cannot enter online mode if there is an error.                                                                          |
| Offline            | Enter offline mode. Pulse activated.                                                                                                    |
| Product Detector 1 | Trigger product detector 1 signal. This can start the print cycle (if print activation is set for Prod Sens 1), and start the apply cycle. Pulse activated. |
| Product Detector 2 | Trigger product detector 2 signal. This can start the print cycle (if print activation is set for Prod Sens 2). Pulse activated.                            |
| Error              | This input allows an external device to halt operation, resulting in an error. Pulse activated.                                                             |
| Warning            | This input allows an external device to flag a warning, resulting in an yellow warning tower and display state. Pulse activated.                            |
|                    |                                                                                                    |

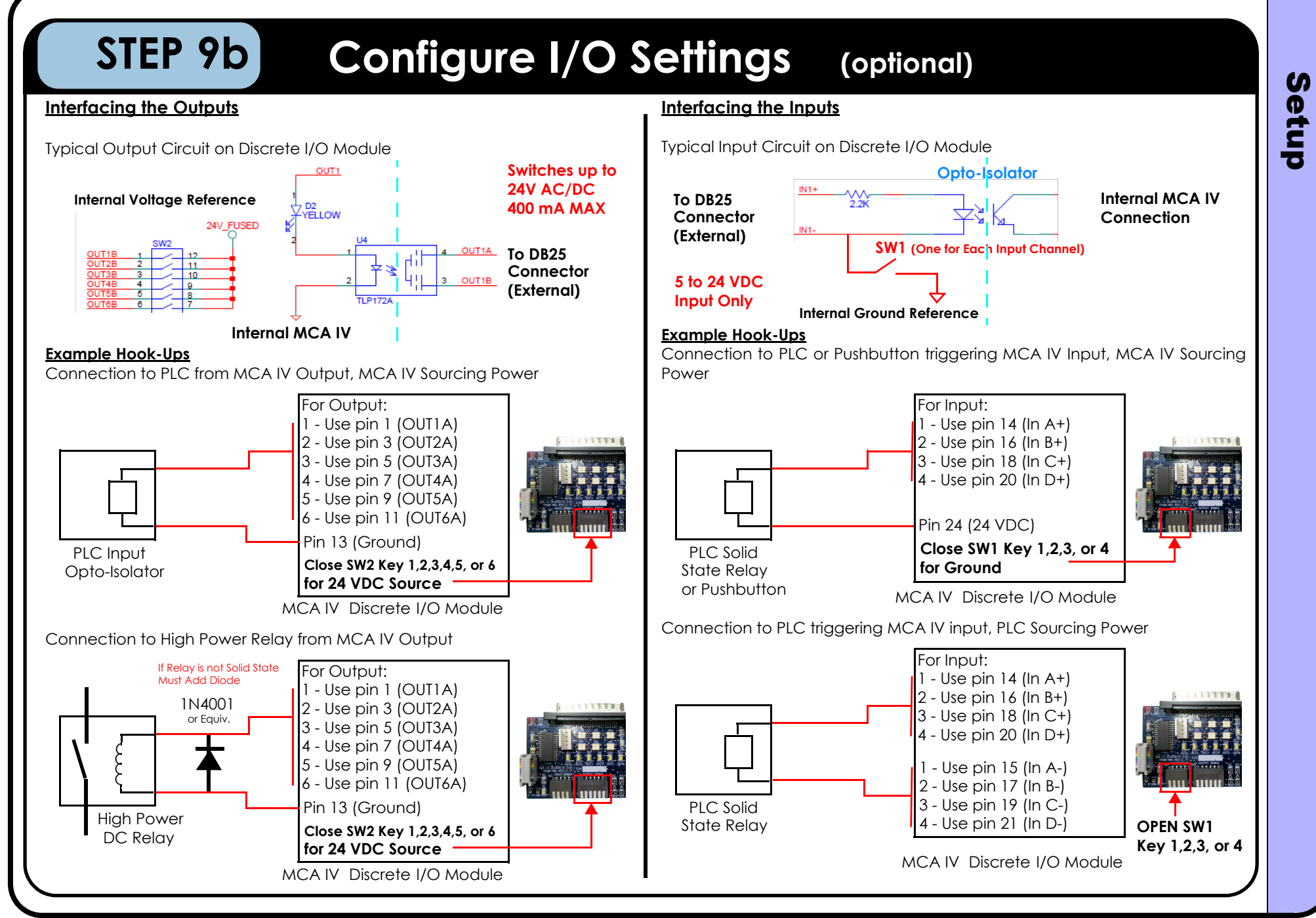

S

etup

#### STEP 10 **Create the Label Format Printer Configuration** COM1 Properties ? 🗙 Although label software programs will differ in look and functionality, there are some key similarities. Most importantly, the correct driver for the printer should be selected. For the Sato Lt 408 print engine, the 8485Se driver will work, if there are existing formats created for this model. Formats created for tabletop printers will require some changes for correct operation on a printer-applicator system. Some of these changes Sta per second: 19200 include: applicator mode, backfeed distance, offsets in print, and a few others. Data bita: 8 ¥ Shown below are typical screenshots from NiceLabel, which is the premiere software package that Illinois Tool Works offers. Barty: None ¥ 2ophts: 1 ¥ Select the baud rate, and other communication-specific parameters. This is typically found under the Windows>Printers> select specific printer >Properties>Ports> select *port number* >Configure Port Elow control: None ¥ In the program's printer setup screens, check to make sure: Bestore Defaults Cutter is not selected OK Cancel Backfeed Before Print (suggested) Must be set to Backfeed Before Continuous Print is not selected Speed is set to a rate optimal for both print guality and throughput requirements Label size entered matches the actual label dimensions Before printing O Default setting Darkness is set for good quality print and long life operation No Pause After Job Create your format with text, barcodes, graphics, and other required fields. Try to use printer resident fonts and functionality (such as time, date, Safe graphic: and counters), which will greatly reduce download time. Once created, send the format with the desired quantity and adjust positioning as hic Settings Use ZIP compressio required. Close Main print attributes 灌油 Icon indicates that this is a ) Select A Text printer-resident font, SATO M-84855e Pro Rich Teat B which will load faster RECKITT BENCKISER Picture Rectand Line Get From Parcer Clipse LYSOL DISINFECTANT SPRAY ORIG SCENT Offset adjusts image 12/19- OZ AEROSOL CANS V position on the label 36241- 04650- 10 Continuous Pirst - Rived Label Lends Enable Rener ID: 1 1.32 Format Number O Set 2 Icons show that this is a printer-resident barcode and OK Cancel Help OK Cancel Help internal printer counter Bar Code: Code128 - Variable (Keyboard Inst. Cost X: 4 68Y: 4.12 ZEBBA 110PAN4 203DP

Setup

| STEP 11 Runtin                                               | ne Adjustments                                                                                                    |                                                                                                    |
|--------------------------------------------------------------|----------------------------------------------------------------------------------------------------|----------------------------------------------------------------------------------------------------|
| Observed                                                     | Reason                                                                                                    | How to Correct                                                                                                    |
| Label is not feeding out far enough or it is feeding too far | <ul> <li>Label pitch (SATO) position requires adjustment</li> <li>Tear Off (Zebra) position requires adjustment</li> </ul>                                                                                                    | <ul> <li>On SATO, the pitch adjustment controls the amount of label overfed on each print cycle. There is a potentiometer adjustment on the front of the printer.</li> <li>On Zebra, use the printer's menu to find the selection for Tear Off. Adjust this to a higher value for more label overfed or less to keep the next label from "tonguing" out and disturbing the label on the pad</li> </ul>                                                                            |
| Label is drawn back into the printer                         | <ul><li>Not enough label presentation</li><li>Tamp pad height incorrect</li><li>Vacuum Fan Speed too low</li></ul>                                                                                                    | <ul> <li>See correction above</li> <li>Adjust height of pad to be slightly below the edge of the peel blade. This forces the label to "snap" off of the edge of the tamp pad and avoids the label from relaxing back onto the peel blade</li> <li>Increase the Vacuum Fan speed to a higher setting. Verify that the pad doesn't just require cleaning</li> </ul>                                                                                                    |
| Label is not getting out to the pad or is falling off        | <ul> <li>Air Assist Blower is rotated out of the way</li> <li>Air Assist Blower is damaged</li> <li>Vacuum Fan Speed too low</li> <li>Vacuum Fan is damaged</li> </ul>                                                                                                    | <ul> <li>Rotate the Air Assist Blower under the printer and aim at the tamp pad</li> <li>Using a flashlight, check that the blower fan is rotating</li> <li>Try increasing the fan speed to the next higher setting. Make sure that the label is aligned well with the pad</li> <li>Using a flashlight, check that the fan blades are rotating. Use the lowest setting to see if there is a stationary blade</li> </ul>                                                           |
| Double label feed regularly or every so often                | <ul> <li>Backfeed mode is not set to Backfeed Before</li> <li>Rewind Profile is set too high</li> <li>Label Present sensor adjustment required</li> <li>Label Present and Auto-Retract Sensor cables are switched at the tamp pad or inside the MCA</li> <li>Tamp pad alignment with printer requires adjustment (see instructions on Y-Position)- Label Present sensor is not seeing label covering the pad properly</li> </ul> | <ul> <li>This should be set in the label format and/or locally at the printer</li> <li>This can be adjusted in the Label Menu screen. Select a lower profile</li> <li>The label present sensor (if installed) could be mounted either too far back from the surface of the tamp pad or too close to (or beyond) the edge of the face surface. Loosen the 7 mm jam nut, remove the M8 quick disconnect cable, and screw the sensor in/out to find the optimal position.</li> </ul> |

# Recall Label Formats from USB Drive (optional)

#### **USB** Overview

The USB memory storage option allows the recall of a static (non-changing) label format through the user interface. The maximum number of formats that can be stored is only limited by the size of the USB memory device. From the Label Menu, a label can be sent to the printer from the Recall screen. Once the format is selected, it is sent to the printer with the information and quantity defined when the format was created. Internal printer functions for time, date, and sequential counts can be used to create "born-on" or "sell by/best buy" information, provided the label software uses the built-in printer capabilities.

#### Loading Formats onto the USB Drive

STEP 12

The format loaded onto the USB Drive will depend on which brand of printer is utilized in the labeler. For SATO, the saved file should be an ASCII text file in SATO Programming Language (SPL) and ZPL for Zebra. The format stored on the drive should not be the label file saved from the label program. The format should be an exported or "print to file" version of the format, which would be the output from the label software to the printer. The ASCII export file can have whatever name desired, but only a limited number of characters can be displayed. Use either "prn" or "fmt" as the file extension, so that the system will recognize this as a label format file.

For variable fields, such as date, time, or sequence count, the format will need to use printer-specific commands to utilize internal functions. In many label software programs, there is a choice in the properties menu for the particular field to utilize internal printer functions. This will require the use of printer-resident fonts and barcodes. Once the formats are loaded on the drive, it can be inserted into the back of the MCA in the USB slot.

| 😔 Print 📃 🗖 🔀                      | Bar Code 🔹 💽 🔀                                                                    |                                                                |
|------------------------------------|-----------------------------------------------------------------------------------|----------------------------------------------------------------|
| General Printer Advanced           | Value Bar Code Appearance Status                                                  |                                                                |
| Printer Settings                   | Content                                                                           |                                                                |
| Name: SATO M-84855e UHF Properties |                                                                                   | RUN Kevina Make Label                                          |
| Darkness: 3                        | Variable (Keyboard Input, Counter, Date/Time Field,)                              |                                                                |
| Print to file                      | Use the printer's internal counter                                                | STOP Clear Test Reca                                           |
| Print Direction                    | <u>Wizard New Edit</u>                                                            |                                                                |
| Normal     Rotated                 | Image: Counter1         00000000001           Image: Counter2         00000000001 | Format Recall                                                  |
| Yero                               |                                                                                   | Showing Page 1 of 1<br>(SD\SA1.5 Test.fmt<br>\SD\41.5 Test.fmt |
|                                    |                                                                                   | \SD\LAST_FORMAT.fmt<br>\SD\SATO 4x1.5 Test.fmt                 |
|                                    |                                                                                   | NSD\FORMATS\SATO 4x1.5 Tes           \SD\FORMATS\4x1.5 BIG GRA |
|                                    |                                                                                   | \SD\FORMATS\LAST_FORMAT.f<br>\SD\FORMATS\SATO 4x1.5 Tes        |
|                                    |                                                                                   | STOP                                                           |

#### **Recalling Formats**

To recall a format from the USB or internal microSD Drive, press the **Recall** button and select the format by using the arrow up and down buttons. When the desired format is located, press the name of the format once to select it, and once again to send it to the printer. It is important that the system baud rate matches the printer baud rate. The format will contain the quantity that was stored with the label when it was designed. A typical practice is to send a large quantity (more than will be needed), and then clear the batch before sending the next one. This is easily done with the **Clear** button on the Label Menu screen.

S

etup

# Recall Label Formats with Scanner (optional)

#### **Scanner Recall Overview**

STEP 13

Using a handheld USB scanner (Honeywell Voyager), the MCA IV can recall formats stored in the microSD memory card. Before this is possible, the format must be created, printed to file, and transferred from the USB memory device to the internal memory card. The prior sections describe how this is accomplished. In addition to recalling a saved format, there is a built in command barcode to clear the existing batch jobs in the printer.

Once the label formats have been transferred to the microSD memory of the MCA IV, the user must create a set of barcodes that will recall the format. This should be performed with the label format software, such as NiceLabel, but instead of printing this to a print engine or saving the format to a print file, the user can select a standard desktop printer to create a recall "cheat sheet" to be used at the labeler. In this fashion, multiple recall barcodes can be placed on the sheet, along with a human readable text designator next to them.

#### <u>Setup</u>

The recall barcode should be created as a Code 128 with a 13 mil. size. There is a standard prefix for label recall, which will be required on all of the barcodes used to recall a format. Use *WKwsFN* as this prefix with the proper path of the format on the MCA IV. For the microSD card, \SD\ would be the path. For the USB memory stick, \USB\ would be the path (this would require a USB hub to plug in both devices at the same time). For example, if the format is stored on the microSD card, and the file name is *Format1.fmt*, then *WKwsFN\SD\Format1.fmt* should be used as the Code 128 data. To recall one of the built-in test formats for a SATO printer, the recall code would be *WKwsFN\SD\SATO TEST 4x2.tfmt* which is seen in the barcode example below.

| 😡 DEMO - NiceLab       | 😡 DEMO - NiceLabel Pro - (RecallFormatSheet.lbl) |                                                                                                    |                              |                                         |  |
|------------------------|--------------------------------------------------|----------------------------------------------------------------------------------------------------|------------------------------|-----------------------------------------|--|
| <u>File Edit V</u> iew | <u>O</u> bject                                   | <u>D</u> ata <u>T</u> ransformations Too <u>l</u> s <u>W</u> indo                                                                                                    | w <u>H</u> elp               | _ 8 ×                                   |  |
| i 🗋 🚵 🖬 i 🐒            | Pa 👔 🛙                                           | 🛛 📴 😓 Print 🔹 🅕 Zoom 🔹 View 🔹                                                                                                    | 🈏 Variables 🔻 🔒 Database 🔻 🌾 |                                         |  |
| 📙 Arial                | - 🖻 [                                            | 10.0 • A* A* B 7 U E                                                                                                    | 33,                          | • 🏂 • 🍓 🏈 😘 🚽                           |  |
| Select                 | <b></b>                                          | 0                                                                                                    | l                            | ····· • • • • • • • • • • • • • • • • • |  |
| A Text •               |                                                  |                                                                                                    |                              | ^ <b></b>                               |  |
| 💘 Curved Text 🔹        |                                                  |                                                                                                    | 1                            |                                         |  |
| 🞬 Text Box 🔹           |                                                  |                                                                                                    |                              |                                         |  |
| rtf Rich Text Box 🔻    |                                                  |                                                                                                    |                              | 0                                       |  |
| 🛄 Bar code 🔹           |                                                  | Format 1                                                                                                    |                              | -0[                                     |  |
| Picture •              |                                                  |                                                                                                    |                              | <u></u>                                 |  |
| Rectangle              | 2                                                | Contraction of the local division of the local division of the loc |                              | च                                       |  |
| -• Line •              |                                                  |                                                                                                    |                              |                                         |  |
| Inverse                | 3                                                |                                                                                                    |                              | 5                                       |  |
| RFID Tag               |                                                  | CALIFORNIA CONTRACTOR                                                                                                    |                              |                                         |  |
| _                      | H                                                |                                                                                                    |                              | 12                                      |  |
|                        |                                                  |                                                                                                    |                              | 4C                                      |  |
|                        | E                                                | and a second second                                                                                                    |                              |                                         |  |
|                        | 5                                                |                                                                                                    |                              |                                         |  |
|                        |                                                  |                                                                                                    |                              |                                         |  |
|                        | •                                                |                                                                                                    |                              |                                         |  |
|                        |                                                  |                                                                                                    |                              |                                         |  |
|                        |                                                  |                                                                                                    | 1                            |                                         |  |
|                        |                                                  |                                                                                                    |                              |                                         |  |
|                        | E.                                               |                                                                                                    |                              |                                         |  |
|                        | Ĩ I                                              |                                                                                                    |                              |                                         |  |
|                        | E                                                |                                                                                                    |                              |                                         |  |
|                        | 9 -                                              |                                                                                                    | 1                            |                                         |  |

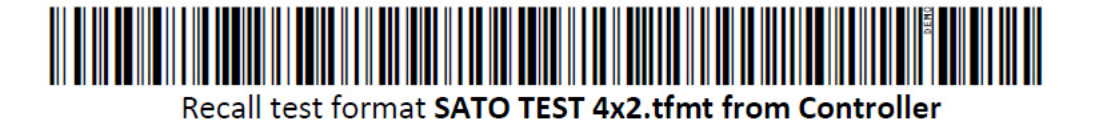

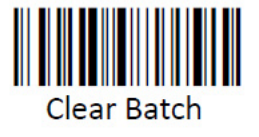

Additional Commands

Clear Printer Jobs, Code 128 as WKwsCB.

Change MCA IV Job Number as WKws02####, where #### equals the job number with leading zeros (i.e. - switch to Job 3 = WKws020003)

#### 7.0 User Interface MCA (Main Controller Assembly) User Interface 7.1 С S **Q Home Screen** Interfac Label Menu Setup Menu Information Menu Job Menu D Recall Job Per Apple Smart Test Quick Info Auto Online No Yes Of Ware Notes: • Any change made to the settings are permanently saved when the Home Screen button is pressed. Otherwise, the settings will be Files Diaa temporary. • Job settings can be made "on-the-fly" to update values. Keep in mind that an application cycle's values are preloaded before the Net product detector is triggered. Therefore, it will take two Power Web Path application cycles to observe a setting change. Going offline, then online forces the change to take place on the very next application cycle. I/O Some settings require a power cycle to take effect. The user will be informed with a message box if this is required. Out1 Out1 Out1 Felloate System Some buttons will not be visible, due to the current mode settings. All buttons are shown here for clarity. • If there is a warning (yellow message box), it can be cleared by

 If there is a warning (yellow message box), it can be cleared by pressing the message box. Press the Run button to change the mode back to Online OK, which resets message warnings and the warning tower to green.

#### 7.2 User Interface How To Solution С How Do I... Screen Screen Shot S **Q** Have the system power up in an Switch the Auto Online to YES **SMART** Online mode? nt RUN ertac Maintain a one-to-one label to Using the optional Label Present sensor capabilities, set the Label SMART Retries to 1 and Apply Retries to 1. This utilizes two prevention product synchronization? methods: RUN 1. Only one label will be printed and if the label is removed prior to application, the system will halt in an Error condition. 2. If the label is not applied to the product, it will not be applied to the next product. Prevent applying a prior batch's Using the optional Label Present sensor, set the Label On Pad to SMART ĥ label when placing the system Warn. If the system is onlined, and there is an existing label on the online pad, a warning will information the user that a possible out of date or incorrect label is on the tamp pad from a prior run. RUN Run batch 1 product labels of a Use the Make Label with P1 Detect (using one sensor) or P2 LABEL Label Men Detect (using two sensors) to only generate a label on the variable quantity and then detection of a product. If one sensor is used, the must be enough switch to batch 2 without mislabeling the first product of Apply Delay to allow the label to be printed before Applying. The batch 2? label format should either be prefaced with a clear batch command, in order to clear the last format. Save formats from the USB To transfer label formats from the external USB Memory device to FILES Memory Stick to the Internal the internal microSD card, switch the Save Info direction to SYS. microSD card (eliminate having Press the Save Formats or Save ALL button, and the System will a USB stick inserted)? begin transferring label formats with \*.fmt or \*.lbl extensions to the RUN microSD card. The formats can be nested in separate directories, but not deeper than one level. I.e. - "\WALMART\filename.lbl", "\TARGET\filename2.lbl", etc. Use Save All to create new directories.

| How Do I                                                                                                    | Solution                                                                                                    | Screen | Screen Shot                                                                                                    |
|----------------------------------------------------------------------------------------------------|----------------------------------------------------------------------------------------------------|--------|----------------------------------------------------------------------------------------------------|
| Upgrade the firmware?                                                                                                    | First, download the MCA_IV.hex file from the Diagraph website.<br>Place this file on a USB Memory device in the root directory. Insert<br>the USB device in the MCA. Under the FILES menu, the Firmware<br>button will be visible if the hex file is located. Press this button,<br>and the system will reboot into the Bootloader Mode.<br>If the load is interrupted, power cycle the unit. It will attempt to<br>load the new firmware. Once the load is interrupted, it will not be<br>able to the run the old firmware, so it will require the MCA_IV.hex<br>load to complete successfully. Do not remove the USB Memory<br>device until it successfully loads, or the load will end in failure<br>with an inoperable system.                                                                                                    | FILES  | FIRMWARE BOOTLOADER MODE                                                                                                    |
| Automatically save formats at<br>the System that are sent over the<br>Network (or Serially)?<br>Capture a format sent to the<br>System to analyze? | By switching Format Logging to YES, the formats sent to the<br>System are recorded to memory. If the label format uses a<br>naming feature, such as NiceLabel does with SATO formats, the<br>name on the PC will be used to save the label on the microSD<br>card. If no name is provided, the System will give the format a<br>LAST_FORMAT.fmt name. This file can then be saved to a<br>removable USB Memory device, and reviewed on a text editor.<br>Please keep in mind that the LAST_FORMAT.fmt will be overwritten<br>upon the reception of the next format.<br>This functionality can be useful for quickly recalling a format after<br>a power loss, or other situation where the last format can be<br>recalled on the system. Please keep in mind that variable fields<br>and/or sequential indexes will be lost, if utilized. | SMART  | Aufor     No 8 ether       Galles     Galles       Galles     Galles       Cobel     Galles       Cobel     Galles                                                                                                    |
| Get notified that the system's<br>Auto Retract Sensor is not seeing<br>the product, and returning home<br>due to duration or another<br>reason?    | By switching the No Retract Sense to Warn, the System will display<br>an Informational message box when the actuator returns home<br>for another event, such as Apply Duration or Hit Contact Sense.<br>This is useful to ensure the system is seeing the product, and that<br>the time duration set is not too short, where the system is<br>alternating the return response.                                                                                                    | SMART  | RUN Called College College Col |

#### 7.3 Information, Warning, Error, and Diagnostic Codes

#### MCA (Main Controller Assembly) Codes

There are three types of message types displayed, informational, warning, and errors. Informational message boxes give feedback to the user that give insight to behavior. They are temporary, and do not change system status. Warnings signify situations and events that require operator intervention in the future. The system will continue to run under a warning condition, and will illuminate the optional warning tower yellow. Error conditions prevent the system from running. The system operation is halted, and the optional warning tower is changed to red until it is cleared by the operator. All of the system messages are numbered to help communicate the status in a terse manner.

| Message<br>Number | Туре          | Message              | Reason(s)                                                                                                    |
|-------------------|---------------|----------------------|----------------------------------------------------------------------------------------------------|
| MSG 1             | Error         | ACTUATOR NOT HOME    | <ol> <li>Product Delay expired, but not home</li> <li>Actuator commanded to return home,<br/>but after 5 seconds has not returned</li> <li>Going online, but not home</li> </ol> |
| MSG 2             | Error         | ACTUATOR AT HOME     | Actuator commanded to return home, but it never left home                                                                                                    |
| MSG 3             | Error         | APPLICATION MODULE   | MCM II Module has an error                                                                                                    |
| MSG 4             | Informational | AUTO RETRACT SENSOR  | Upon extending the actuator, the Auto<br>Retract is already detecting                                                                                                    |
| MSG 5             | Warning       | LABEL LOW            | Label Low sensor sees breaks in the signal from the unwind disk and the labels depleting                                                                                         |
| MSG 6             | Error         | LABEL OUT            | Printer has detected the end of the label supply                                                                                                    |
| MSG 7             | Warning       | RIBBON LOW           | Printer reports the ribbon is at the low level                                                                                                    |
| MSG 8             | Error         | RIBBON OUT           | Printer reports the ribbon is depleted                                                                                                    |
| MSG 9             | Informational | MISSING LABEL DETECT | Used for Label Applicator Mode                                                                                                    |
| MSG 10            | Error         | LABEL MODULE         | Used for Label Applicator Mode                                                                                                    |
| MSG 11            | Error         | PRINT ENGINE         | Printer reports an error condition                                                                                                    |
| MSG 12            | Informational | NO FORMAT            | Printer End of Print signal will not toggle,<br>indicating the label has not started<br>printing                                                                                 |
| MSG 13            | Informational | NO USB DRIVE         | The MCA does not detect a Mass Storage<br>Device in the USB slot                                                                                                    |
| MSG 14            | Warning       | NO microSD CARD      | The MCA does not detect a microSD card in the internal connector                                                                                                    |
| MSG 15            | Error         | LABEL NOT APPLIED    | The repeat apply threshold was exceeded                                                                                                    |
| MSG 16            | Error         | REPEAT LABEL REQUEST | The repeat label threshold was exceeded                                                                                                    |
| MSG 17            | Error         | REWIND TAKE-UP       | The rewind detected a freewheel spin<br>during online take up of the liner                                                                                                    |

| Message<br>Number | Туре          | Message               | Reason(s)                                                                                                    |
|-------------------|---------------|-----------------------|----------------------------------------------------------------------------------------------------|
| MSG 18            | Error         | SECOND APPLY ERROR    | In a dual apply mode, the first application<br>was not complete before the Second<br>Apply Delay expired. Can't apply second<br>label since the placement would be<br>random. Increase the 2nd Apply Delay       |
| MSG 19            | Warning       | SYSTEM NOT READY      | System was triggered to apply, but the<br>label was not available to apply. Usually<br>due to demand mode printing not<br>allowing enough time to print or product<br>trigger and no label format in the printer |
| MSG 20            | Informational | IO CONTROLLER FAILURE | U2 in the MCA IV is not responding to communication.                                                                                                    |
| MSG 21            | Informational | E-STOP                | E-Stop previously occurred                                                                                                    |
| MSG 22            | Informational | PASSCODE ERROR        | Incorrect passcode entered                                                                                                    |
| MSG 23            | Informational | PASSCODE LEVEL        | Incorrect passcode for that level                                                                                                    |
| MSG 24            | Error         | REWIND MOTOR FAULT    | Motor driver IC reports one or more issues:<br>1. Disconnected cables<br>2. Incorrect cable pinout<br>3. Stalled motor                                                                                           |
| MSG 25            | Informational | POWER CYCLE           | Indicates the system will require a soft or hard reset to have settings take effect                                                                                                    |
| MSG 26            | Warning       | LABEL ON PAD          | System detects a label on the pad when going online                                                                                                    |
| MSG 27            | Informational | Total Count/Time      | These values are non-resettable, so pressing them will display this message                                                                                                    |
| MSG 28            | Informational | Job Count/Time        | These values can be cleared, but only in the Job Number menu                                                                                                    |
| MSG 29            | Informational | OUTPUT TEST           | The output diagnostic tests can only be performed when the system is offline                                                                                                    |
| MSG 30            | Informational | FORMAT ISSUE          | The format sent to the printer contains<br>control codes that can impact the<br>interface of the labeler and the printer                                                                                         |
| MSG 31            | Informational | NVMEM Cleared         | The system's non-volatile memory has been erased by the user                                                                                                    |
| MSG 32            | Informational | FILE(S) NOT FOUND     | System files are not found on the internal microSD card. Affects part number and web path views, as a minimum                                                                                                    |
| MSG 33            | Warning       | DISCRETE IN WARNING   | One or more of the discrete inputs assigned to warning has been triggered                                                                                                    |
| MSG 34            | Error         | DISCRETE IN ERROR     | One or more of the discrete inputs assigned to error has been triggered                                                                                                    |
| MSG 35            | Informational | NO RETRACT SENSE      | Actuator returned home for a reason<br>other than the auto-retract sensor seeing<br>the product.                                                                                                    |

Ô

User

Interface

| Message<br>Number | Туре          | Message                   | Reason(s)                                                                                                    |
|-------------------|---------------|---------------------------|----------------------------------------------------------------------------------------------------|
| MSG 36            | Informational | GAP SENSOR<br>CALIBRATION | Instructions on how to calibrate the label gap sensor located on the peel tip.                                                                                                    |
| MSG 37            | Informational | CALIBRATION SUCCESS       | Label gap sensor was properly calibrated                                                                                                    |
| MSG 38            | Informational | CALIBRATION FAILURE       | Label gap sensor was not properly<br>collbrated. This can be due to liner<br>thickness or opacity outside of the system<br>specifications, a faulty connection to the<br>sensor, or the optics require cleaning.                                      |
| MSG 39            | Error         | MCM HALL SENSORS          | The Hall Effect sensors of the Actuator<br>motor, which determine speed and<br>position of the motor have an issue.<br>Possible causes are disconnected cabling,<br>damaged connector, or damaged motor.                                              |
| MSG 40            | Error         | MCM AIR ASSIST            | The Air Assist fan output detects a short-<br>circuit. This can be caused by a stalled<br>fan, a damaged fan circuit, or the shorting<br>of the cable leading to the fan.                                                                             |
| MSG 41            | Error         | MCM RETRACT TIMEOUT       | The MCM allows up to 10 seconds for the actuator to return to the home position after extension. If it does not return in time, this error is generated.                                                                                              |
| MSG 42            | Error         | MCM EXTEND TIMEOUT        | The MCM allows up to 10 seconds for the actuator to leave home and travel to the final position. If the actuator exceeds this time, this error is generated.                                                                                          |
| MSG 43            | Error         | MCM VACUUM FAN            | The MCM monitors the fan output for a short-circuit. This can be caused by a stalled fan, a damaged fan circuit, or the shorting of the cable leading to the fan.                                                                                     |
| MSG 44            | Informational | PRINT ENGINE BUSY         | The print engine has exerted the flow<br>control signal to stop sending data. On the<br>SATO, this can occur when the printer is<br>offline. On the Zebra, this can occur while<br>the engine is powering up, and is not<br>receiving communications. |

# 8.0 Electrical Interfacing

| 14 14   |                     |  |  |  |
|---------|---------------------|--|--|--|
| J4 - MO | J4 - Module Control |  |  |  |
| PIN     | Pin Description     |  |  |  |
| 1       | Ground              |  |  |  |
| 2       | MODULE 5 VDC        |  |  |  |
| 3       | Label Start         |  |  |  |
| 4       | Label End           |  |  |  |
| 5       | Label Out           |  |  |  |
| 6       | Reprint             |  |  |  |
| 7       | Ribbon Out          |  |  |  |
| 8       | Module Error        |  |  |  |
| 9       | Ribbon Low          |  |  |  |

| JA1 - Discrete I/O {Optional Connector Presence} |                  |       |                     |  |
|--------------------------------------------------|------------------|-------|---------------------|--|
| PIN                                              | Pin Description  | PIN   | Pin Description     |  |
| 1,2                                              | Out Relay 1A, 1B | 13    | Ground              |  |
| 3,4                                              | Out Relay 2A, 2B | 14,15 | ln A+, ln A-        |  |
| 5,6                                              | Out Relay 3A, 3B | 16,17 | In B+, In B-        |  |
| 7,8                                              | Out Relay 4A, 4B | 18,19 | In C+, In C-        |  |
| 9,10                                             | Out Relay 5A, 5B | 20,21 | In D+, In D-        |  |
| 11,12                                            | Out Relay 6A, 6B | 22,23 | Ground              |  |
|                                                  |                  | 24,25 | +24 VDC FUSED 0.5 A |  |

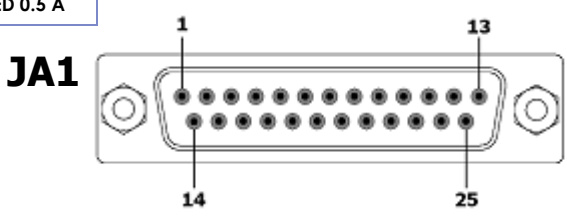

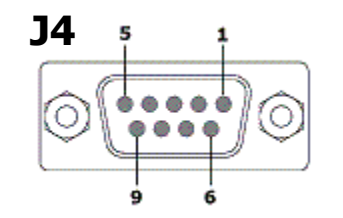

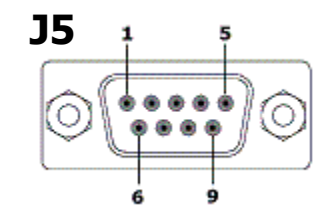

| J5 - Module Serial |                        |  |
|--------------------|------------------------|--|
| PIN                | Pin Description        |  |
| 1, 4, 6            | N/C                    |  |
| 2                  | RS232 TX (to Module)   |  |
| 3                  | RS232 RX (from Module) |  |
| 5                  | Ground                 |  |
| 7                  | RS232 RTS              |  |
| 8                  | RS232 CTS              |  |
| 9                  | + 5 VDC                |  |

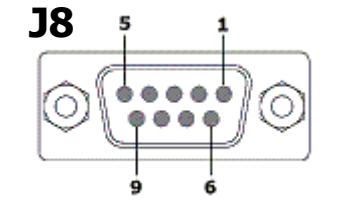

| J8 - Warning Tower |                          |  |  |  |
|--------------------|--------------------------|--|--|--|
| PIN                | Pin Description          |  |  |  |
| 1, 3               | Ground                   |  |  |  |
| 2                  | Aux Input (NPN)          |  |  |  |
| 4                  | Red (Ground Switched)    |  |  |  |
| 5                  | Yellow (Ground Switched) |  |  |  |
| 6, 9               | + 24 VDC Supply          |  |  |  |
| 7                  | Green (Ground Switched)  |  |  |  |
| 8                  | Aux Output (Sinking)     |  |  |  |

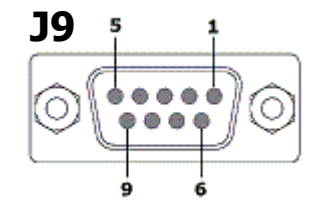

J9 - Product Detector(

PIN 1, 2, 5

3

4

6 7,9

8

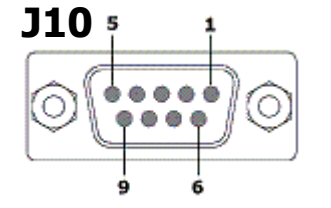

| roduct Detector(s)              | J10- Serial Communication |                        |  |
|---------------------------------|---------------------------|------------------------|--|
| Pin Description                 | PIN                       | Pin Description        |  |
| N/C                             | 1, 4, 6                   | N/C                    |  |
| Ground                          | 2                         | RS232 TX (to PC/PLC)   |  |
| Giodila                         | 3                         | RS232 RX (from PC/PLC) |  |
| Product Detect Input 2<br>(NPN) | 5                         | Ground                 |  |
| + 24 VDC Supply                 | 7                         | RS232 CTS              |  |
| N/C                             | 8                         | RS232 RTS              |  |
| Product Detect Input 1<br>(NPN) | 9                         | +5 VDC                 |  |

### 9.0 Maintenance Schedule

These are average maintenance and repair/replace periods. Applications running higher throughputs will require attention more often.

| Area                                                        | Daily        | Monthly      | Two Years    | Description                                                                                                    |
|-------------------------------------------------------------|--------------|--------------|--------------|----------------------------------------------------------------------------------------------------|
| Clean Printer Feed Rollers                                  |              | N            |              | Use isopropyl alcohol and soft lint-free cloth to wipe all adhesive and paper dust free.                                                                                             |
| Replace Printer Feed Rollers                                |              |              | √            | Follow printer manufacturer's procedures.                                                                                                    |
| Replace Printer Peel Blade                                  |              |              | √            | Follow printer manufacturer's procedures.                                                                                                    |
| Clean Label Present and Auto-Retract Sensors (if installed) | $\checkmark$ |              |              | Use isopropyl alcohol and soft lint-free cloth to wipe all dust and contaminants free.                                                                                               |
| Clean Label Low Sensor (if present)                         |              | V            |              | Use isopropyl alcohol and soft lint-free cloth to wipe all dust and contaminants free.                                                                                               |
| Clean Product Detector Sensor(s)                            |              | V            |              | Use a soft lint-free cloth to wipe all dust and contaminants free. Be careful not to damage the plastic lens with alcohol-<br>based solvents.                                        |
| Inspect Rewind Belt                                         |              | $\checkmark$ |              | Check for frayed edges and exposed reinforcement fibers.                                                                                                    |
| Replace Rewind Belt                                         |              |              | $\checkmark$ | Remove Rewind disk by taking off E-clip. Keep belt loose by<br>holding up on the spring-loaded belt tensioner. Replace belt<br>and reinstall the Rewind disk.                        |
| Replace Unwind Dancer Spring                                |              |              | $\checkmark$ | Unwind spring can be accessed through the slots of the Unwind disk.                                                                                                    |
| Clean Tamp Pad                                              | V            |              |              | Use compressed air and a hard bristle brush to clean any contaminants in the pad face. Isopropyl alcohol can be used to wipe the pad clean.<br>DO NOT SPRAY CHEMICALS INTO THE FANS! |
| Clean Vacuum and Air Assist Fan                             | V            |              |              | Use clean compressed air (computer cleaner aerosol can)<br>to clean any contaminants in the Air Assist or Vacuum fan.<br>DO NOT SPRAY CHEMICALS INTO THE FANS!                       |
| Clean Actuator Rod                                          |              | V            |              | Clean the actuator rod with a cleaning cloth. Use a light<br>amount of isopropyl alcohol on cloth to remove build-ups.<br>DO NOT USE OIL OR GREASE ON ACTUATOR ROD!                  |
| Inspect Actuator Drive Belt                                 |              | $\checkmark$ |              | Check for frayed edges and exposed reinforcement fibers.                                                                                                    |
| Replace Actuator Drive Belt and Bearing Pads                |              |              | 1            | Follow replacement procedures contained with new components.                                                                                                    |
| Clean Baseplate Spindle(s)                                  |              | √            |              | Use isopropyl alcohol and soft lint-free cloth to wipe all dust and contaminants free.                                                                                               |
| Replace Baseplate Spindle(s)                                |              |              | $\checkmark$ | Replace by unscrewing the old spindle and replace with new spindle and some service-removable Loc-tite.                                                                              |
| E-Blow Box: Clean debris from Blower Screen                 |              |              |              | Brush debris from blower intake screen on the E-Blow Box                                                                                                    |

# 

#### <u>Overview</u>

The Illinois Tool Works labeler employs a built-in diagnostic testing system to allow most problems to be identified and corrected without need for more sophisticated test equipment. This is an inherent characteristic of the PA/4600E, PA/6000E, LS4600, and LS6000 labelers, and should be used to save time and efforts. The sections below list the capabilities and how to access them.

#### Heartbeat Light

As simple as this indicator is, it can help identify a problem with the circuit boards in the labeler. All boards that contain firmware have a flashing blue LED light that indicates a normal, working module. The MCA, Discrete I/O Module, and MCM contain this heartbeat indicator.

#### Won't Print

- Is there a format in the print engine?
- Is the print engine online?
- Is system set to Make Label on a Product Sensor?
- Is there already a label on the pad?
- Is the Label Present sensor blocked or active?
- Printer start print signal not configured for correct type and level signal mode
- Try using the *Force Feed* button on the Label Menu to bypass the internal print logic

#### Won't Apply

- Label is not present on the pad at the time the Apply Duration expires
- Actuator is not home bent rod, broken tooth belt, home sensor not in proper position
- Using demand mode (Make Label on Product Sensor 1 or 2) and label is not ready in time Failure modes leading to missed or no application can be narrowed to the product detection trigger (input) and the extension of the actuator signal (output). The Product Trigger can be viewed on the green LED inside the MCA MCU Board (D2, PD1). It can also be viewed on the Diagnostic screen of the MCA display in the **Diag** screen. The Diagnostic menu allows for the Tamp signal to be exercised.

#### MCM II Diagnostic LEDs.

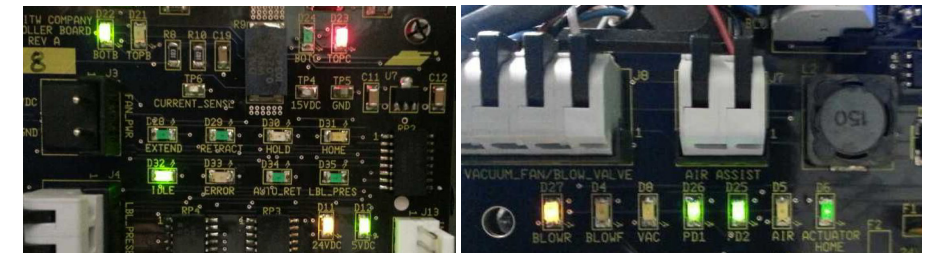

| LED COLOR           |        | Meaning                                             |  |  |
|---------------------|--------|-----------------------------------------------------|--|--|
| BOTA, BOTB, BOTC    | GREEN  | Bottom MOSFET Drivers for Phase A, B, C             |  |  |
| ТОРА, ТОРВ, ТОРС    | RED    | Top MOSFET Drivers for Phase A, B, C                |  |  |
| EXTEND              | GREEN  | Actuator is in extension mode                       |  |  |
| RETRACT             | GREEN  | Actuator is in retraction mode                      |  |  |
| HOLD                | ORANGE | Actuator is holding current position                |  |  |
| HOME                | YELLOW | Actuator is arriving home                           |  |  |
| IDLE                | GREEN  | Actuator is at home and has entered an idle current |  |  |
| ERROR               | RED    | Actuator/MCM has experienced an error               |  |  |
| LBL_PRES            | GREEN  | Label Present sensor detects a label on the pad     |  |  |
| AUTO_RET            | GREEN  | Auto Retract sensor detects an object near the pad  |  |  |
| BLOWR               | YELLOW | Blow valve output for reverse motor lead            |  |  |
| BLOWF               | YELLOW | Blow valve output for forward motor lead            |  |  |
| VAC                 | YELLOW | Vacuum Fan PWM speed voltage to BLDC fan            |  |  |
| PD1                 | GREEN  | Product Detector 1 Input                            |  |  |
| PD2                 | GREEN  | Product Detector 2 Input                            |  |  |
| AIR YELLOW          |        | Air Assist Fan output voltage                       |  |  |
| ACTUATOR HOME GREEN |        | Home sensor input (actuator is in home position)    |  |  |

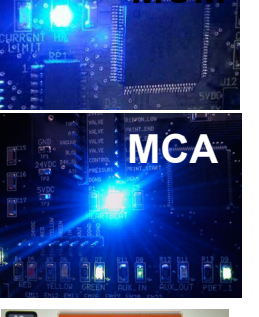

мсм

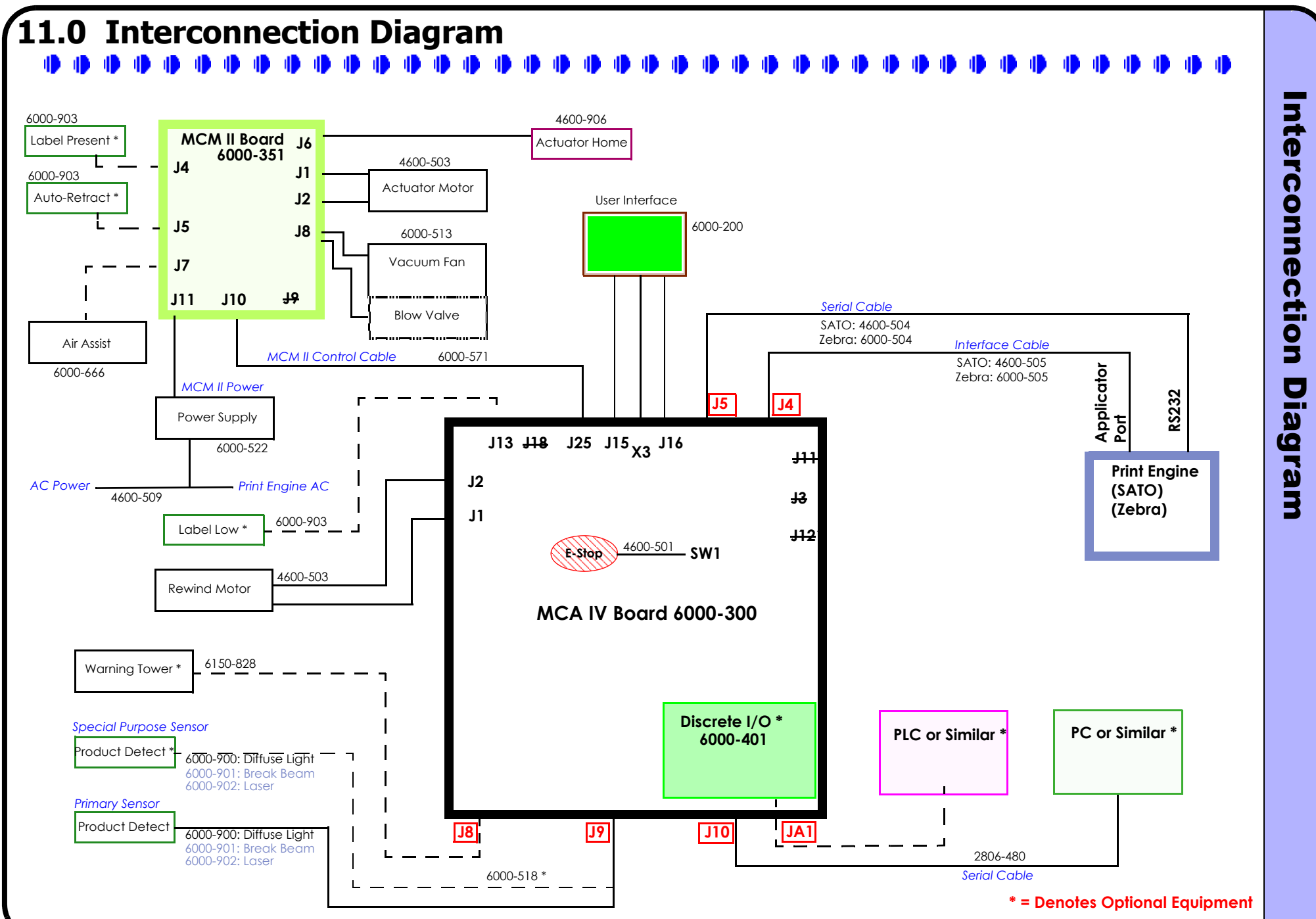

### 12.0 Spare Parts List - System

| Part Number          | Recm'd.<br>Spare<br>Part | Apply<br>Module                                                                              | Description                                                         | Part Number  | Recm'd.<br>Spare<br>Part | Apply<br>Module             | Description                                                                                      |  |  |  |
|----------------------|--------------------------|----------------------------------------------------------------------------------------------|---------------------------------------------------------------------|--------------|--------------------------|-----------------------------|--------------------------------------------------------------------------------------------------|--|--|--|
| DOCUMENTATION        |                          |                                                                                              |                                                                     | 6000-952     | N                        | E-WASA                      | E-WASA MAINTENANCE KIT:                                                                          |  |  |  |
| 6000-010             |                          | ALL                                                                                          | PA/4600E, PA/6000E, LS4600, and LS6000 User<br>Manual               |              |                          |                             | Includes: Springs, UHMW Rollers, Fan Assembly,<br>Nylon Brushes                                  |  |  |  |
| PA/4600E, PA/60      | 00E, LS                  | 4600, ai                                                                                     | nd LS6000                                                           | 6000-953     | √                        | E-TAMP/                     | E-TAMP/BLOW & E-BLOW BOX MAINT. KIT:                                                             |  |  |  |
| 6000-522             |                          | ALL                                                                                          | MCA Power Supply (Auto-Ranging, 24 VDC 9.2A<br>Output)              |              |                          | BLOW &<br>E-BLOW<br>BOX     | Wear Items Set<br>Includes: Springs, Linkages, Spring Anchors                                    |  |  |  |
| 4600-511             |                          | ALL                                                                                          | AC Power Cord                                                       | 6000-520     |                          | E-TAMP/                     | Motor and Cable Assembly                                                                         |  |  |  |
| 4600-643             |                          | ALL                                                                                          | Unwind Dancer Arm Spindle                                           |              |                          | BLOW &<br>E-BLOW            |                                                                                                  |  |  |  |
| 6000-200             |                          | ALL                                                                                          | MCA IV User Interface Touch Screen LCD                              |              |                          | BOX                         |                                                                                                  |  |  |  |
| 6000-300<br>6000-500 | 1                        | ALL                                                                                          | Main MCU PCB Assembly<br>Main Controller Assembly IV (MCA IV)       | 6000-521     |                          | E-TAMP/<br>BLOW &<br>E-BLOW | Fan Assembly, E-Tamp/Blow                                                                        |  |  |  |
|                      |                          | TTLL                                                                                         | Includes: MCU Board, Color LCD w/touchscreen, E-                    | (000 (00 10  |                          | BOX                         |                                                                                                  |  |  |  |
|                      |                          |                                                                                              | Stop, Enclosure                                                     | 6000-620x10  |                          | E-TAMP                      | E-TAMP Actuator Module, 10 inch stroke                                                           |  |  |  |
| 6000-351             | $\checkmark$             | ALL                                                                                          | MCM II Motor Controller PCB Assembly                                | 6000-620x20  |                          | E-TAMP                      | E-IAMP Actuator Module, 20 inch stroke                                                           |  |  |  |
| 6000-570             |                          | ALL                                                                                          | MCM II Assembly<br>Includes: MCM II Motor Controller PCB, Enclosure | 6000700x10   |                          | E-FASA                      | 10 inch E-FASA Actuator Assembly ONLY - Side<br>Apply (no MCM)                                   |  |  |  |
| 4600-503             |                          | ALL                                                                                          | Rewind BLDC Motor                                                   | 6000700x10ND |                          | E-FASA                      | 10 inch E-FASA Actuator Assembly ONLY - Nose<br>Up/Down (no MCM)                                 |  |  |  |
| 4600-647<br>6000-518 |                          | ALL<br>ALL                                                                                   | Rewind Clasp Product Detector Y-Cable                               | 6000700x20   |                          | E-FASA                      | 20 inch E-FASA Actuator Assembly ONLY - Side<br>Apply (no MCM)                                   |  |  |  |
| 2806-480             |                          | ALL                                                                                          | Serial Cable 25 ft DB9M to DB9F Straight Pinout                     | 6000700x20ND |                          | E-FASA                      | 20 inch E-FASA Actuator Assembly ONLY - Nose                                                     |  |  |  |
| 4600-950             | V                        | ALL                                                                                          | MAINTENANCE KIT:                                                    | (000 (((     |                          | A T T                       |                                                                                                  |  |  |  |
|                      |                          |                                                                                              | Includes: (2) Rewind Belts, (3) Spindles, (2/ea.)                   | 6000-666     | N                        | ALL                         | Air Assist Module                                                                                |  |  |  |
|                      |                          |                                                                                              | Springs, (3) Unwind Fins, (3) Web guides                            | 6000-516     | N                        | ALL                         | Vacuum Fan Assy.                                                                                 |  |  |  |
| 6000-950             | V                        | E-TAMP                                                                                       | E-TAMP MAINTENANCE KIT:                                             | 4600-900     |                          | ALL                         | Product Detector - Diffused Light                                                                |  |  |  |
|                      |                          |                                                                                              | Wear Items Set                                                      | OPTIONS      |                          |                             |                                                                                                  |  |  |  |
|                      |                          |                                                                                              | Rollers, Belt Clamp, Bumper, Springs, Motor Dust                    | 6000-828     |                          | ALL                         | LED Warning Tower Assembly                                                                       |  |  |  |
|                      |                          |                                                                                              | Cap                                                                 | 6000-401     |                          | ALL                         | Discrete I/O Board (Optional Device)                                                             |  |  |  |
| 6000-951             | N                        | ✓ E-FASA E-FASA MAINTENANCE KIT:<br>Wear Items Set<br>Includes: Motor Drive Belt Swing Arm B |                                                                     | 6000-903     | V                        | ALL                         | Auto-Retract, Label low, or Label Present Sensor<br>and PUR cable (1 sensor/cable/cover per kit) |  |  |  |
|                      |                          |                                                                                              | Absorber Bumper, Cable Ties, Springs, UHMW                          |              |                          |                             |                                                                                                  |  |  |  |

# **13.0** Spare Parts List - Print Engines

| Part Number                        | Recm'd.<br>Spare<br>Part | Description                                     |  |  |  |  |  |
|------------------------------------|--------------------------|-------------------------------------------------|--|--|--|--|--|
| SATO SE Print Eng                  | gine Cor                 | nponents                                        |  |  |  |  |  |
| 7500-020                           |                          | SATO Platen Assy PR0730100                      |  |  |  |  |  |
| 2801-451                           |                          | SATO Bearing (Inner)                            |  |  |  |  |  |
| 2850-999                           |                          | SATO Bearing / Ball Supporter (Outer) PT1109050 |  |  |  |  |  |
| 2803-992                           |                          | SATO Timing Belt PT8150064                      |  |  |  |  |  |
| 7500-050                           |                          | SATO Timing Belt PT8190064                      |  |  |  |  |  |
| 6150-856                           |                          | SATO Timing Belt PT8085048                      |  |  |  |  |  |
| 2806-253                           | V                        | SATO 203 dpi Printhead GH000781A                |  |  |  |  |  |
| 2804-637                           |                          | SATO Platen Roller Pulley PE8730200             |  |  |  |  |  |
| R00017020                          |                          | SATO Pressure Roller Assembly R00017020         |  |  |  |  |  |
| 6152-117                           |                          | SATO Feed Roller PR0730200                      |  |  |  |  |  |
| SATO Lt408 Print Module Components |                          |                                                 |  |  |  |  |  |
| 4600-800                           |                          | SATO Lt 408 Print Engine (Entire Printer)       |  |  |  |  |  |
| 4600-810                           | V                        | SATO Lt 408 Print Head                          |  |  |  |  |  |
| 4600-811                           |                          | SATO Lt 408 Platen Roller Assy                  |  |  |  |  |  |
| 4600-812                           |                          | SATO Lt 408 Feed Roller Assy                    |  |  |  |  |  |
| 4600-813                           |                          | SATO Lt 408 Ribbon Roller Assy                  |  |  |  |  |  |
| 4600-814                           |                          | SATO Lt 408 Gap Sensor Assy.                    |  |  |  |  |  |
| 4600-815                           |                          | SATO Lt 408 Main PCB                            |  |  |  |  |  |
| 4600-816                           |                          | SATO Lt 408 Motor Drive PCB                     |  |  |  |  |  |
| 4600-817                           |                          | SATO Lt 408 Power Supply                        |  |  |  |  |  |
| 4600-819                           |                          | SATO Lt 408 Timing Belt 218mm (Ribbon Drive)    |  |  |  |  |  |
| 4600-820                           |                          | SATO Lt 408 Timing Belt 260mm (Stepper Main)    |  |  |  |  |  |
| 4600-821                           |                          | SATO Lt 408 Timing Belt 186mm (Platen Drive)    |  |  |  |  |  |
| 4600-822                           |                          | SATO Lt 408 Ribbon Sensor                       |  |  |  |  |  |
| 4600-823                           |                          | SATO Lt 408 Torque Limiter (ribbon take-up)     |  |  |  |  |  |
| 4600-824                           |                          | SATO Lt 408 Torque Limiter (ribbon supply)      |  |  |  |  |  |
| 4600-825                           |                          | SATO Lt 408 Roller bearing (all rollers)        |  |  |  |  |  |

| Part Number          | Recm'd.<br>Spare<br>Part | Description                     |  |  |  |  |  |  |
|----------------------|--------------------------|---------------------------------|--|--|--|--|--|--|
| SATO 84xx Se Engines |                          |                                 |  |  |  |  |  |  |
| 6000-6152094         |                          | Engine Assembly, Sato 8485SE    |  |  |  |  |  |  |
| 6000-6152092         |                          | Engine Assembly, Sato 8490SE    |  |  |  |  |  |  |
| 6000-6152091         |                          | Engine Assembly, Sato 8460SE    |  |  |  |  |  |  |
| Zebra PAX Engine     | S                        |                                 |  |  |  |  |  |  |
| 6000-6153091         |                          | Engine Assembly, Zebra 112 PAX4 |  |  |  |  |  |  |
| 6000-6153092         |                          | Engine Assembly, Zebra 113 PAX4 |  |  |  |  |  |  |
| 6000-6153089         |                          | Engine Assembly, Zebra 172 PAX4 |  |  |  |  |  |  |
| 6000-6153090         |                          | Engine Assembly, Zebra 173 PAX4 |  |  |  |  |  |  |

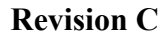

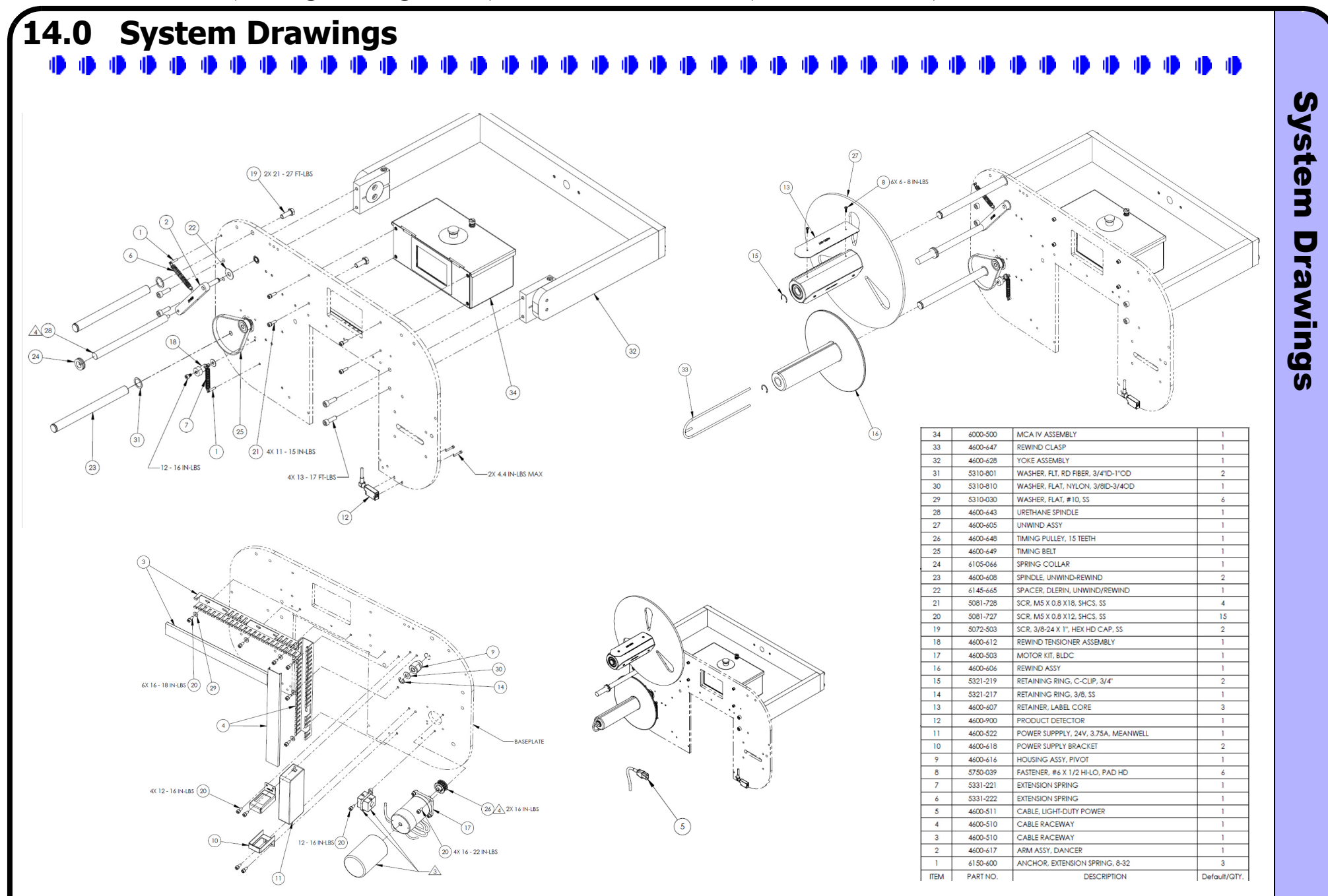

S

S

P

3

rawings

#### 14.1 System Drawings - E-TAMP Actuator

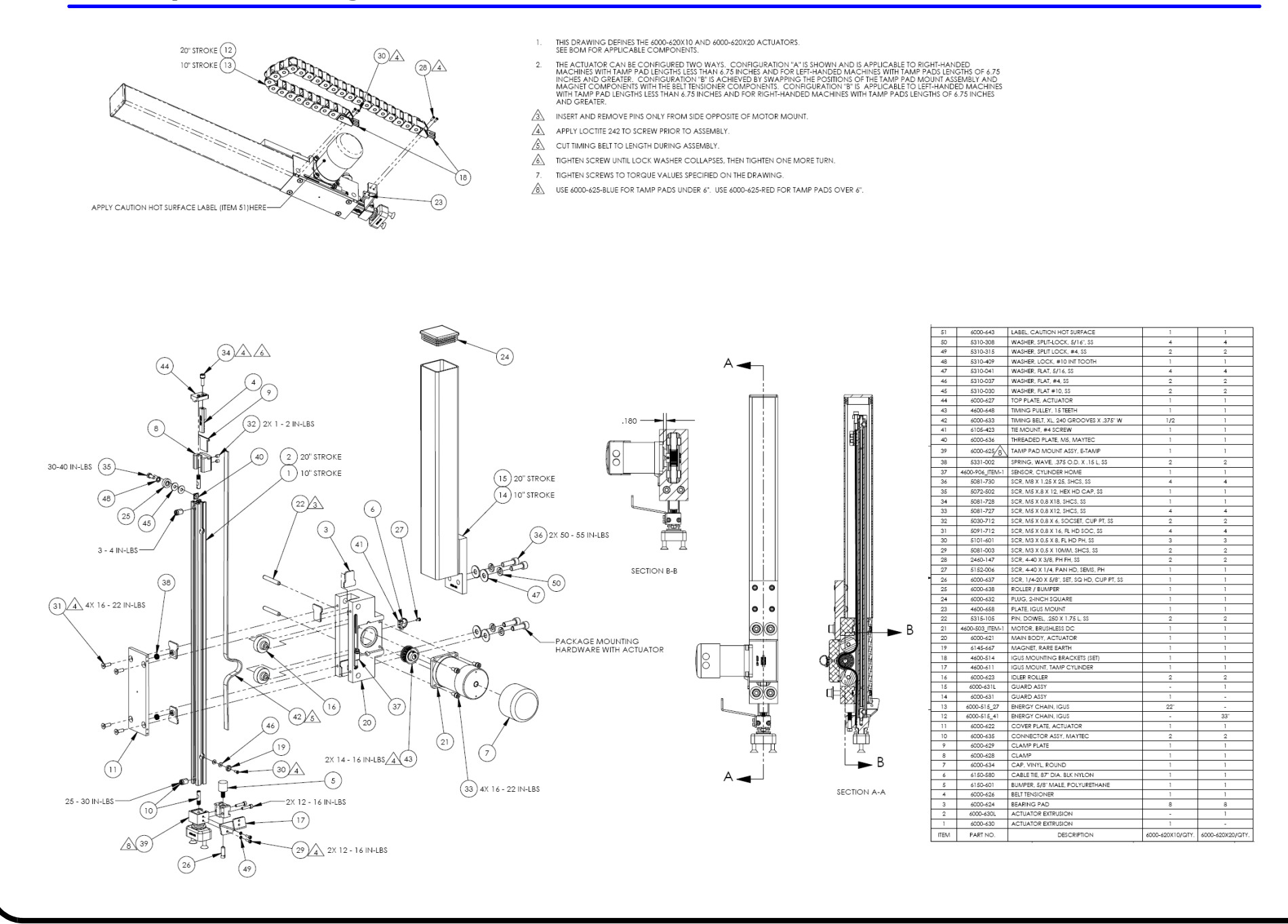

#### 14.2 System Drawings - E-FASA Actuator

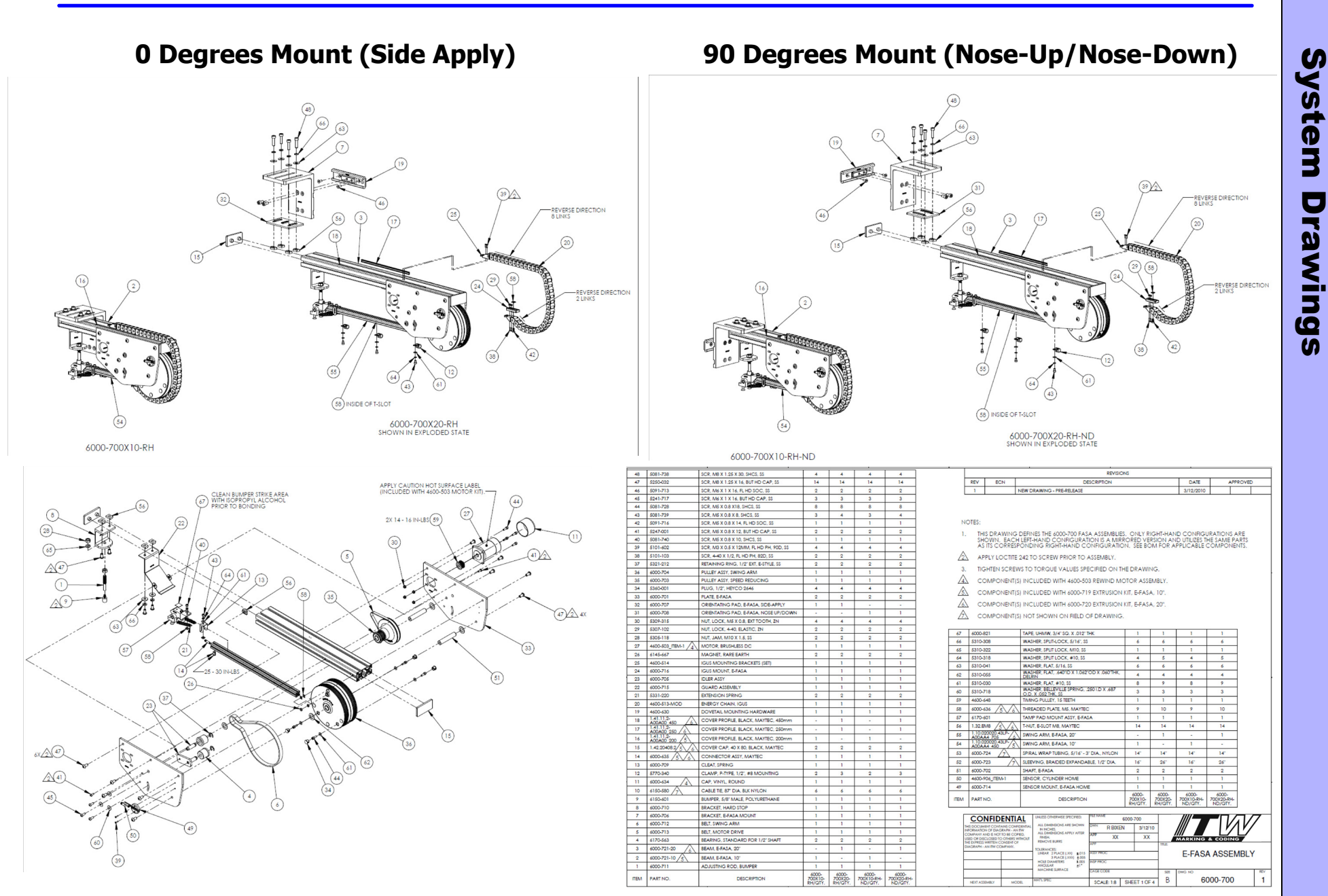

#### 14.3 System Drawings - E-WASA

|         |             |                                                |              |                                                        |                                                         |                                              |                  |                        |                                     |                                     | REVISIONS                           |                                     |                                     |  |
|---------|-------------|------------------------------------------------|--------------|--------------------------------------------------------|---------------------------------------------------------|----------------------------------------------|------------------|------------------------|-------------------------------------|-------------------------------------|-------------------------------------|-------------------------------------|-------------------------------------|--|
|         |             |                                                |              |                                                        |                                                         |                                              |                  | REV                    | ECN                                 | DESCRI                              | PTION                               | DATE                                | APPROVED                            |  |
|         |             |                                                |              |                                                        |                                                         |                                              |                  | A                      | LPD00483                            | RELEASE TO P                        | RODUCTION                           | 5/4/2010 RV                         | VB                                  |  |
|         |             |                                                |              |                                                        | NOTES:                                                  |                                              |                  |                        |                                     |                                     |                                     |                                     |                                     |  |
|         |             |                                                |              |                                                        | 1. ASSEM                                                | BLE AS SHOWN.                                |                  |                        |                                     |                                     |                                     |                                     |                                     |  |
|         |             |                                                |              |                                                        |                                                         |                                              |                  |                        | COEMPLY                             |                                     |                                     |                                     |                                     |  |
|         |             |                                                |              |                                                        | ZZ APPLIT                                               | LOCTITE 242 TO TH                            | IREADS P         | RICK TO A              | ASSEMIBLT.                          |                                     |                                     | A and a                             |                                     |  |
| 20      | (170 501    | WARLED FLAT NYLON MY                           | 2            | I                                                      | 3. RED WI                                               | RE AND BLUE WIRE                             | TO BE PA         | ARALLEL A              | AT END OF TERMI                     | NAL BLOCK. THE                      |                                     |                                     | 3                                   |  |
| 37      | 6170-581    | WASHER, FLAT, NTLON, Mb                        | 3            |                                                        | THE WH                                                  | ITE WIRE TO BE CO                            | ONNECTE          | D ON THE               | OPPOSITE END (                      | OF BLUE WIRE.                       | ·                                   |                                     | Endlin                              |  |
| 30      | 5310-308    | WASHER SPLITLOCK, 5/10, 55                     | 0            |                                                        |                                                         |                                              |                  |                        |                                     |                                     |                                     |                                     |                                     |  |
| 3/      | 5310-318    | WASHER, SPEILEOCK, #10, 35                     | 2            | HAND.                                                  |                                                         |                                              |                  | r en/mo                |                                     |                                     |                                     |                                     |                                     |  |
| 30      | 5310-041    | WASHER, FLAT, 5/16, 55                         | 2            |                                                        |                                                         |                                              |                  |                        |                                     |                                     |                                     |                                     |                                     |  |
| 35      | 6170-567    | TERMINAL BLOCK, 2 CIRCUIT                      | 1            |                                                        | -630 ON (                                               | JN ONE SIDE, TO BE ABLE TO HI ON BOTTOM SIDE |                  |                        |                                     |                                     |                                     |                                     |                                     |  |
| 34      | 4600-642    |                                                | 1            |                                                        |                                                         |                                              |                  |                        |                                     |                                     |                                     |                                     |                                     |  |
| 33      | SEE TABLE   | STAND OFF, FEMALE, 10MM                        | 1            |                                                        | <u>/6.</u> INCLUDED WITH (6170-509) FAN ASSEMBLY, WASA. |                                              |                  |                        |                                     |                                     |                                     |                                     |                                     |  |
| 32      | SEE TABLE   | SPRG, EXT                                      | 1            | NOT A FULL SIZE REPRESENTATION OF 6170-510 ON DRAWING. |                                                         |                                              |                  |                        |                                     |                                     |                                     |                                     |                                     |  |
| 31      | SEE TABLE   | SHAFT, PIVOT                                   | 1            |                                                        |                                                         |                                              |                  |                        |                                     |                                     |                                     |                                     |                                     |  |
| 30      | 5081-738    | SCR, M8 X 1.25 X 30, SHCS, SS                  | 2            |                                                        |                                                         |                                              |                  |                        | REFER                               | ENCE TABLE                          |                                     |                                     |                                     |  |
| 29      | 5250-033    | SCR, M5X.8X6X10, SHLDR, SOC HD, SS             | 3            |                                                        | 1                                                       | 1                                            |                  |                        |                                     |                                     |                                     |                                     | 1                                   |  |
| 28      | 5250-034    | SCR, M5X 0.8X30, SHLDR, SOC HD, SS             | 1            | ITEM #                                                 | 6170-500-4X6RH<br>E-WASA, 4X6 RH,                       | 6170-500-4X6LH<br>E-WASA, 4X6 LH,            | 6170-5<br>E-WASA | 00-4X8RH<br>A. 4X8 RH, | 6170-500-4X8LH<br>E-WASA, 4X8 LH,   | 6170-500-4X10RH<br>E-WASA, 4X10 RH, | 6170-500-4X10LH<br>E-WASA, 4X10 LH, | 6170-500-4X12RH<br>E-WASA, 4X12 RH, | 6170-500-4X12LH<br>E-WASA, 4X12 LH, |  |
| 27      | 5241-725    | SCR, M5X 0.8 X 20, BUT HD CAP, SS              | 2            |                                                        | ASSY                                                    | ASSY                                         | A                | SSY                    | ASSY                                | ASSY                                | ASSY                                | ASSY                                | ASSY                                |  |
| 26      | 5250-027    | SCR, M5 X.8 X6 X20, SHLDR, SOC HD, SS          | 1            | 2                                                      | 6170-505-4X6                                            | 6170-505-4X6                                 | 6170-            | 505-4X8                | 6170-505-4X8                        | 6170-505-4X10                       | 6170-505-4X10                       | 6170-505-4X12                       | 6170-505-4X12                       |  |
| 25      | 5030-711    | SCR, M4 X 0.7 X 6, SOCSET, CUP PT, SS          | 3            | 11                                                     | 6170-501-4X6RH                                          | 6170-501-4X6LH                               | 6170-5           | 01-4X8RH               | 6170-501-4X8LH                      | 6170-501-4X10RH                     | 6170-501-4X10LH                     | 6170-501-4X12RH                     | 6170-501-4X12LH                     |  |
| 24      | 5151-104    | SCR, 4-40 X 3/4, PAN HD PH, SS                 | 1            | 12                                                     | 6170-502-4X6RH                                          | 6170-502-4X6LH                               | 6170-5           | 02-4X8RH               | 6170-502-4X8LH                      | 6170-502-4X10RH                     | 6170-502-4X10LH                     | 6170-502-4X12RH                     | 6170-502-4X12LH                     |  |
| 23      | 6170-583    | ROLLER, UHMW, .25"ID, .625"OD                  | 1            | 22                                                     | 6170-518X4<br>6170-576                                  | 6170-518X4                                   | 6170             | -518X4                 | 6170-518X4<br>6170-576              | 6170-518X4<br>6170-576              | 6170-518X4<br>6170-576              | 6170-518X4<br>6170-576              | 6170-518X4<br>6170-576              |  |
| 22      | SEE TABLE   | ROLLER, DELRIN                                 | 1            | 32                                                     | 5331-226                                                | 5331-226                                     | 533              | 1-220                  | 5331-220                            | 5331-220                            | 5331-220                            | 5331-220                            | 5331-220                            |  |
| 21      | 6170-572    | RIVET NUT, 8-32                                | 4            | 33                                                     | 6170-568                                                | 6170-568                                     | 617              | 0-568                  | 6170-568                            | 6170-568                            | 6170-568                            | 6170-568                            | 6170-568                            |  |
| 20      | 5309-320    | NUT, NYLON INSERT, M5 X 0.8                    | 2            |                                                        | (170 500 (¥(181                                         | (170 500 (2(1))                              | (170.5)          |                        | (170 500 ( 2011)                    | (170 500 (¥100))                    | (170 500 (¥10))                     | (170 500 (¥100))                    | (170 500 (¥10))                     |  |
| 19      | 5305-029    | NUT, JAM, M8 X 1.25, SS                        | 2            | ITEM#                                                  | E-WASA, 6X6 RH,                                         | E-WASA, 6X6 LH,                              | E-WASA           | , 6X8 RH,              | E-WASA, 6X8 LH,                     | E-WASA, 6X10 RH,                    | E-WASA, 6X10 LH,                    | E-WASA, 6X12 RH,                    | E-WASA, 6X12 LH,                    |  |
| 18      | 5305-031    | NUT, JAM, 5/16-24                              | 1            | 2                                                      | 6170-505-6X6                                            | 6170-505-6X6                                 | 6170-            | 505-6X8                | 6170-505-6X8                        | 6170-505-6X10                       | 6170-505-6X10                       | 6170-505-6X12                       | 6170-505-6X12                       |  |
| 17      | 6170-521    | LINKAGE, CURVED                                | 1            | 4                                                      | 6170-582                                                | 6170-582                                     | 617              | 0-582                  | 6170-582                            | 6170-582                            | 6170-582                            | 6170-582                            | 6170-582                            |  |
| 16      | 6170-520    | LINKAGE, CAM                                   | 1            | 11                                                     | 6170-501-6X6RH                                          | 6170-501-6X6LH                               | 6170-5           | 01-6X8RH               | 6170-501-6X8LH                      | 6170-501-6X10RH                     | 6170-501-6X10LH                     | 6170-501-6X12RH                     | 6170-501-6X12LH                     |  |
| 15      | 6170-516    | LINKAGE BALL JOINT                             | 1            | 22                                                     | 6170-518X6                                              | 6170-502-8X8LH                               | 6170             | -518X6                 | 6170-518X6                          | 6170-518X6                          | 6170-518X6                          | 6170-518X6                          | 6170-518X6                          |  |
| 14      | 6000-623    | IDLER ROLLER                                   | 1            | 31                                                     | 6170-577                                                | 6170-577                                     | 617              | 0-577                  | 6170-577                            | 6170-577                            | 6170-577                            | 6170-577                            | 6170-577                            |  |
| 13      | 6146-650    | ELAT WASHER 503 LD X 1 120 O D X 033 THK NYLON | 1            | 32                                                     | 6170-580                                                | 5331-226<br>6170-580                         | 533              | 0-580                  | 6170-580                            | 5331-220<br>6170-580                | 5331-220<br>6170-580                | 6170-580                            | 5331-220<br>6170-580                |  |
| 12      | SEE TABLE   | FAN ROX F-WASA                                 | 1            |                                                        |                                                         |                                              |                  |                        |                                     |                                     |                                     |                                     |                                     |  |
| 11      | SEE TABLE   | E-WASA MOUNT                                   | 1            |                                                        |                                                         |                                              |                  |                        |                                     |                                     |                                     |                                     |                                     |  |
| 10      | 300 (20     |                                                |              |                                                        |                                                         |                                              |                  |                        |                                     |                                     |                                     |                                     |                                     |  |
| 10      | 4600-630    |                                                |              |                                                        |                                                         |                                              |                  |                        |                                     |                                     |                                     |                                     |                                     |  |
| 7       | 6170-515    |                                                |              |                                                        |                                                         |                                              |                  |                        |                                     |                                     |                                     |                                     |                                     |  |
| 8       | 6170-510    | CABLE, WASA                                    |              |                                                        |                                                         | CC                                           | ONFIDE           | NTIAL                  | UNLESS OTHERWISE SPEC               | FILE NAME 6170                      | -500-4X8RH                          |                                     |                                     |  |
| /       | 6170-573    | CABLE CLAMP                                    |              |                                                        |                                                         | THIS DOCI                                    | UMENT CONTAIN    | IS CONFIDENTIA         | ALL DIMENSIONS ARE S                | HOWN DWN KROEPE                     | L 05/04/10                          |                                     | 1 <i>V/V/</i>                       |  |
| 6       | 6170-509    | FAN ASSEMBLY, WASA                             | 1            |                                                        |                                                         | COMPAN                                       | ION OF DIAGRA    | D BE COPIED,           | ALL DIMENSIONS APPLY<br>FINISH.     | AFTER APP REIVEN                    | 7/28/10                             |                                     |                                     |  |
| 5       | 5312-113    | BUSHING, FLANGED, PLAS, SWS921                 | 3            |                                                        |                                                         | USED OR I<br>THE EXPRE                       | ESS WRITTEN CON  | VIEWS WITHOUT          | REMOVE BURRS                        | APP VV                              | The The                             | MARKING & C                         | ODING                               |  |
| 4       | SEE TABLE   | BRUSH, NYLON                                   | 1            |                                                        |                                                         | DIAGRAPI                                     | H - AN IIW COM   | PANT.                  | TOLERANCES:<br>LINEAR 2 PLACE ( XX) | +.015 ASSY PROC                     |                                     |                                     |                                     |  |
| 3       | 5312-117    | BEARING, FLANGED 3/8 ID                        | 6            |                                                        |                                                         |                                              |                  |                        | 3 PLACE (XXX<br>HOLE DIAMETERS      | ±.005<br>±.005 INSP PROC            |                                     | E-WASA A                            | SSEMDL I                            |  |
| 2       | SEE TABLE   | ARM, E-WASA                                    | 1            |                                                        |                                                         |                                              |                  |                        | ANGULAR<br>MACHINE SURFACE          | ±1*                                 |                                     | DHIC NO                             | 5.65 /                              |  |
| 1       | 6150-600    | ANCHOR, EXTENSION SPRING, 8-32                 | 2            |                                                        |                                                         |                                              |                  |                        | MATI SPEC                           | CHOE CODE                           | SZE                                 | 6170                                | 500 A                               |  |
| TEM NO. | PART NUMBER | DESCRIPTION                                    | Default/QTY. |                                                        |                                                         | NEXT A                                       | ASSEMBLY         | MODEL                  | AND LOPEL                           | SCALE: 1:4                          | SHEET 1 OF 3 D                      | 01/0-                               | -500   A                            |  |

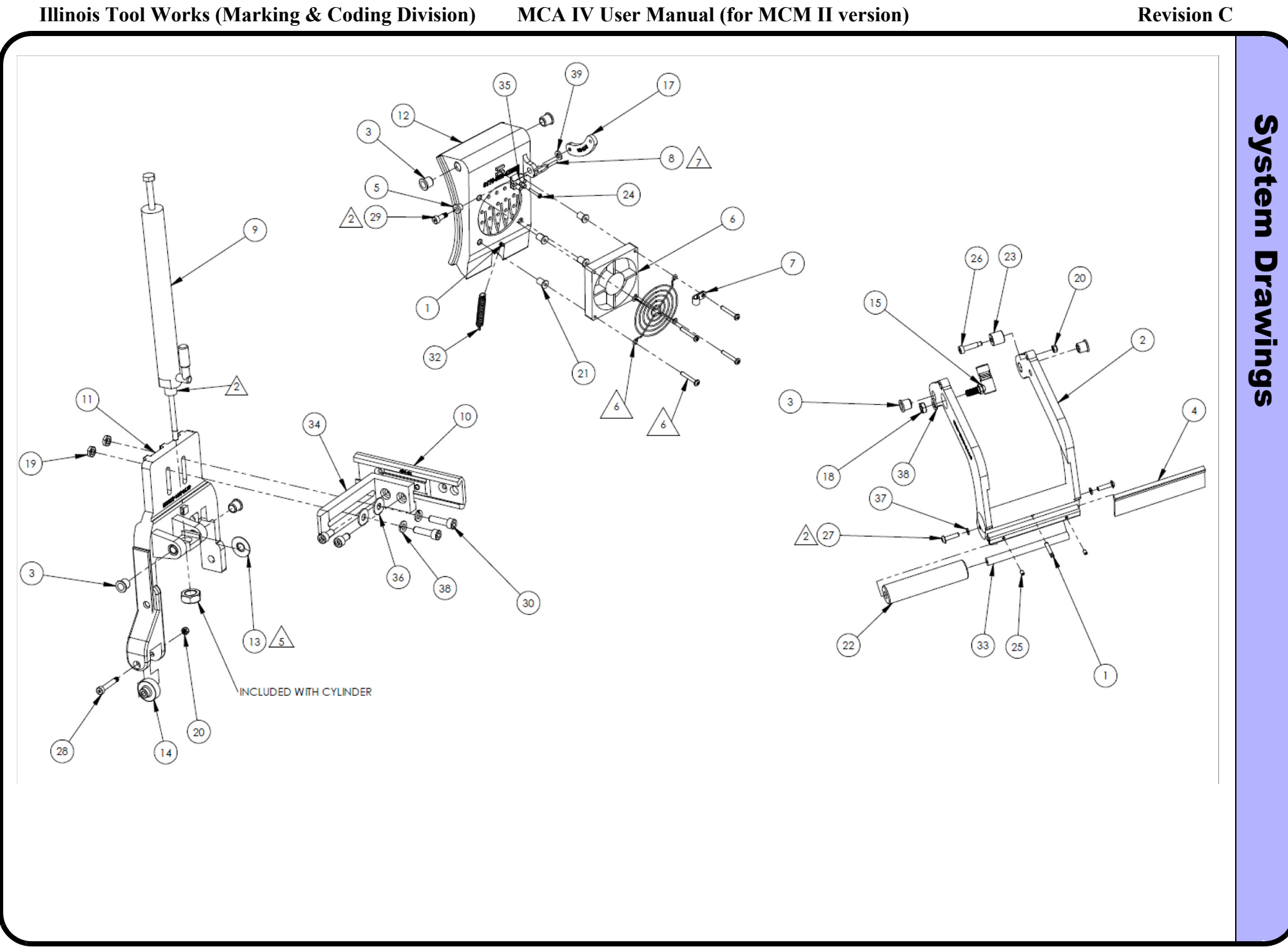
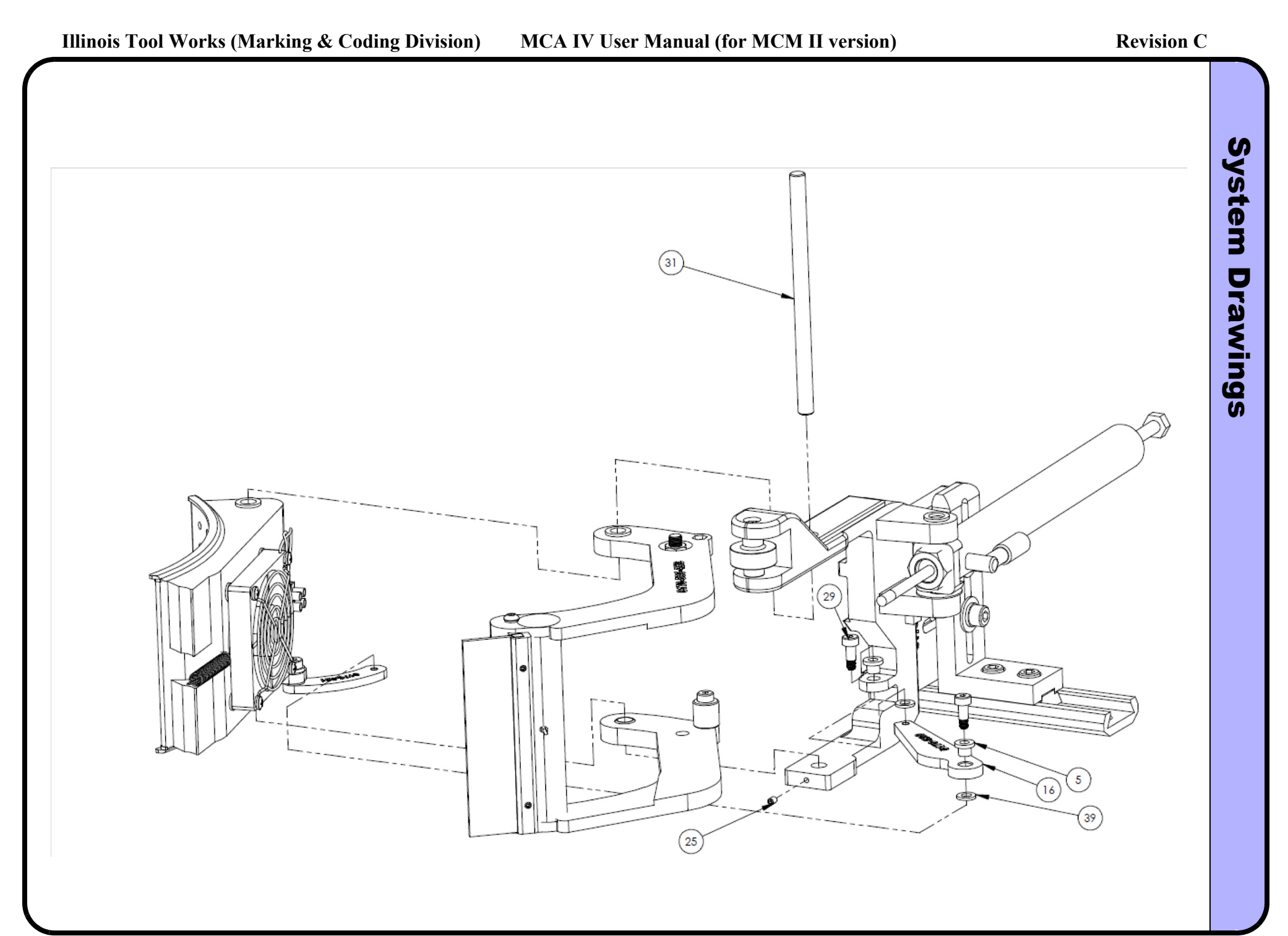

C

<

Û

P

3

Q

ξ

Bu

S

#### 14.4 System Drawings - E-Tamp/Blow

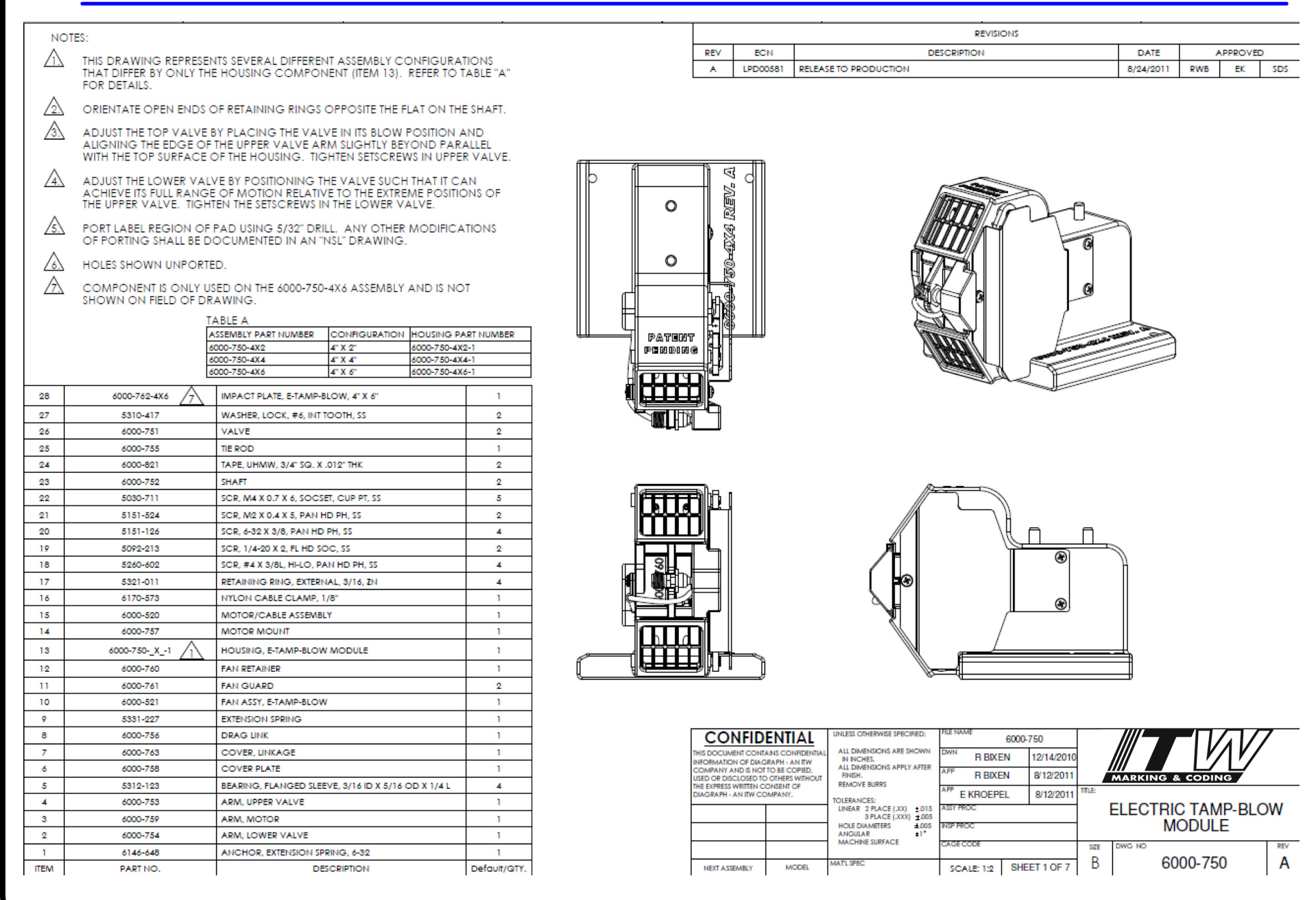

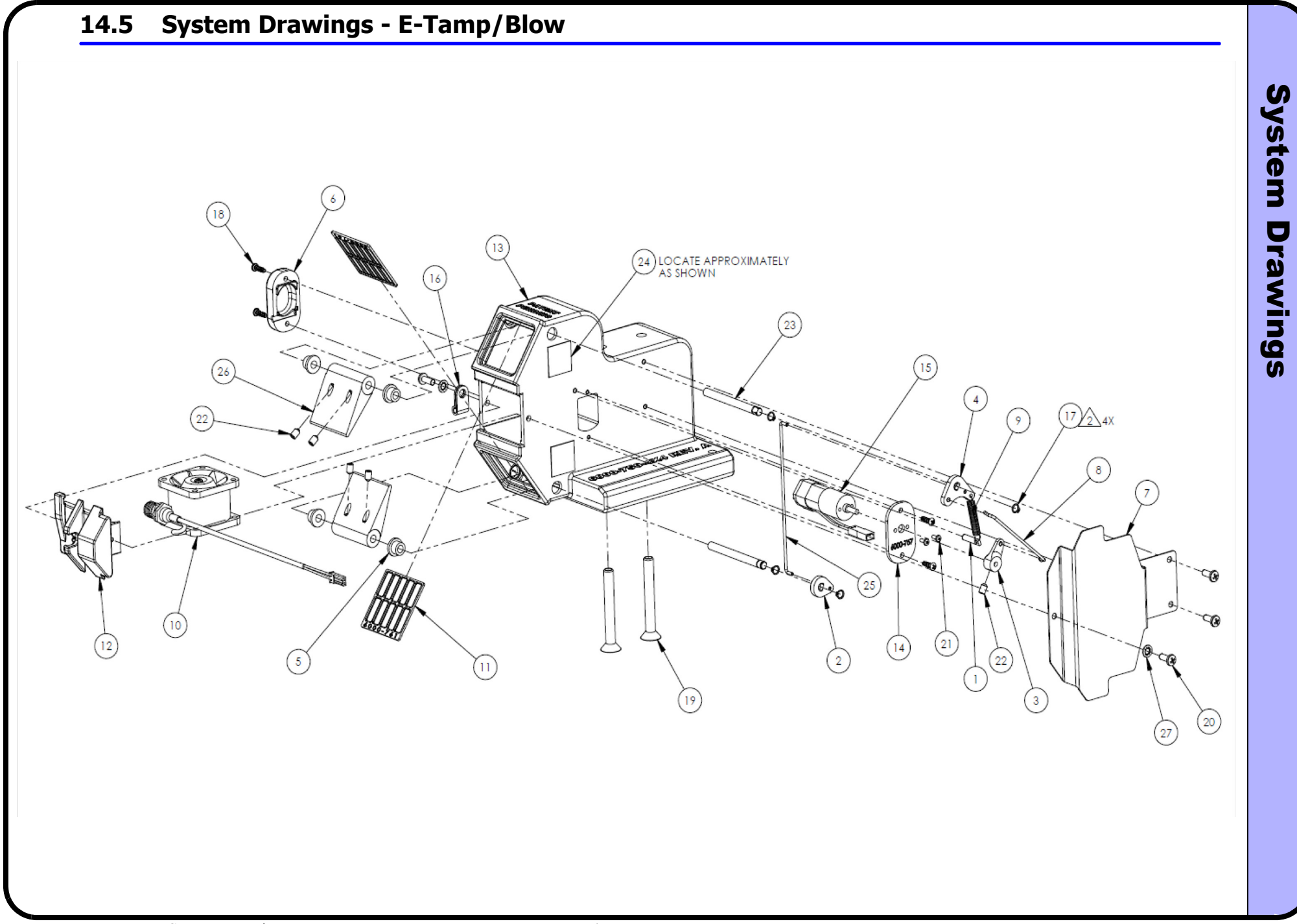

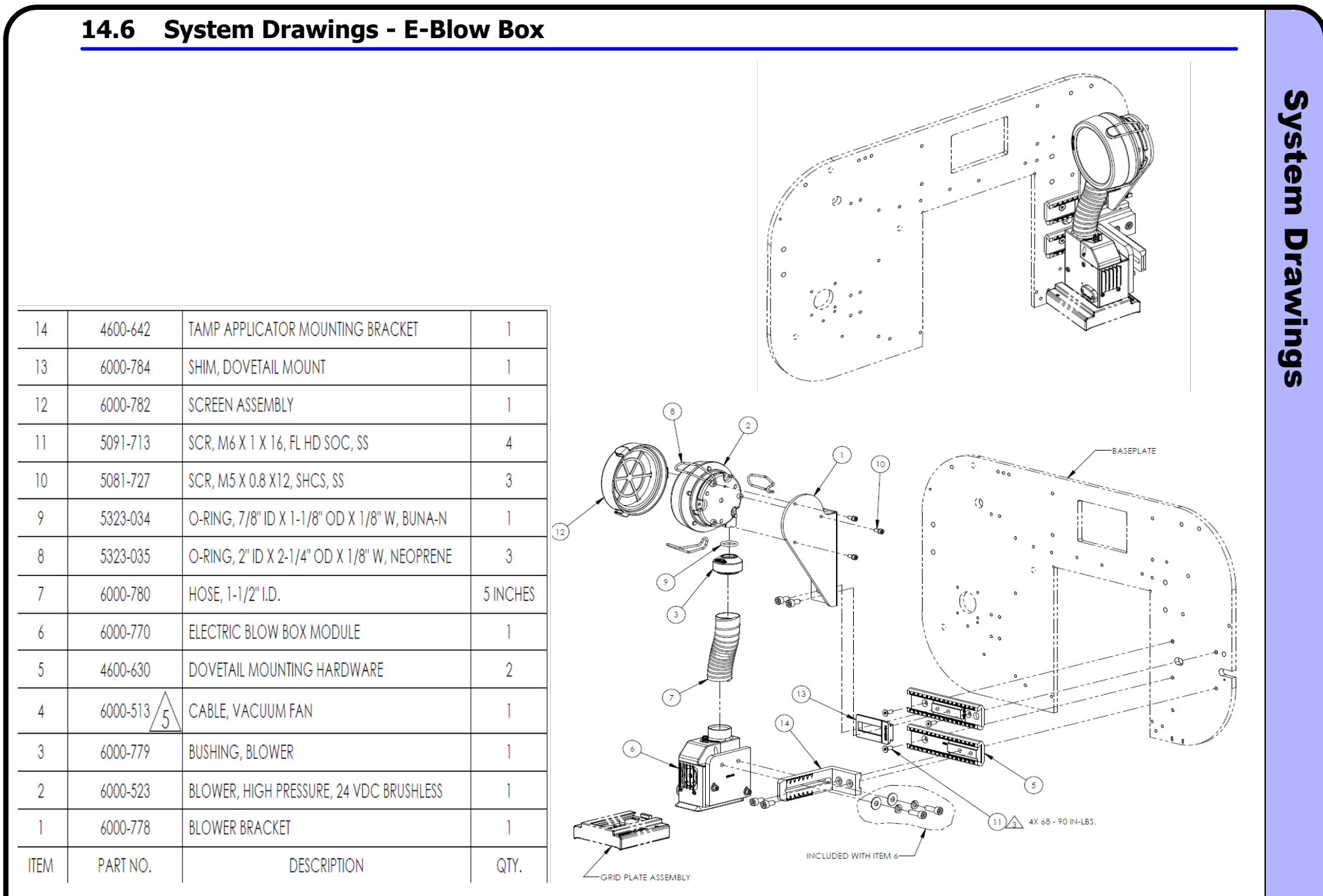

3

System

Drawings

#### **14.7 E-Blow Box Grid Plate** TABLE A. HOLE QUANTITY DRILL DIAMETER (INCH) 7/32 13/64 3/16 11/64 22 25 5/32 9/64 50 1/8 7/64 60 80 3/32 120 5/64 180 1/16 2 -PORT LABEL AREA DRILL DIAMETER PER TABLE "A" 0 BOOFT WALLA Ē DRILL Ø.199 FOR LH LABEL PRESENT -DRILL Ø.199 FOR RH LABEL PRESENT 5310-404 WASHER, LOCK, #4 INT. TOOTH, ZN 1 6 5 5310-037 WASHER, FLAT, #4, SS 1 4 5350-007 STANDOFF, 4-40 X 5/16, 1/4" OD, HEX 1 SCR, THUMB, 4-40 X 1", SS 3 5210-004 1 2 6000-773 PAWL 1 6000-771-4X4-1 GRID PLATE, 4X4 1 1 ITEM PART NO. QTY. DESCRIPTION

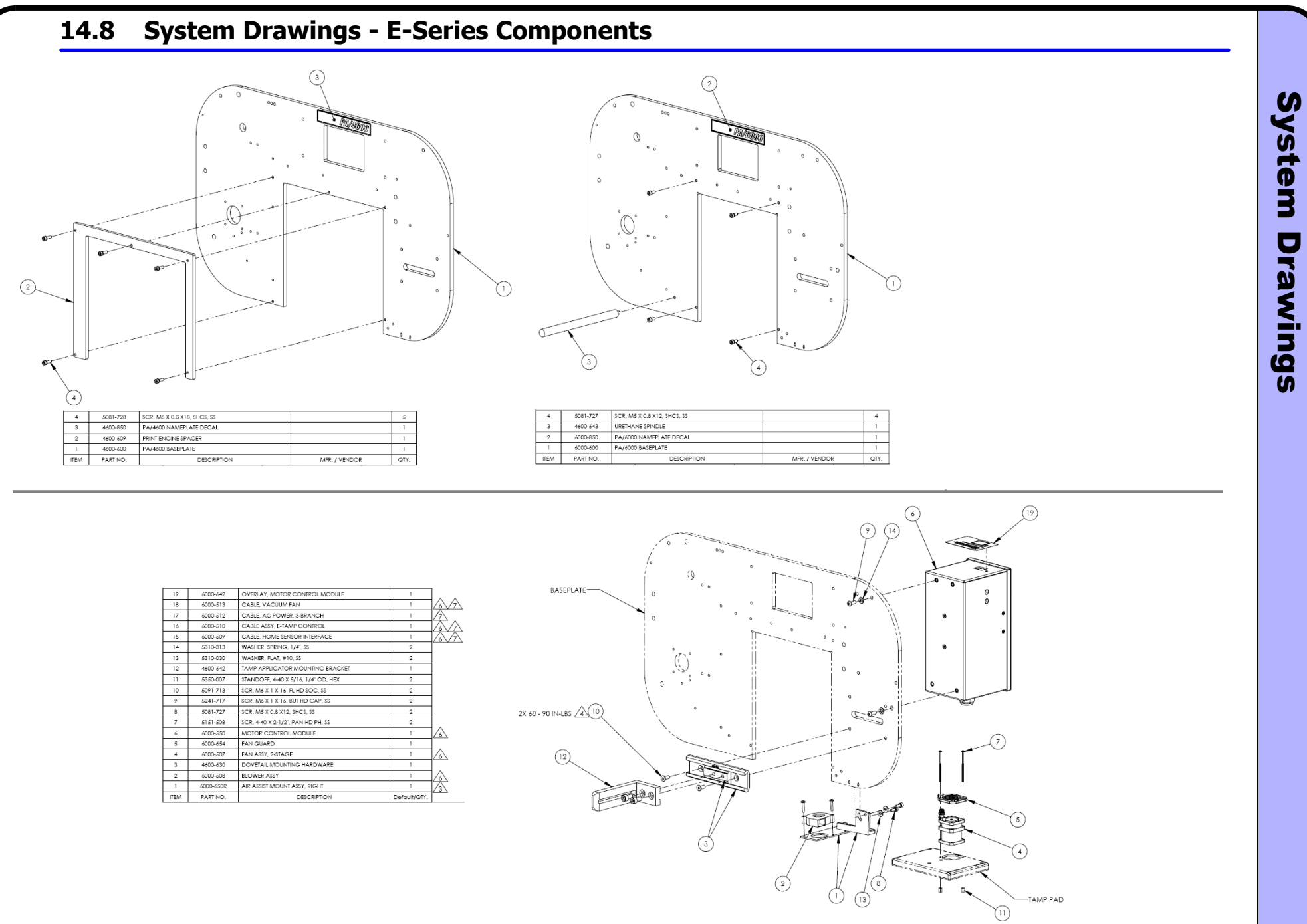

System

Drawings

#### 14.9 High Speed Tamp

| S3         600-648         TAME APPLICATION NMT BRACKET, EXT         1         1         1         1         1         1         1         1         1         1         1         1         1         1         1         1         1         1         1         1         1         1         1         1         1         1         1         1         1         1         1         1         1         1         1         1         1         1         1         1         1         1         1         1         1         1         1         1         1         1         1         1         1         1         1         1         1         1         1         1         1         1         1         1         1         1         1         1         1         1         1         1         1         1         1         1         1         1         1         1         1         1         1         1         1         1         1         1         1         1         1         1         1         1         1         1         1         1         1         1         1 <th1< th=""></th1<>                                                                                                    | 54   | 6000-680        | TAMP PAD MOUNT ASSY, HST                       | 1               | 1               | 1                | 1                | 1                | 1                |
|----------------------------------------------------------------------------------------------------|------|-----------------|------------------------------------------------|-----------------|-----------------|------------------|------------------|------------------|------------------|
| E2         S31-002         SPRING, WAVE, 375 C.D. X. 16, 183         2         2         2         2         2         2         2         2         2         2         2         2         2         2         2         2         2         2         2         2         2         2         2         2         2         2         2         2         2         2         2         2         2         2         2         2         2         2         2         2         2         2         2         2         2         2         2         2         2         2         2         2         2         2         2         2         2         2         2         2         2         2         2         2         2         2         2         2         2         2         2         2         2         2         2         2         2         2         2         2         2         2         2         2         2         2         2         2         2         2         2         2         2         2         2         2         2         2         2         2         2 <th2< th=""></th2<>                                                                                                    | 53   | 6000-685        | TAMP APPLICATOR MNT BRACKET, EXT               | 1               | 1               | 1                | 1                | 1                | 1                |
| E1         S31-228         SPENG, EXT, JAY, DIA, XI, LING         2         2         2         2         2         2         2         2         2         2         2         2         2         2         2         2         2         2         2         2         2         2         2         2         2         2         2         2         2         2         2         2         2         2         2         2         2         2         2         2         2         2         2         2         2         2         2         2         2         2         2         2         2         2         2         2         2         2         2         2         2         2         2         2         2         2         2         2         2         2         2         2         2         2         2         2         2         2         2         2         2         2         2         2         2         2         2         2         2         2         2         2         2         2         2         2         2         2         2 <th2< th=""> <th2< th="">         2</th2<></th2<>                                                                                                    | 52   | 5331-002        | SPRING, WAVE, .375 O.D. X .15 L, SS            | 2               | 2               | 2                | 2                | 2                | 2                |
| END         ENDOR. CYLINDER HOME         1         1         1         1         1         1         1         1         1         1         1         1         1         1         1         1         1         1         1         1         1         1         1         1         1         1         1         1         1         1         1         1         1         1         1         1         1         1         1         1         1         1         1         1         1         1         1         1         1         1         1         1         1         1         1         1         1         1         1         1         1         1         1         1         1         1         1         1         1         1         1         1         1         1         1         1         1         1         1         1         1         1         1         1         1         1         1         1         1         1         1         1         1         1         1         1         1         1         1         1         1         1         1         1                                                                                                    | 51   | 5331-228        | SPRING, EXT, .375" DIA X 1" LNG                | 2               | 2               | 2                | 2                | 2                | 2                |
| ##         5081-730         SCP. M6X 125X 25 SHC5. IS         4         4         4         4         4         4         4         4         4         4         4         4         4         4         4         4         4         4         4         4         4         4         4         4         4         4         4         4         4         4         4         4         4         4         4         4         4         4         4         4         4         4         4         4         4         4         4         4         4         4         4         4         4         4         4         4         4         4         4         4         4         4         4         4         4         4         4         4         4         4         4         4         4         4         4         4         4         4         4         4         4         4         4         4         4         4         4         4         4         4         4         4         4         4         4         4         4         4         4         4         4         4                                                                                                    | 50   | 4600-906_ITEM-1 | SENSOR, CYLINDER HOME                          | 1               | 1               | 1                | 1                | 1                | 1                |
| Heat         SO72-SO2         SOCR. MS X 0 B X 12, MCH O CAP 35         1         1         1         1         1         1         1         1         1         1         1         1         1         1         1         1         1         1         1         1         1         1         1         1         1         1         1         1         1         1         1         1         1         1         1         1         1         1         1         1         1         1         1         1         1         1         1         1         1         1         1         1         1         1         1         1         1         1         1         1         1         1         1         1         1         1         1         1         1         1         1         1         1         1         1         1         1         1         1         1         1         1         1         1         1         1         1         1         1         1         1         1         1         1         1         1         1         1         1         1         1         1 <td>49</td> <td>5081-730</td> <td>SCR, M8 X 1.25 X 25, SHCS, SS</td> <td>4</td> <td>4</td> <td>4</td> <td>4</td> <td>4</td> <td>4</td>                                                                                                    | 49   | 5081-730        | SCR, M8 X 1.25 X 25, SHCS, SS                  | 4               | 4               | 4                | 4                | 4                | 4                |
| 47         5081-728         SCR. MS X 08 X18, SHC3, S3         1         1         1         1         1         1         1         1         1         1         1         1         1         1         1         1         1         1         1         1         1         1         1         1         1         1         1         1         1         1         1         1         1         1         1         1         1         1         1         1         1         1         1         1         1         1         1         1         1         1         1         1         1         1         1         1         1         1         1         1         1         1         1         1         1         1         1         1         1         1         1         1         1         1         1         1         1         1         1         1         1         1         1         1         1         1         1         1         1         1         1         1         1         1         1         1         1         1         1         1         1         1                                                                                                    | 48   | 5072-502        | SCR, M5 X.8 X 12, HEX HD CAP, SS               | 1               | 1               | 1                | 1                | 1                | 1                |
| 46         5081-727         SCR. MS X 08 X12, SHC3, SS         4         4         4         4         4         4         4         4         4         4         4         4         4         4         4         4         4         4         4         4         4         4         4         4         4         4         4         4         4         4         4         4         4         4         4         4         4         4         4         4         4         4         4         4         4         4         4         4         4         4         4         4         4         4         4         4         4         4         4         4         4         4         4         4         4         4         4         4         4         4         4         4         4         4         4         4         4         4         4         4         4         4         4         4         4         4         4         4         4         4         4         4         4         4         4         4         4         4         4         4         4         4                                                                                                    | 47   | 5081-728        | SCR, M5 X 0.8 X18, SHCS, SS                    | 1               | 1               | 1                | 1                | 1                | 1                |
| 45         5030-712         SCR. MS X 0.8 X 6. SOCSET. CUP PT, 53         2         2         2         2         2         2         2         2         2         2         2         2         2         2         2         2         2         2         2         2         2         2         2         2         2         2         2         2         2         2         2         2         2         2         2         2         2         2         2         2         2         2         2         2         2         2         2         2         2         2         2         2         2         2         2         2         2         2         2         2         2         2         2         2         2         2         2         2         2         2         2         2         2         2         2         2         2         2         2         2         2         2         2         2         2         2         2         2         2         2         2         2         2         2         2         2         2         2         2         2         2 <th2< t<="" td=""><td>46</td><td>5081-727</td><td>SCR, M5 X 0.8 X12, SHCS, SS</td><td>4</td><td>4</td><td>4</td><td>4</td><td>4</td><td>4</td></th2<>                                                                                                    | 46   | 5081-727        | SCR, M5 X 0.8 X12, SHCS, SS                    | 4               | 4               | 4                | 4                | 4                | 4                |
| 144         5081-752         SCR. M5 X 0.8 X 05, HIG. S1         2         2         2         2         2         2         2         2         2         2         2         2         2         2         2         2         2         2         2         2         2         2         2         2         2         2         2         2         2         2         2         2         2         2         2         2         2         2         2         2         2         2         2         2         2         2         2         2         2         2         2         2         2         2         2         2         2         2         2         2         2         2         2         2         2         2         2         2         2         2         2         2         2         2         2         2         2         2         2         2         2         2         2         2         2         2         2         2         2         2         2         2         2         2         2         2         2         2         2         2         2         2                                                                                                    | 45   | 5030-712        | SCR, M5 X 0.8 X 6, SOCSET, CUP PT, SS          | 2               | 2               | 2                | 2                | 2                | 2                |
| 43         5091-712         SCR. M5 X 08 X 16, FL HO DC, SS         2         2         2         2         2         2         2         2         2         2         2         2         2         2         2         2         2         2         2         2         2         2         2         2         2         2         2         2         2         2         2         2         2         2         2         2         2         2         2         2         2         2         2         2         2         2         2         2         2         2         2         2         2         2         2         2         2         2         2         2         2         2         2         2         2         2         2         2         2         2         2         2         2         2         2         2         2         2         2         2         2         2         2         2         2         2         2         2         2         2         2         2         2         2         2         2         2         2         2         2         2 <th2< th=""></th2<>                                                                                                    | 44   | 5081-752        | SCR, M5 X 0.8 X 25, SHCS, SS                   | 2               | 2               | 2                | 2                | 2                | 2                |
| 42         525-035         SCR, M4 X 0, 7 X 8, FLI HD PH, S3         2         2         2         2         2         2         2         2         2         2         2         2         2         2         2         2         2         2         2         2         2         2         2         2         2         2         2         2         2         2         2         2         2         2         2         2         2         2         2         2         2         2         2         2         2         2         2         2         2         2         2         2         2         2         2         2         2         2         2         2         2         2         2         2         2         2         2         2         2         2         2         2         2         2         2         2         2         2         2         2         2         2         2         2         2         2         2         2         2         2         2         2         2         2         2         2         2         2         2         2         2 <th2< th=""></th2<>                                                                                                    | 43   | 5091-712        | SCR, M5 X 0.8 X 16, FL HD SOC, SS              | 2               | 2               | 2                | 2                | 2                | 2                |
| 41       \$101-601       SCR, M3 X 0.5 X 8, FL HD PH, SS       5       5       5       5       5       5       5       5       5       5       5       5       5       5       5       5       5       5       5       5       5       5       5       5       5       5       5       5       5       5       5       5       5       5       5       5       5       5       5       5       5       5       5       5       5       5       5       5       5       5       5       5       5       5       5       5       5       5       5       5       5       5       5       5       5       5       5       5       5       5       5       5       5       5       5       5       5       5       5       5       5       5       5       5       5       5       5       5       5       5       5       5       5       5       5       5       5       5       5       5       5       5       5       5       5       5       5       5       5       5       5       5       5       5 <td>42</td> <td>5250-035</td> <td>SCR, M4 X 0.7 X 8, SHLDR, SOC HD, SS</td> <td>2</td> <td>2</td> <td>2</td> <td>2</td> <td>2</td> <td>2</td>                                                                                                    | 42   | 5250-035        | SCR, M4 X 0.7 X 8, SHLDR, SOC HD, SS           | 2               | 2               | 2                | 2                | 2                | 2                |
| H0         SOBLOD3         SCR, M3 X 0.5 X 10MM, SHC3, 55         2         2         2         2         2         2         2         2         2         2         2         2         2         2         2         2         2         2         2         2         2         2         2         2         2         2         2         2         2         2         2         2         2         2         2         2         2         2         2         2         2         2         2         2         2         2         2         2         2         2         2         2         2         2         2         2         2         2         2         2         2         2         2         2         2         2         2         2         2         2         2         2         2         2         2         2         2         2         2         2         2         2         2         2         2         2         2         2         2         2         2         2         2         2         2         2         2         2         2 <th2< th=""> <th2< th="">         2</th2<></th2<>                                                                                                    | 41   | 5101-601        | SCR, M3 X 0.5 X 8, FL HD PH, SS                | 5               | 5               | 5                | 5                | 5                | 5                |
| 39         5151-513         SCR, M42-5-45X6, PAN HD, PHIL, SS         2         2         2         2         2         2         2         2         2         2         2         2         2         2         2         2         2         2         2         2         2         2         2         2         2         2         2         2         2         2         2         2         2         2         2         2         2         2         2         2         2         2         2         2         2         2         2         2         2         2         2         2         2         2         2         2         2         2         2         2         2         2         2         2         2         2         2         2         2         2         2         2         2         2         2         2         2         2         2         2         2         2         2         2         2         2         2         2         2         2         2         2         2         2         2         2         2         2 <th2< th="">         2         2         <th2< th=""></th2<></th2<>                                                                                                    | 40   | 5081-003        | SCR, M3 X 0.5 X 10MM, SHCS, SS                 | 2               | 2               | 2                | 2                | 2                | 2                |
| 38         5152-006         3CR, 440 X 1/4, PAN HD, SEMS, PH         2         2         2         2         2         2         2         2         2         2         2         2         2         2         2         2         2         2         2         2         2         2         2         2         2         2         2         2         2         2         2         2         2         2         2         2         2         2         2         2         2         2         2         2         2         2         2         2         2         2         2         2         2         2         2         2         2         2         2         2         2         2         2         2         2         2         2         2         2         2         2         2         2         2         2         2         2         2         2         2         2         2         2         2         2         2         2         2         2         2         2         2         2         2         2         2         2         2         2         2         2 <th2< th=""></th2<>                                                                                                    | 39   | 5151-513        | SCR, M2.545X6, PAN HD, PHIL, SS                | 2               | 2               | 2                | 2                | 2                | 2                |
| 37         6000-482         ROLLER, HIGH SPEED TAMP         1         1         1         1         1         1         1         1         1         1         1         1         1         1         1         1         1         1         1         1         1         1         1         1         1         1         1         1         1         1         1         1         1         1         1         1         1         1         1         1         1         1         1         1         1         1         1         1         1         1         1         1         1         1         1         1         1         1         1         1         1         1         1         1         1         1         1         1         1         1         1         1         1         1         1         1         1         1         1         1         1         1         1         1         1         1         1         1         1         1         1         1         1         1         1         1         1         1         1         1         1         1 </td <td>38</td> <td>5152-006</td> <td>SCR. 4-40 X 1/4, PAN HD, SEMS, PH</td> <td>2</td> <td>2</td> <td>2</td> <td>2</td> <td>2</td> <td>2</td>                                                                                                    | 38   | 5152-006        | SCR. 4-40 X 1/4, PAN HD, SEMS, PH              | 2               | 2               | 2                | 2                | 2                | 2                |
| 1         1         1         1         1         1         1         1         1         1         1         1         1         1         1         1         1         1         1         1         1         1         1         1         1         1         1         1         1         1         1         1         1         1         1         1         1         1         1         1         1         1         1         1         1         1         1         1         1         1         1         1         1         1         1         1         1         1         1         1         1         1         1         1         1         1         1         1         1         1         1         1         1         1         1         1         1         1         1         1         1         1         1         1         1         1         1         1         1         1         1         1         1         1         1         1         1         1         1         1         1         1         1         1         1         1         1                                                                                                            | 37   | 6000-682        | ROLLER, HIGH SPEED TAMP                        | 1               | 1               | 1                | 1                | 1                | 1                |
| 35         6000-632         PLUG, 2-NICH SQUARE         1         1         1         1         1         1         1         1         1         1         1         1         1         1         1         1         1         1         1         1         1         1         1         1         1         1         1         1         1         1         1         1         1         1         1         1         1         1         1         1         1         1         1         1         1         1         1         1         1         1         1         1         1         1         1         1         1         1         1         1         1         1         1         1         1         1         1         1         1         1         1         1         1         1         1         1         1         1         1         1         1         1         1         1         1         1         1         1         1         1         1         1         1         1         1         1         1         1         1         1         1         1         1<                                                                                                    | 36   | 6000-638        | ROLLER / BUMPER                                | 1               | 1               | 1                | 1                | 1                | 1                |
| 34         4400-658         PLATE, IGUS MOUNT         1         1         1         1         1         1         1         1         1         1         1         1         1         1         1         1         1         1         1         1         1         1         1         1         1         1         1         1         1         1         1         1         1         1         1         1         1         1         1         1         1         1         1         1         1         1         1         1         1         1         1         1         1         1         1         1         1         1         1         1         1         1         1         1         1         1         1         1         1         1         1         1         1         1         1         1         1         1         1         1         1         1         1         1         1         1         1         1         1         1         1         1         1         1         1         1         1         1         1         1         1         1 <th1< td="" th<=""><td>35</td><td>6000-632</td><td>PLUG 2-INCH SQUARE</td><td>1</td><td>1</td><td>1</td><td>1</td><td>1</td><td>1</td></th1<>                                                                                                    | 35   | 6000-632        | PLUG 2-INCH SQUARE                             | 1               | 1               | 1                | 1                | 1                | 1                |
| 1         1         1         1         1         1         1         1         1         1         1         1         1         1         1         1         1         1         1         1         1         1         1         1         1         1         1         1         1         1         1         1         1         1         1         1         1         1         1         1         1         1         1         1         1         1         1         1         1         1         1         1         1         1         1         1         1         1         1         1         1         1         1         1         1         1         1         1         1         1         1         1         1         1         1         1         1         1         1         1         1         1         1         1         1         1         1         1         1         1         1         1         1         1         1         1         1         1         1         1         1         1         1         1         1         1         1                                                                                                            | 34   | 4600-658        | PLATE IGUS MOUNT                               | 1               | 1               | 1                | 1                | 1                | 1                |
| 30         301 F310         100 KHEL, 2487 X, 75 L, 55         1         1         1         1         1         1         1         1         1         1         1         1         1         1         1         1         1         1         1         1         1         1         1         1         1         1         1         1         1         1         1         1         1         1         1         1         1         1         1         1         1         1         1         1         1         1         1         1         1         1         1         1         1         1         1         1         1         1         1         1         1         1         1         1         1         1         1         1         1         1         1         1         1         1         1         1         1         1         1         1         1         1         1         1         1         1         1         1         1         1         1         1         1         1         1         1         1         1         1 <th1< th=""> <th1< th="">         1         &lt;</th1<></th1<>                                                                                                    | 33   | 5315-105        | PIN DOWEL 250 X 1 75 L SS                      | 2               | 2               | 2                | 2                | 2                | 2                |
| 10         10         1         1         1         1         1         1         1         1         1         1         1         1         1         1         1         1         1         1         1         1         1         1         1         1         1         1         1         1         1         1         1         1         1         1         1         1         1         1         1         1         1         1         1         1         1         1         1         1         1         1         1         1         1         1         1         1         1         1         1         1         1         1         1         1         1         1         1         1         1         1         1         1         1         1         1         1         1         1         1         1         1         1         1         1         1         1         1         1         1         1         1         1         1         1         1         1         1         1         1         1         1 <th1< th="">         1         1         1</th1<>                                                                                                    | 32   | 5315-110        | PIN_DOWEL 2487 X 751_SS                        | 1               | 1               | 1                | 1                | 1                | 1                |
| 30       6000-683LH       MOUNT, ROLLEA, M., INCH 3F EED TAMP       1       1       1       1       1       1       1       1       1       1       1       1       1       1       1       1       1       1       1       1       1       1       1       1       1       1       1       1       1       1       1       1       1       1       1       1       1       1       1       1       1       1       1       1       1       1       1       1       1       1       1       1       1       1       1       1       1       1       1       1       1       1       1       1       1       1       1       1       1       1       1       1       1       1       1       1       1       1       1       1       1       1       1       1       1       1       1       1       1       1       1       1       1       1       1       1       1       1       1       1       1       1       1       1       1       1       1       1       1       1       1       1       1 <t< td=""><td>21</td><td>4000 49384</td><td>MOUNT POLLER PH HICH SPEED TAMP</td><td>1</td><td></td><td>1</td><td></td><td></td><td></td></t<>                                                                                                    | 21   | 4000 49384      | MOUNT POLLER PH HICH SPEED TAMP                | 1               |                 | 1                |                  |                  |                  |
| 30         5000-6831         MOUNT, ROLER, IP, MICH SPEED TAMP         -         1         -         1         -         1         -         1         1         1         1         1         1         1         1         1         1         1         1         1         1         1         1         1         1         1         1         1         1         1         1         1         1         1         1         1         1         1         1         1         1         1         1         1         1         1         1         1         1         1         1         1         1         1         1         1         1         1         1         1         1         1         1         1         1         1         1         1         1         1         1         1         1         1         1         1         1         1         1         1         1         1         1         1         1         1         1         1         1         1         1         1         1         1         1         1         1         1         1         1         1 <th1< th=""></th1<>                                                                                                    | 31   | 6000-663KH      | MOUNT, ROLLER, KH, HIGH SPEED TAMP             | 1               | -               | 1                | -                |                  | -                |
| 1         1         1         1         1         1         1         1         1         1         1         1         1         1         1         1         1         1         1         1         1         1         1         1         1         1         1         1         1         1         1         1         1         1         1         1         1         1         1         1         1         1         1         1         1         1         1         1         1         1         1         1         1         1         1         1         1         1         1         1         1         1         1         1         1         1         1         1         1         1         1         1         1         1         1         1         1         1         1         1         1         1         1         1         1         1         1         1         1         1         1         1         1         1         1         1         1         1         1         1         1         1         1         1         1         1         1                                                                                                            | 30   | 6000-683LH      | MOUNT, ROLLER, LH, HIGH SPEED TAMP             | -               |                 | -                |                  | -                |                  |
| 125         MALE DUPTAIL EAT         1         1         1         1         1         1         1         1         1         1         1         1         1         1         1         1         1         1         1         1         1         1         1         1         1         1         1         1         1         1         1         1         1         1         1         1         1         1         1         1         1         1         1         1         1         1         1         1         1         1         1         1         1         1         1         1         1         1         1         1         1         1         1         1         1         1         1         1         1         1         1         1         1         1         1         1         1         1         1         1         1         1         1         1         1         1         1         1         1         1         1         1         1         1         1         1         1         1         1         1         1 <th1< th=""> <th1< th="">         1</th1<></th1<>                                                                                                    | 29   | 4600-503        | MOTOR KIT, BLDC                                |                 |                 |                  |                  | 1                |                  |
| 27         8000-821         MAIN BUDT, ACTOALOR         1         1         1         1         1         1         1         1         1         1         1         1         1         1         1         1         1         1         1         1         1         1         1         1         1         1         1         1         1         1         1         1         1         1         1         1         1         1         1         1         1         1         1         1         1         1         1         1         1         1         1         1         1         1         1         1         1         1         1         1         1         1         1         1         1         1         1         1         1         1         1         1         1         1         1         1         1         1         1         1         1         1         1         1         1         1         1         1         1         1         1         1         1         1         1         1         1         1         1         1         1         1         1<                                                                                                    | 28   | 6000-686        | MALE DOVETAIL, EXT                             | 1               |                 | 1                | 1                |                  |                  |
| 26         6145-697         MIACINET, RARE EARTH         1         1         1         1         1         1         1         1         1         1         1         1         1         1         1         1         1         1         1         1         1         1         1         1         1         1         1         1         1         1         1         1         1         1         1         1         1         1         1         1         1         1         1         1         1         1         1         1         1         1         1         1         1         1         1         1         1         1         1         1         1         1         1         1         1         1         1         1         1         1         1         1         1         1         1         1         1         1         1         1         1         1         1         1         1         1         1         1         1         1         1         1         1         1         1         1         1         1         1         1         1         1         1                                                                                                    | 2/   | 6000-621        | MAIN BODT, ACTUATOR                            | 1               |                 | 1                | 1                |                  |                  |
| 25         4600-511         ICUS MOUNT, TAMP CYLINDER         1         1         1         1         1         1         1         1         1         1         1         1         1         1         1         1         1         1         1         1         1         1         1         1         1         1         1         1         1         1         1         1         1         1         1         1         1         1         1         1         1         1         1         1         1         1         1         1         1         1         1         1         1         1         1         1         1         1         1         1         1         1         1         1         1         1         1         1         1         1         1         1         1         1         1         1         1         1         1         1         1         1         1         1         1         1         1         1         1         1         1         1         1         1         1         1         1         1         1         1         1         1                                                                                                    | 20   | 0145-00/        |                                                |                 |                 |                  |                  |                  |                  |
| 124         4600-611         IGUS MOUNI, IAMP CYLINDER         1         1         1         1         1         1         1         1         1         1         1         1         1         1         1         1         1         1         1         1         1         1         1         1         1         1         1         1         1         1         1         1         1         1         1         1         1         1         1         1         1         1         1         1         1         1         1         1         1         1         1         1         1         1         1         1         1         1         1         1         1         1         1         1         1         1         1         1         1         1         1         1         1         1         1         1         1         1         1         1         1         1         1         1         1         1         1         1         1         1         1         1         1         1         1         1         1         1         1 <th1< th=""> <th1< th="">         1         &lt;</th1<></th1<>                                                                                                    | 25   | 4600-514        | IGUS MOUNTING BRACKETS (SET)                   | -               |                 |                  | 1                |                  |                  |
| 22         8000-823         IDLER ROLLER         2         2         2         2         2         2         2         2         2         2         2         2         2         2         2         2         2         2         2         2         2         2         2         2         2         2         2         2         2         2         2         2         2         2         2         2         2         2         2         2         2         2         2         2         2         2         2         2         2         2         2         2         2         2         2         2         2         2         2         2         2         2         2         2         2         2         2         2         2         2         2         2         2         2         2         2         2         2         2         2         2         2         2         2         2         2         2         2         2         2         2         2         2         2         2         2         2         2         2         2         2         2 <th2< th=""></th2<>                                                                                                    | 24   | 4600-611        | IGUS MOUNT, TAMP CYLINDER                      | -               | 1               | 1                | 1                |                  | 1                |
| 122         8000-33 INSL-5         GUARD ASST, NON-SIANDARD, 5'         1         1         1         -         -         -         -         -         -         -         1         1         1         1         1         1         1         1         1         1         1         1         1         1         1         1         1         1         1         1         1         1         1         1         1         1         1         1         1         1         1         1         1         1         1         1         1         1         1         1         1         1         1         1         1         1         1         1         1         1         1         1         1         1         1         1         1         1         1         1         1         1         1         1         1         1         1         1         1         1         1         1         1         1         1         1         1         1         1         1         1         1         1         1         1         1         1         1         1         1         1         1 <td>23</td> <td>6000-623</td> <td>IDLER ROLLER</td> <td>2</td> <td>2</td> <td>2</td> <td>2</td> <td>2</td> <td>2</td>                                                                                                    | 23   | 6000-623        | IDLER ROLLER                                   | 2               | 2               | 2                | 2                | 2                | 2                |
| 21         8000-831         GUARD ASST, 20         -         -         -         -         1         1           20         6000-631         GUARD ASST, 20         -         -         1         1         -         -         1         1         -         -         1         1         -         -         1         1         -         -         1         1         -         -         33"         33"         33"           18         6000-515_27         ENERGY CHAIN, IGUS         -         -         22"         22"         -         -         -         -         -         -         -         -         -         -         -         -         -         -         -         -         -         -         -         -         -         -         -         -         -         -         -         -         -         -         -         -         -         -         -         -         -         -         -         -         -         -         -         -         -         -         -         -         -         -         -         -         -         -         -         -         - <td>22</td> <td>6000-631NSL-5</td> <td>GUARD ASSY, NON-STANDARD, 5"</td> <td>1</td> <td>1</td> <td>-</td> <td>-</td> <td>-</td> <td>-</td>                                                                                                    | 22   | 6000-631NSL-5   | GUARD ASSY, NON-STANDARD, 5"                   | 1               | 1               | -                | -                | -                | -                |
| 20         6000-631         GUAD ASSY         -         -         1         1         -         -         -         -         1         1         -         -         -         -         1         1         -         -         -         -         1         1         1         -         -         -         1         1         1         -         -         -         33'         33''         33''           18         6000-515_21         ENERGY CHAIN, IGUS         -         -         -         -         -         -         -         -         -         -         -         -         -         -         -         -         -         -         -         -         -         -         -         -         -         -         -         -         -         -         -         -         -         -         -         -         -         -         -         -         -         -         -         -         -         -         -         -         -         -         -         -         -         -         -         -         -         -         -         -         -         -                                                                                                    | 21   | 6000-631L       | GUARD ASST, 20                                 | -               | -               | -                | -                |                  |                  |
| 19         6000-S15_21         ENERGY CHAIN, IGUS         -         -         -         33'         33'           18         6000-S15_27         ENERGY CHAIN, IGUS         -         -         22''         22''         -         -           17         6000-S15_21         ENERGY CHAIN, IGUS         17''         -         -         -         -         -         -         -         -         -         -         -         -         -         -         -         -         -         -         -         -         -         -         -         -         -         -         -         -         -         -         -         -         -         -         -         -         -         -         -         -         -         -         -         -         -         -         -         -         -         -         -         -         -         -         -         -         -         -         -         -         -         -         -         -         -         -         -         -         -         -         -         -         -         -         -         -         -         -         -                                                                                                    | 20   | 6000-631        | GUARD ASSY                                     | -               | -               | 1                | 1                | -                | -                |
| IB         6000-S15_27         ENERGY CHAIN, IGUS         -         -         22'         22'         -         -           17         6000-S15_21         ENERGY CHAIN, IGUS         17"         1"         -         -         -         -         -         -         -         -         -         -         -         -         -         -         -         -         -         -         -         -         -         -         -         -         -         -         -         -         -         -         -         -         -         -         -         -         -         -         -         -         -         -         -         -         -         -         -         -         -         -         -         -         -         -         -         -         -         -         -         -         -         -         -         -         -         -         -         -         -         -         -         -         -         -         -         -         -         -         -         -         -         -         -         -         -         -         -         -         - </td <td>19</td> <td>6000-515_41</td> <td>ENERGY CHAIN, IGUS</td> <td>-</td> <td>-</td> <td>-</td> <td>-</td> <td>33"</td> <td>33"</td>                                                                                                    | 19   | 6000-515_41     | ENERGY CHAIN, IGUS                             | -               | -               | -                | -                | 33"              | 33"              |
| 17         6000-S15_21         ENERGY CHAIN, IGUS         17         17         -         -         -         -         -         -         -         -         -         -         -         -         -         -         -         -         -         -         -         -         -         -         -         -         -         -         -         -         -         -         -         -         -         -         -         -         -         -         -         -         -         -         -         -         -         -         -         -         -         -         -         -         -         -         -         -         -         -         -         -         -         -         -         -         -         -         -         -         -         -         -         -         -         -         -         -         -         -         -         -         -         -         -         -         -         -         -         -         -         -         -         -         -         -         -         -         -         -         -         - <t< td=""><td>18</td><td>6000-515_27</td><td>ENERGY CHAIN, IGUS</td><td>-</td><td>-</td><td>22"</td><td>22</td><td>-</td><td>-</td></t<>                                                                                                    | 18   | 6000-515_27     | ENERGY CHAIN, IGUS                             | -               | -               | 22"              | 22               | -                | -                |
| 16         6000-689         DAMPER, HIGH SPEEDTAMP         1         1         1         1         1         1         1         1         1         1         1         1         1         1         1         1         1         1         1         1         1         1         1         1         1         1         1         1         1         1         1         1         1         1         1         1         1         1         1         1         1         1         1         1         1         1         1         1         1         1         1         1         1         1         1         1         1         1         1         1         1         1         1         1         1         1         1         1         1         1         1         1         1         1         1         1         1         1         1         1         1         1         1         1         1         1         1         1         1         1         1         1         1         1         1         1         1         1         1         1         1         1 <th< td=""><td>17</td><td>6000-515_21</td><td>ENERGY CHAIN, IGUS</td><td>17"</td><td>17"</td><td>-</td><td>-</td><td>-</td><td>-</td></th<>                                                                                                    | 17   | 6000-515_21     | ENERGY CHAIN, IGUS                             | 17"             | 17"             | -                | -                | -                | -                |
| 15         6000-632         COVER PLATE, ACTUATOR         1         1         1         1         1         1         1         1         1         1         1         1         1         1         1         1         1         1         1         1         1         1         1         1         1         1         1         1         1         1         1         1         1         1         1         1         1         1         1         1         1         1         1         1         1         1         1         1         1         1         1         1         1         1         1         1         1         1         1         1         1         1         1         1         1         1         1         1         1         1         1         1         1         1         1         1         1         1         1         1         1         1         1         1         1         1         1         1         1         1         1         1         1         1         1         1         1         1         1         1         1         1 <th1< td=""><td>16</td><td>6000-689</td><td>DAMPER, HIGH SPEED TAMP</td><td>1</td><td>1</td><td>1</td><td>1</td><td>1</td><td>1</td></th1<>                                                                                                    | 16   | 6000-689        | DAMPER, HIGH SPEED TAMP                        | 1               | 1               | 1                | 1                | 1                | 1                |
| 14         6000-635         CONNECTOR ASSY, MATTEC         2         2         2         2         2         2         2         2         2         2         2         2         2         2         2         2         2         2         2         2         2         2         2         2         2         2         2         2         2         2         2         2         2         2         2         2         2         2         2         2         2         2         2         2         2         2         2         2         2         2         2         2         2         2         2         2         2         2         2         2         2         2         2         2         2         2         2         2         2         2         2         2         2         2         2         2         2         2         2         2         2         2         2         2         2         2         2         2         2         2         2         2         2         2         2         2         2         2         2         2         2         2 <th< td=""><td>15</td><td>6000-622</td><td>COVER PLATE, ACTUATOR</td><td>1</td><td>1</td><td>1</td><td>1</td><td>1</td><td>1</td></th<>                                                                                                    | 15   | 6000-622        | COVER PLATE, ACTUATOR                          | 1               | 1               | 1                | 1                | 1                | 1                |
| 13         6000-629         CLAMP PLATE         1         1         1         1         1         1         1         1         1         1         1         1         1         1         1         1         1         1         1         1         1         1         1         1         1         1         1         1         1         1         1         1         1         1         1         1         1         1         1         1         1         1         1         1         1         1         1         1         1         1         1         1         1         1         1         1         1         1         1         1         1         1         1         1         1         1         1         1         1         1         1         1         1         1         1         1         1         1         1         1         1         1         1         1         1         1         1         1         1         1         1         1         1         1         1         1         1         1         1         1         1 <th1< th=""> <th1< th=""></th1<></th1<>                                                                                                    | 14   | 6000-635        | CONNECTOR ASSY, MAYTEC                         | 2               | 2               | 2                | 2                | 2                | 2                |
| 12         6000-628         CLAMP         1         1         1         1         1         1         1         1         1         1         1         1         1         1         1         1         1         1         1         1         1         1         1         1         1         1         1         1         1         1         1         1         1         1         1         1         1         1         1         1         1         1         1         1         1         1         1         1         1         1         1         1         1         1         1         1         1         1         1         1         1         1         1         1         1         1         1         1         1         1         1         1         1         1         1         1         1         1         1         1         1         1         1         1         1         1         1         1         1         1         1         1         1         1         1         1         1         1         1         1 <th1< th=""> <th1< th="">         1         <th< td=""><td>13</td><td>6000-629</td><td>CLAMP PLATE</td><td>1</td><td>1</td><td>1</td><td>1</td><td>1</td><td>1</td></th<></th1<></th1<>                                                                                                    | 13   | 6000-629        | CLAMP PLATE                                    | 1               | 1               | 1                | 1                | 1                | 1                |
| 11         6000-634 /g         CAP, VINTL ROUND         1         1         1         1         1         1         1         1         1         1         1         1         1         1         1         1         1         1         1         1         1         1         1         1         1         1         1         1         1         1         1         1         1         1         1         1         1         1         1         1         1         1         1         1         1         1         1         1         1         1         1         1         1         1         1         1         1         1         1         1         1         1         1         1         1         1         1         1         1         1         1         1         1         1         1         1         1         1         1         1         1         1         1         1         1         1         1         1         1         1         1         1         1         1         1         1         1         1         1         1         1         1 <th1< <="" td=""><td>12</td><td>6000-628</td><td>CLAMP</td><td>1</td><td>1</td><td>1</td><td>1</td><td>1</td><td>1</td></th1<>                                                                                                    | 12   | 6000-628        | CLAMP                                          | 1               | 1               | 1                | 1                | 1                | 1                |
| 10         6150-580         CABLE TE, 87° DIA, BLK NYLON         2         2         2         2         2         2         2         2         2         2         2         2         2         2         2         2         2         2         2         2         2         2         2         2         2         2         2         2         2         2         2         2         2         2         2         2         2         2         2         2         2         2         2         2         2         2         2         2         2         2         2         2         2         2         2         2         2         2         2         2         2         2         2         2         2         2         2         2         2         2         2         2         2         2         2         2         2         2         2         2         2         2         2         2         2         2         2         2         2         2         2         2         2         2         2         2         2         2         2 <th2< th=""> <th2< th="">         2</th2<></th2<>                                                                                                    | -11  | 6000-634 /8     | CAP, VINYL, ROUND                              | 1               | 1               | 1                | 1                | 1                | 1                |
| 9         6150-601         BUMPER, 5/8' MALE, POLYDRETHANE         1         1         1         1         1         1         1         1         1         1         1         1         1         1         1         1         1         1         1         1         1         1         1         1         1         1         1         1         1         1         1         1         1         1         1         1         1         1         1         1         1         1         1         1         1         1         1         1         1         1         1         1         1         1         1         1         1         1         1         1         1         1         1         1         1         1         1         1         1         1         1         1         1         1         1         1         1         1         1         1         1         1         1         1         1         1         1         1         1         1         1         1         1         1         1         1         1         1         1         1         1         1                                                                                                    | 10   | 6150-580        | CABLE TIE, 87" DIA. BLK NYLON                  | 2               | 2               | 2                | 2                | 2                | 2                |
| 8         6000-681         BRACKET, HOME ROLLER         1         1         1         1         1         1         1         1         1         1         1         1         1         1         1         1         1         1         1         1         1         1         1         1         1         1         1         1         1         1         1         1         1         1         1         1         1         1         1         1         1         1         1         1         1         1         1         1         1         1         1         1         1         1         1         1         1         1         1         1         1         1         1         1         1         1         1         1         1         1         1         1         1         1         1         1         1         1         1         1         1         1         1         1         1         1         1         1         1         1         1         1         1         1         1         1         1         1         1         1         1         1         1<                                                                                                    | 9    | 6150-601        | BUMPER, 5/8" MALE, POLYURETHANE                | 1               | 1               | 1                | 1                | 1                | 1                |
| 7         6000-626         BELT TENSIONER         1         1         1         1         1         1         1         1         1         1         1         1         1         1         1         1         1         1         1         1         1         1         1         1         1         1         1         1         1         1         1         1         1         1         1         1         1         1         1         1         1         1         1         1         1         1         1         1         1         1         1         1         1         1         1         1         1         1         1         1         1         1         1         1         1         1         1         1         1         1         1         1         1         1         1         1         1         1         1         1         1         1         1         1         1         1         1         1         1         1         1         1         1         1         1         1         1         1         1         1         1         1         1                                                                                                    | 8    | 6000-681        | BRACKET, HOME ROLLER                           | 1               | 1               | 1                | 1                | 1                | 1                |
| 6         6000-688         BEARING, POLY COVERED         1         1         1         1         1         1         1         1         1         1         1         1         1         1         1         1         1         1         1         1         1         1         1         1         1         1         1         1         1         1         1         1         1         1         1         1         1         1         1         1         1         1         1         1         1         1         1         1         1         1         1         1         1         1         1         1         1         1         1         1         1         1         1         1         1         1         1         1         1         1         1         1         1         1         1         1         1         1         1         1         1         1         1         1         1         1         1         1         1         1         1         1         1         1         1         1         1         1         1         1         1         1         1                                                                                                    | 7    | 6000-626        | BELT TENSIONER                                 | 1               | 1               | 1                | 1                | 1                | 1                |
| 5         6000-687         BEARING, BALL, SMM ID, 9MM OD         2         2         2         2         2         2         2         2         2         2         2         2         2         2         2         2         2         2         2         2         2         2         2         2         2         2         2         2         2         2         2         2         2         2         2         2         2         2         2         2         2         2         2         2         2         2         2         2         2         2         2         2         2         2         2         2         2         2         2         2         2         2         2         2         2         2         2         2         2         2         2         2         2         2         2         2         2         2         2         2         2         2         2         2         2         2         2         2         2         2         2         2         2         2         2         2         2         2         2 <th2< th=""> <th2< th="">         2</th2<></th2<>                                                                                                    | 6    | 6000-688        | BEARING, POLY COVERED                          | 1               | 1               | 1                | 1                | 1                | 1                |
| 4         6000-624         BEARING PAD         8         8         8         8         8         8         8         8         8         8         8         8         8         8         8         8         8         8         8         8         8         8         8         8         8         8         8         8         8         8         8         8         8         8         8         8         8         8         8         8         8         8         8         8         8         8         8         8         8         8         8         8         8         8         8         8         8         8         8         8         8         8         8         8         8         8         8         8         8         8         8         8         8         8         8         8         8         8         8         8         8         8         8         8         8         8         8         8         8         8         8         8         8         8         8         8         9         9         9         9         9         9         9                                                                                                    | 5    | 6000-687        | BEARING, BALL, 5MM ID, 9MM OD                  | 2               | 2               | 2                | 2                | 2                | 2                |
| 3         6000-630NSL-5         ACTUATOR EXTRUSION, NON-STANDARD,<br>S: STERCHE         1         1         -         -         -         -         -         -         -         -         -         -         -         -         -         -         -         -         -         -         -         -         -         -         -         -         -         -         -         -         -         -         -         -         -         -         -         1         1         1         1         1         1         -         -         -         -         -         -         -         1         1         1         1         1         1         1         1         1         1         1         1         1         1         1         1         1         1         1         1         1         1         1         1         1         1         1         1         1         1         1         1         1         1         1         1         1         1         1         1         1         1         1         1         1         1         1         1 <th1< th=""> <th1< th="">         1</th1<></th1<>                                                                                                    | 4    | 6000-624        | BEARING PAD                                    | 8               | 8               | 8                | 8                | 8                | 8                |
| 2         6000-630L         ACTUATOR EXTRUSION         -         -         -         1         1           1         6000-630         ACTUATOR EXTRUSION         -         -         1         1         -         -         1         1         -         -         1         1         -         -         -         1         1         -         -         -         1         1         -         -         -         1         1         -         -         -         1         1         -         -         -         1         1         -         -         -         1         1         -         -         -         1         1         -         -         -         1         1         -         -         -         1         1         -         -         -         1         1         -         -         -         1         1         -         -         -         1         1         -         -         -         1         1         -         -         -         1         1         -         -         -         1         1         -         -         -         1         1 <t< td=""><td>3</td><td>6000-630NSL-5</td><td>ACTUATOR EXTRUSION, NON-STANDARD,<br/>5" STROKE</td><td>1</td><td>1</td><td>-</td><td>-</td><td>-</td><td>-</td></t<>                                                                                                    | 3    | 6000-630NSL-5   | ACTUATOR EXTRUSION, NON-STANDARD,<br>5" STROKE | 1               | 1               | -                | -                | -                | -                |
| 1         6000-630         ACTUATOR EXTRUSION         -         1         1         -         -           ITEM         PART NO.         DESCRIPTION         4000-40058-HET         4000-420108-HET         4000-420108-HET         400                                                                                                    | 2    | 6000-630L       | ACTUATOR EXTRUSION                             | -               | -               | -                | -                | 1                | 1                |
| LITEM PART NO. DESCRIPTION 6000-420158#45 6000-420158#45 6000-42000000000000000000000000000000000 | 1    | 6000-630        | ACTUATOR EXTRUSION                             | -               | -               | 1                | 1                | -                | -                |
|                                                                                                    | ITEM | PART NO.        | DESCRIPTION                                    | 6000-620X5R-HST | 6000-620X5L-HST | 6000-620X10R-HST | 6000-620X10L-HST | 6000-620X20R-HST | 6000-620X20L-HST |

| 68   | 5310-308             | WASHER, SPLIT-LOCK, 5/16", SS          | 4               | 4               | 4                | 4                | 4                | 4               |
|------|----------------------|----------------------------------------|-----------------|-----------------|------------------|------------------|------------------|-----------------|
| 67   | 5310-315             | WASHER, SPLIT LOCK, #4, SS             | 2               | 2               | 2                | 2                | 2                | 2               |
| 66   | 5310-318             | WASHER, SPLIT LOCK, #10, SS            | 2               | 2               | 2                | 2                | 2                | 2               |
| 65   | 5310-409             | WASHER, LOCK, #10 INT TOOTH            | 1               | 1               | 1                | 1                | 1                | 1               |
| 64   | 5310-041             | WASHER, FLAT, 5/16, SS                 | 4               | 4               | 4                | 4                | 4                | 4               |
| 63   | 5310-037             | WASHER, FLAT, #4, SS                   | 2               | 2               | 2                | 2                | 2                | 2               |
| 62   | 5310-030             | WASHER, FLAT, #10, SS                  | 4               | 4               | 4                | 4                | 4                | 4               |
| 61   | 6000-627             | TOP PLATE, ACTUATOR                    | 1               | 1               | 1                | 1                | 1                | 1               |
| 60   | 4600-648             | TIMING PULLEY, 15 TEETH                | 1               | 1               | 1                | 1                | 1                | 1               |
| 59   | 6000-633             | TIMING BELT, XL, 240 GROOVES X .375" W | 1/4             | 1/4             | 1/2              | 1/2              | 1                | 1               |
| 58   | 6105-423             | TIE MOUNT, #4 SCREW                    | 2               | 2               | 2                | 2                | 2                | 2               |
| 57   | 6000-636             | THREADED PLATE, M5, MAYTEC             | 1               | 1               | 1                | 1                | 1                | 1               |
| 56   | 6000-821             | TAPE, UHMW, 3/4" SQ. X .012" THK       | 1               | 1               | 1                | 1                | 1                | 1               |
| 55   | 6000-610-4X6-<br>HST | TAMP PAD, HIGH SPEED TAMP              | 1               | 1               | 1                | 1                | 1                | 1               |
| ITEM | PART NO.             | DESCRIPTION                            | 6000-620X5R-HST | 6000-620X5L-HST | 6000-620X10R-HST | 6000-620X10L-HST | 6000-620X20R-HST | 6000-620X20L-HS |

5" STROKE (17) 10" STROKE (18) 20" STROKE (19) LE CONTRACTOR ALLER REALES CLEAN SURFACE WITH ISOPROPYL ALCOHOL PRIOR TO BONDING (55 \_\_\_\_\_\_ E.E.C. ₽ (8) 40) 🔺

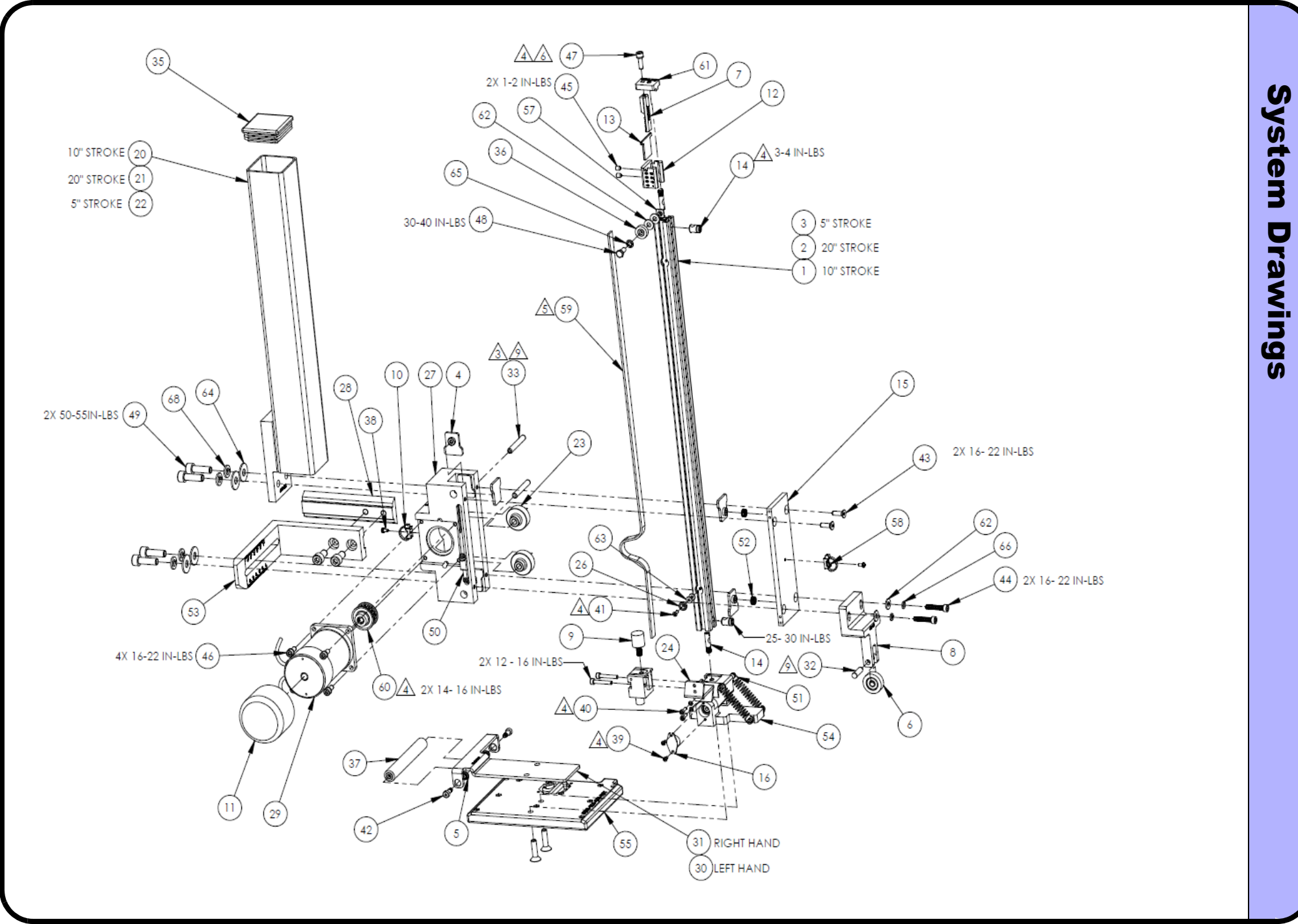

#### 14.10 System Drawings - Optional "Chi" Stand

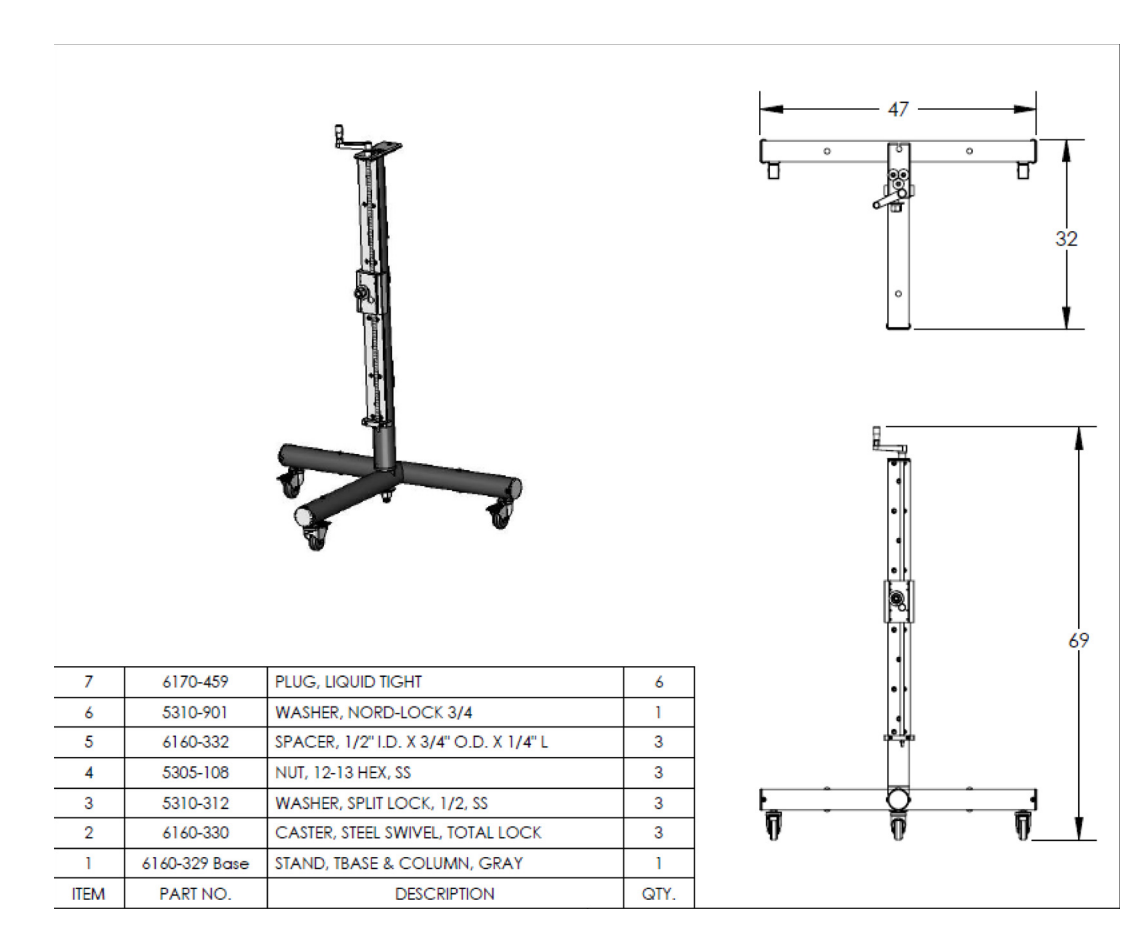

| Recorded By: | Shad Schoen | Date: | 10/12/06 | Title:      | Stand, Universal, Grav, ALP |    |
|--------------|-------------|-------|----------|-------------|-----------------------------|----|
| Checked By:  |             | Date: |          |             |                             |    |
| Checked By:  |             | Date: |          | Drawing No: | 6160-329                    | RE |

# **15.0 Declaration of Conformity**

#### **DECLARATION OF CONFORMITY**

Illinois Tool Works, Marking & Coding Division, hereby declares that the equipment specified below has been tested and found compliant to the following directives and standards-

### **Directives:**

- EMC 89/336/ECC
- Low Voltage 73/23/EEC

#### **Equipment Type:**

Printer / Applicator

#### Model Number:

PA/4600E, PA/6000E, LS4600, and LS6000

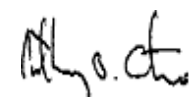

Bruce Castro Quality/Safety Manager Illinois Tool Works (Diagraph/FoxJet) 1 Missouri Research Park Dr. St. Charles, MO 63304 USA

## Standards:

- Conducted Emissions (EN55 011)
- Harmonics (EN 61000-3-2)
- Flicker (EN 61000-3-3)
- Radiated Emissions (ÉN55 011)
- Electrostatic Discharge (ESD) (EN 61000-4-2)
  Radiated Immunity (EN 61000-4-3)
  Fast Transient Burst (EN 61000-4-4)

- Surges (EN 61000-4-5)
  Conducted Immunity (EN 61000-4-6)
- Power Frequency Magnetic Field (EN 61000-4-8)
- Voltage Dips and Interrupts (EN 61000-4-11)
  Information Technology (EN60950-1:2001)

# ſF